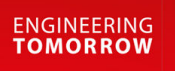

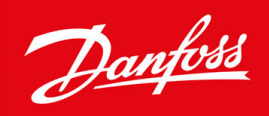

# **VACON® 1000 Fieldbus Options**

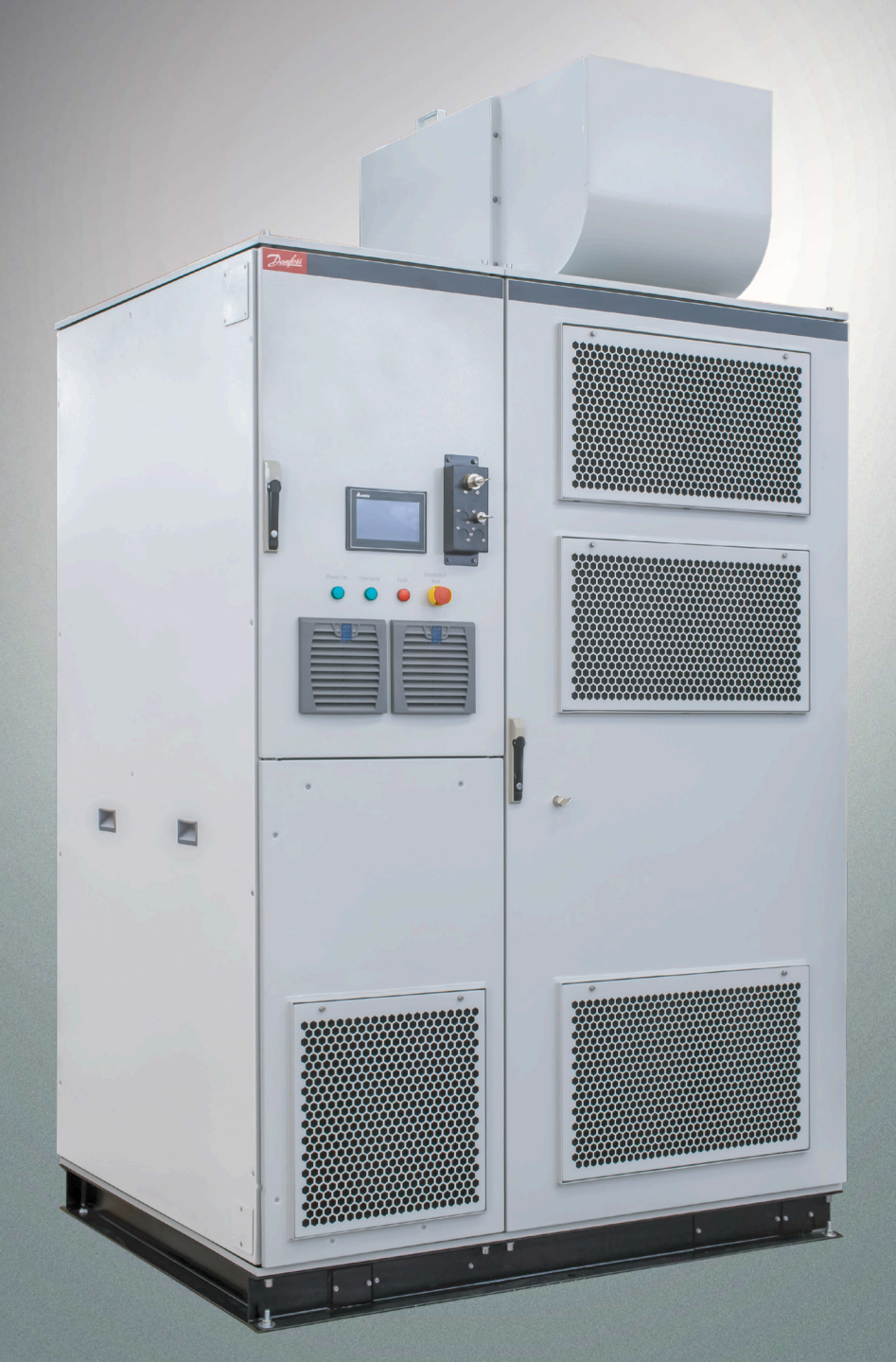

drives.danfoss.com

<u>Danfoss</u>

Contents

| 1 | Intr | roduc                            | tion                              | 8  |  |  |  |
|---|------|----------------------------------|-----------------------------------|----|--|--|--|
|   | 1.1  | Purpo                            | se of this Guide                  | 8  |  |  |  |
|   | 1.2  | Additi                           | onal Resources                    | 8  |  |  |  |
|   | 1.3  | .3 Version History               |                                   |    |  |  |  |
|   | 1.4  | Abbre                            | viations and Acronyms             | 8  |  |  |  |
| 2 | Ove  | erviev                           | V                                 | 10 |  |  |  |
|   | 2.1  | 2.1 VACON® 1000 Fieldbus Options |                                   |    |  |  |  |
|   | 2.2  | 2.2 Modbus RTU/TCP               |                                   |    |  |  |  |
|   | 2.3  | PROFI                            | BUS DP                            | 11 |  |  |  |
|   | 2.4  | CANo                             | pen                               | 11 |  |  |  |
|   | 2.5  | Devic                            | aNet™                             | 12 |  |  |  |
|   | 2.6  | PROFI                            | NET I/O                           | 13 |  |  |  |
|   | 2.7  | Ether                            | Net/IP™                           | 13 |  |  |  |
| 3 | Мо   | dbus                             | RTU/TCP                           | 14 |  |  |  |
|   | 3.1  | Cable                            | Selection                         | 14 |  |  |  |
|   | 3.2  | 3.2 Programming                  |                                   |    |  |  |  |
|   |      | 3.2.1                            | Ethernet Setting                  | 14 |  |  |  |
|   |      | 3.2.2                            | Setting the IP Address with HMI   | 15 |  |  |  |
|   |      | 3.2.3                            | Modbus RTU Configuration          | 15 |  |  |  |
|   |      | 3.2.4                            | Parameters                        | 16 |  |  |  |
|   |      | 3.2.5                            | Monitoring Values                 | 17 |  |  |  |
|   |      | 3.2.6                            | Parameter Descriptions            | 17 |  |  |  |
|   |      | 3.2.7                            | Parameter Addresses               | 18 |  |  |  |
|   | 3.3  | Comn                             | nunications                       | 26 |  |  |  |
|   |      | 3.3.1                            | Features                          | 26 |  |  |  |
|   |      | 3.3.2                            | Data Addresses in Modbus Messages | 26 |  |  |  |
|   |      | 3.3.3                            | Supported Modbus Functions        | 26 |  |  |  |
|   |      | 3.3.4                            | Modbus Data Mapping               | 27 |  |  |  |
|   |      |                                  | 3.3.4.1 MVD Input Parameters      | 27 |  |  |  |
|   |      |                                  | 3.3.4.2 MVD Output Parameters     | 27 |  |  |  |
|   |      |                                  | 3.3.4.3 Transformer Temperature   | 27 |  |  |  |
|   |      |                                  | 3.3.4.4 Digital Output            | 27 |  |  |  |
|   |      |                                  | 3.3.4.5 Digital Input             | 28 |  |  |  |
|   |      |                                  | 3.3.4.6 System Alarm/Fault        | 28 |  |  |  |
|   |      |                                  | 3.3.4.7 Power Cell Alarm/Fault    | 32 |  |  |  |

|   |     |        | 3.3.4.8 Power Cell Bus Voltage            | 34 |
|---|-----|--------|-------------------------------------------|----|
|   | 3.4 | Troub  | leshooting                                | 35 |
|   |     | 3.4.1  | General Instructions                      | 35 |
|   |     | 3.4.2  | RS485 Bus Biasing                         | 35 |
|   | 3.5 | Specif | fications                                 | 35 |
| 4 | PRO | OFIBU  | IS DP                                     | 37 |
| - | 4.1 | Funct  | ion Description                           | 37 |
|   | 4.2 | Specif | fications                                 | 37 |
|   | 4.3 | Hardv  | vare Description                          | 38 |
|   |     | 4.3.1  | Indicator Light Definitions               | 38 |
|   |     | 4.3.2  | Button and LED Display                    | 38 |
|   |     | 4.3.3  | Power Supply Terminal                     | 40 |
|   |     | 4.3.4  | RS485/RS422 Terminal                      | 40 |
|   |     | 4.3.5  | RS232 Terminal                            | 41 |
|   |     | 4.3.6  | PROFIBUS DP Terminal                      | 41 |
|   |     | 4.3.7  | Mini-B USB Terminal                       | 42 |
|   | 4.4 | Quick  | Start Guide                               | 42 |
|   | 4.5 | Softw  | are Configuration                         | 43 |
|   |     | 4.5.1  | Fieldbus Configuration                    | 43 |
|   |     | 4.5.2  | Subnet Configuration                      | 43 |
|   |     | 4.5.3  | Command Configuration                     | 44 |
|   | 4.6 | Worki  | ng Principle of the Modbus Master Station | 45 |
|   | 4.7 | Unive  | rsal Mode                                 | 45 |
|   |     | 4.7.1  | Data Conversion                           | 45 |
|   |     | 4.7.2  | PROFIBUS Output Data Format               | 46 |
|   |     | 4.7.3  | PROFIBUS Input Data Format                | 46 |
|   |     | 4.7.4  | Frame Type                                | 47 |
|   |     |        | 4.7.4.1 Time Interval Between Characters  | 47 |
|   |     |        | 4.7.4.2 Frame Length                      | 47 |
|   |     |        | 4.7.4.3 Delimiter                         | 47 |
| 5 | CAI | Nopei  | n                                         | 49 |
|   | 5.1 | Funct  | ion Description                           | 49 |
|   | 5.2 | Specif | fications                                 | 49 |
|   |     | 5.2.1  | CANopen Master/Modbus Slave               | 49 |
|   |     | 5.2.2  | CANopen Slave/Modbus Master               | 49 |
|   | 5.3 | Hardv  | vare Description                          | 50 |
|   |     | 5.3.1  | Indicator Light Definitions               | 51 |

|   |                         | 5.3.2            | LED Display                       | 51      |  |
|---|-------------------------|------------------|-----------------------------------|---------|--|
|   |                         | 5.3.3            | CANopen Terminal                  | 51      |  |
|   |                         | 5.3.4            | Modbus Terminals                  | 52      |  |
|   |                         | 5.3.5            | Power Supply Terminal             | 53      |  |
|   |                         | 5.3.6            | Configuration Button              | 53      |  |
|   | 5.4                     | Quick            | s Start Guide                     | 53      |  |
|   |                         | 5.4.1            | Wiring                            | 53      |  |
|   |                         | 5.4.2            | Configuration                     | 53      |  |
|   | 5.5                     | Softw            | vare Configuration                | 54      |  |
|   |                         | 5.5.1            | CANopen Master/Modbus Slave       | 54      |  |
|   |                         | 5.5.2            | CANopen Slave/Modbus Master       | 55      |  |
|   | 5.6                     | Worki            | ing Principle                     | 56      |  |
|   |                         | 5.6.1            | CANopen Master/Modbus Slave       | 56      |  |
|   |                         | 5.6.2            | CANopen Slave/Modbus Master       | 59      |  |
|   |                         |                  | 5.6.2.1 SDO Visit                 | 59      |  |
|   |                         |                  | 5.6.2.2 LSS Introduction          | 61      |  |
|   | 5.7                     | Troub            | pleshooting                       | 63      |  |
| ~ | Der                     |                  | ~ <b>*</b> TM                     | <i></i> |  |
| 0 | 61 Europian Description |                  |                                   |         |  |
|   | 6.1                     |                  |                                   |         |  |
|   | 6.2                     | 2 Specifications |                                   |         |  |
|   | 6.3                     | Hardy            |                                   | 60      |  |
|   |                         | 6.3.1            | Indicator Light Definitions       | 66      |  |
|   |                         | 6.3.2            | LED Display                       | 67      |  |
|   |                         | 6.3.3            | DIP Switch                        | 67      |  |
|   |                         | 6.3.4            | DeviceNet™ Address Switches       | 67      |  |
|   |                         | 6.3.5            | RS485 Terminal                    | 67      |  |
|   |                         | 6.3.6            | RS232 Terminal                    | 68      |  |
|   |                         | 6.3.7            | DeviceNet <sup>™</sup> Terminal   | 68      |  |
|   | 6.4                     | Quick            | s Start Guide                     | 69      |  |
|   |                         | 6.4.1            | Connection                        | 69      |  |
|   |                         | 6.4.2            | Configuration                     | 69      |  |
|   | 6.5                     | Worki            | ing Principle                     | 70      |  |
|   |                         | 6.5.1            | Data Exchange Mode                | 70      |  |
|   |                         | 6.5.2            | Terminal Resistor                 | 70      |  |
|   |                         | 6.5.3            | I/O Configuration                 | 71      |  |
|   |                         | 6.5.4            | DeviceNet <sup>™</sup> Parameters | 71      |  |

| PRC | OFINE      | ΓΙ/Ο                                         | 7 |
|-----|------------|----------------------------------------------|---|
| 7.1 | Functio    | on Description                               |   |
| 7.2 | Specifi    | cations                                      |   |
| 7.3 | Hardw      | are Description                              |   |
|     | 7.3.1      | Indicator Light Definitions                  |   |
|     | 7.3.2      | Power Supply Terminal                        |   |
|     | 7.3.3      | Serial I/II/III Terminal                     |   |
|     | 7.3.4      | RS485 Characteristics                        |   |
|     | 7.3.5      | Ethernet Terminals                           |   |
| 7.4 | Quick S    | itart Guide                                  |   |
| 7.5 | Softwa     | re Configuration                             |   |
|     | 7.5.1      | Ethernet Configuration                       | 7 |
|     | 7.5.2      | Subnet Configuration - Modbus Master         | 7 |
|     |            | 7.5.2.1 Modbus Master Configuration          | - |
|     |            | 7.5.2.2 Node Configuration                   | - |
|     |            | 7.5.2.3 Command Configuration                |   |
|     | 7.5.3      | Subnet Configuration - Modbus Slave          |   |
|     | 7.5.4      | Subnet Configuration - Custom Protocol       |   |
|     | 7.5.5      | Subnet Configuration - User Config           |   |
| 7.6 | Workin     | g Principle                                  |   |
|     | 7.6.1      | Data Exchange                                |   |
|     | 7.6.2      | Custom Protocol                              | ł |
|     | 7.6.3      | User Config                                  | ٤ |
| Eth | herNet/IP™ |                                              | 8 |
| 8.1 | Installa   | tion                                         | ٤ |
|     | 8.1.1      | EtherNet/IP™ Device                          |   |
|     | 8.1.2      | Network Cable Installation                   | 1 |
|     | 8.1.3      | Setting the IP Address with HMI              | 1 |
|     | 8.1.4      | Network Communication Parameter Setting      |   |
|     | 8.1.5      | Network Security                             | ł |
| 8.2 | Specifi    | cations                                      |   |
|     | 8.2.1      | Ethernet Specification                       |   |
|     | 8.2.2      | Ethernet/IP™ Specification                   |   |
|     | 8.2.3      | Communication Port Pin Assignment            |   |
|     | 8.2.4      | Communication Indicator Light                |   |
| 8.3 | EtherN     | et/IP™ Software                              | } |
|     | 8.3.1      | Running HWCONFIG via an EtherNet/IP™ Scanner | 1 |

|     | 8.3.2                      | 2 Adding Devices |                                        | 85 |
|-----|----------------------------|------------------|----------------------------------------|----|
|     |                            | 8.3.2.1          | Adding Devices Manually                | 85 |
|     |                            | 8.3.2.2          | Adding Devices by Scanning the Network | 85 |
|     |                            | 8.3.2.3          | Creating the Network                   | 85 |
|     |                            | 8.3.2.4          | Setting the Parameters                 | 86 |
|     | 8.3.3                      | Diagno           | osis                                   | 86 |
| 8.4 | Param                      | eter Add         | dresses                                | 86 |
| 8.5 | Troub                      | leshootir        | ng                                     | 94 |
|     | 8.5.1                      | Error Co         | ode Classification                     | 94 |
|     | 8.5.2 Configuration Errors |                  | uration Errors                         | 94 |
|     | 8.5.3                      | Applica          | ation Error                            | 96 |
|     |                            |                  |                                        |    |

Danfoss

Introduction

# **1** Introduction

#### 1.1 Purpose of this Guide

This operating guide provides information about the available fieldbus options for VACON<sup>®</sup> 1000. The guide provides information for configuring the fieldbus protocols, lists and descriptions of the parameters related to the communication protocols, and information to support in daily operations and troubleshooting.

## 1.2 Additional Resources

Other resources are available to understand advanced AC drive functions and operation.

- The VACON® 1000 Operating Guide provides detailed information for the installation, commissioning, and start-up of the drive.
- The VACON® 1000 Application Guide provides greater detail on how to work with the application and how to set the parameters of the AC drive.

Supplementary publications and manuals are available from Danfoss. See <u>www.danfoss.com</u> for listings.

#### 1.3 Version History

This guide is regularly reviewed and updated. All suggestions for improvement are welcome. The original language of this guide is English.

#### Table 1: Version History

| Version   | Remarks                      |
|-----------|------------------------------|
| 172K1112A | First version of this guide. |

## 1.4 Abbreviations and Acronyms

| Term  | Definition                                         |
|-------|----------------------------------------------------|
| AC    | Alternating current                                |
| ASCII | American standard code for information interchange |
| CAN   | Controller area network                            |
| CIP   | Common industrial protocol                         |
| СОВ   | Communication object                               |
| CPU   | Central processing unit                            |
| CRC   | Cyclic redundancy check                            |
| DC    | Direct current                                     |
| DCS   | Digital control signal                             |
| DSP   | Digital signal processor                           |
| EIP   | EtherNet/IPô                                       |
| EMC   | Electromagnetic compatibility                      |
| ESD   | Electrostatic discharge                            |
| GND   | Ground                                             |
| HEX   | Hexadecimal                                        |
| нмі   | Human machine interface                            |
| HV    | High voltage                                       |

Introduction

| Term | Definition                       |
|------|----------------------------------|
| I/O  | Input/output                     |
| IP   | Internet protocol                |
| LED  | Light-emitting diode             |
| LSB  | Least significant bit            |
| LSS  | Layer setting services           |
| МСВ  | Mains circuit breaker            |
| MSB  | Most significant bit             |
| MVD  | Medium-voltage drive             |
| NMT  | Network management object        |
| OSI  | Open Systems Interconnection     |
| PDO  | Process data object              |
| PID  | Proportional integral derivative |
| PLC  | Programmable logic controller    |
| RPI  | Requested packet interval        |
| RTU  | Remote terminal unit             |
| SDO  | Service data object              |
| SW   | Software                         |
| ТСР  | Transmission control protocol    |
| UPS  | Uninterruptible power supply     |
| USB  | Universal serial bus             |
| VFD  | Variable frequency drive         |

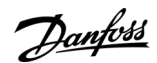

# 2 Overview

#### 2.1 VACON<sup>®</sup> 1000 Fieldbus Options

This guide describes the available fieldbus options for VACON® 1000.

Table 2: VACON® 1000 Fieldbus Options

| Option code | Fieldbus option |
|-------------|-----------------|
| +S_E2       | Modbus RTU      |
| +S_E5       | PROFIBUS DP-V0  |
| +S_E6       | CANopen         |
| +S_E7       | DeviceNetô      |
| +S_EC       | EtherCAT        |
| +S_EI       | Modbus TCP      |
| +S_EP       | PROFINET I/O    |
| +S_EQ       | EtherNet/IPô    |

## 2.2 Modbus RTU/TCP

Modbus is a communication protocol developed by Modicon systems. In simple terms, it is a way of sending information between electronic devices. The device requesting the information is called the Modbus Master (or the Client in Modbus TCP) and the devices supplying information are Modbus Slaves (in Modbus TCP servers). In a standard Modbus network, there is one Master and up to 247 Slaves, each with a unique Slave Address from 1 to 247. The Master can also write information to the Slaves. Modbus is typically used to transmit signals from instrumentation and control devices back to a main controller or data gathering system.

The Modbus communication interface is built around messages. The format of these Modbus messages is independent of the type of physical interface used. The same protocol can be used regardless of the connection type. Because of it, Modbus gives the possibility to upgrade the hardware structure of an industrial network easily, without the need for large changes in the software. A device can also communicate with several Modbus nodes at once, even if they are connected with different interface types. There is no need to use a different protocol for every connection.

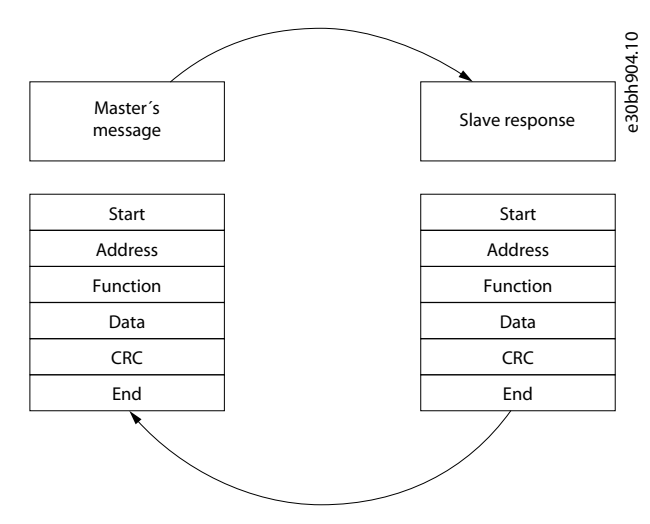

#### Illustration 1: Basic Structure of Modbus Frame

On simple interfaces like RS485, the Modbus messages are sent in plain form over the network. In this case, the network is dedicated to Modbus. When using more versatile network systems like TCP/IP over Ethernet, the Modbus messages are embedded in packets with the format necessary for the physical interface. In that case Modbus and other types of connections can co-exist at the same physical interface at the same time. Although the main Modbus message structure is peer-to-peer, Modbus is able to function on both point-to-point and multidrop networks.

Jantoss

Overview

## **Operating Guide**

Each Modbus message has the same structure. Four basic elements are present in each message. The sequence of these elements is the same for all messages, to make it easy to parse the content of the Modbus message. In the Modbus network, the master always starts the conversation. A Modbus master sends a message and depending on the contents of the message, a slave reacts to it. There can be more masters in a Modbus network. Addressing in the message header is used to define which device must respond to a message. If the address field does not match their own address, all other nodes on the Modbus network ignore the message. VACON® 1000 is equipped with Modbus RTU support as standard. In case, there are problems related to Modbus, contact Danfoss Drives. Provide a description of the problem and the Drive Info File.

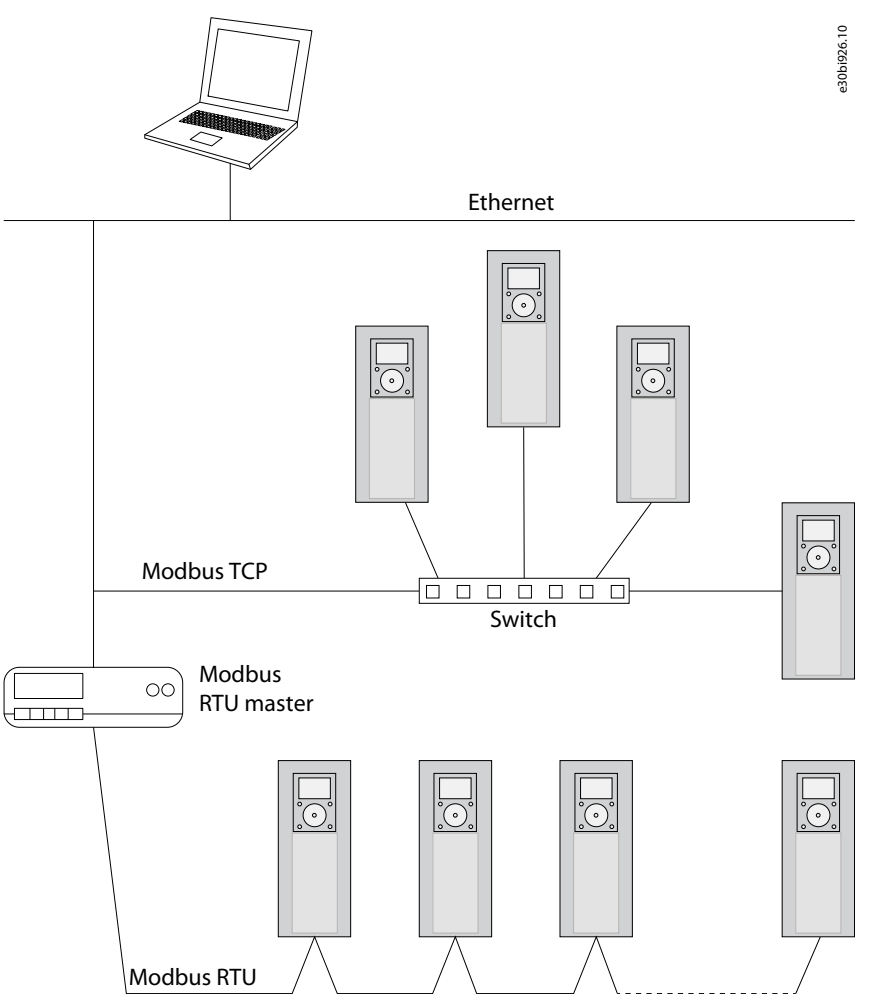

Illustration 2: Principal Example Diagram of Modbus

## 2.3 PROFIBUS DP

PROFIBUS (process fieldbus) is a standard for fieldbus communication in automation technology. PROFIBUS DP (Decentralized Peripherals) is a protocol made for (deterministic) communication between PROFIBUS masters and their remote I/O slaves, such as sensors or actuators in production automation applications.

PROFIBUS DP is standardized under IEC 61158 and IEC 61784, which guarantees compatibility with devices from various manufacturers.

The PROFIBUS protocol implements 3 of the 7 layers defined in the OSI layer model (Open Systems Interconnection Reference Model).

- Layer 1 defines the physical transmission. The physical layer for PROFIBUS DP is RS485.
- Layer 2 defines the description of the bus access method. With PROFIBUS, this is the master/slave method with the token method.
- Layer 7 forms the interface to the application and shows the link between the application and communication. With PROFIBUS, the communication protocol PROFIBUS DP-V0 is used here.

## 2.4 CANopen

The CAN (controller area network) fieldbus only defines the physical layer and the data-link layer of a network. See the ISO 11898 standard for information. The CAN fieldbus does not define the application layer. In practice, the hardware contains the physical

antoss

layer and the data-link layer. The CAN fieldbus itself is not complete, and needs a superior protocol to define the use of 11/29-bit identifier and 8-byte data.

The CANopen protocol is the superior protocol based on the CAN fieldbus. It is one of the protocols defined and maintained by CiA (CAN-in-Automation) and was developed based on the CAL (CAN application layer) protocol, using a subset of the CAL communication and service protocols.

The CANopen protocol contains the application layer and the communication profile (CiA DS 301). It also contains a framework for programmable devices (CiA 302), recommendations for cables and connectors (CiA 303-1), and SI units and prefix representations (CiA 303-2).

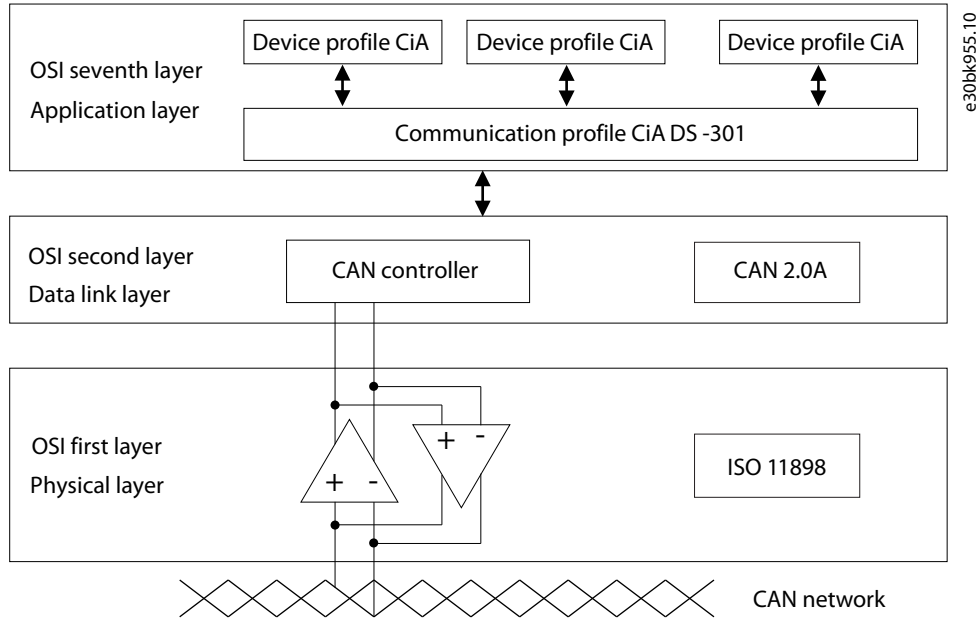

Illustration 3: OSI Model of the Relation between the CAN Standard and the CANopen Protocol

CANopen uses an object-based method to define a standard device. There is a set of objects for every device, which the network can visit. <u>Illustration 4</u> shows the CANopen device model. The object dictionary is the interface between the communication program and the superior application program.

The core concept of CANopen is the device object dictionary (OD). It is an orderly set of objects. Every object has a 16-bit index for addressing and also defines an 8-bit sub-index. Every node in the CANopen network has an object dictionary that includes the parameters that describe the device and the network behavior. The object dictionary of a node is also described in the electronic data-sheet (EDS) for the device.

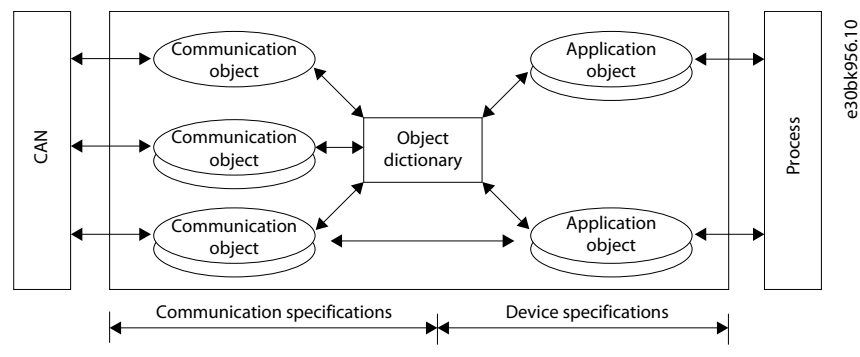

Illustration 4: CANopen Device Model

## 2.5 DeviceNet<sup>™</sup>

DeviceNet<sup>ô</sup> is a member of a family of networks that implements the Common Industrial Protocol (CIP<sup>ô</sup>) at its upper layers. Device-Net is managed by ODVA, Inc. (formerly Open DeviceNet Vendors Association, Inc.), a global trade and standards development organization.

DeviceNet<sup>0</sup>, like other CIP Networks, follows the Open Systems Interconnection (OSI) model, which defines a framework for implementing network protocols in seven layers: physical, data link, network, transport, session, presentation, and application. Networks that follow this model define a complete suite of network functionality from the physical implementation through the application

<u> Janfoss</u>

Overview

or user interface layer. As with all CIP Networks, DeviceNet<sup>®</sup> implements CIP at the Session layer and above while adapting CIP to the specific DeviceNet<sup>®</sup> technology at the Transport layer and below.

The DeviceNet<sup>®</sup> network infrastructure is passive, making node functionality independent of physical location and the network itself inherently tolerant to individual lost node connections. Although the network infrastructure is passive, the network cable can convey device power over the same cable with communication messages.

DeviceNet<sup>®</sup> systems require only a single point of connection for both configuration and control. This is because DeviceNet<sup>®</sup> supports both I/O (or implicit) messages, which typically contain time-critical control data, and explicit messages, in which the data field carries both protocol information and specific service requests. DeviceNet<sup>®</sup> systems can be configured to operate either in a controller/device or distributed control architecture using peer-to-peer communication.

### 2.6 PROFINET I/O

PROFINET is an industry technical standard for data communication over Industrial Ethernet. It is designed for collecting data from, and controlling equipment in industrial systems, with a particular strength in delivering data under tight time constraints. PROFINET is standardized in IEC 61158 and IEC 61784.

PROFINET implements the interfacing to peripherals. It defines the communication with field connected peripheral devices. Its basis is a cascading real-time concept. PROFINET defines the entire data exchange between IO-Controllers and IO-Devices, as well as parameter setting, and diagnosis. IO-Controllers are typically a PLC, DCS, or IPC. IO-Devices can be varied: I/O blocks, drives, sensors, or actuators.

The PROFINET protocol is designed for fast data exchange between Ethernet-based field devices and follows the provider-consumer model. Field devices in a subordinate PROFIBUS line can be integrated in the PROFINET system seamlessly via an IO-Proxy.

#### 2.7 EtherNet/IP™

EtherNet/IP<sup>6</sup> ("IP" stands for "Industrial Protocol") is an industrial Ethernet network managed by ODVA, Inc. (formerly Open Device-Net Vendors Association, Inc.), a global trade and standards development organization.

EtherNet/IP<sup>6</sup> works on a TCP/UDP/IP based Ethernet network and uses the most widely deployed collections of Ethernet standards to provide a broad range of applications in different industries that require high-speed and stability. Common applications include factory automation, building automation, and process automation.

The typical EtherNet/IP<sup>ô</sup> architecture includes a scanner and adapters. Data exchange is achieved between devices through an I/O connection and explicit messaging. The EtherNet/IP<sup>ô</sup> option for VACON<sup>®</sup> 1000 supports single port Ethernet. Thus, devices can be installed and configured with embedded switch technology over EtherNet/IP<sup>ô</sup>.

Applicable networks include linear topology, ring topology, star topology, Ethernet, EtherNet/IP<sup>6</sup>, one or more LANs, and so on. The configuration can be set through USB or an interface.

# 3 Modbus RTU/TCP

#### 3.1 Cable Selection

The maximum allowed length of a single CAT5 Ethernet cable is 100 m.

The maximum length of an RS485 cable depends on the bitrate used, the cable (gauge, capacitance, or characteristic impedance) and the number of devices in the bus. The Modbus RTU specification states that the maximum cable length is 1000 m when using maximum 9600 bit/s bitrate and AWG26 or wider gauge cable. The actual cable length which can be used in an installation can be lower than this number depending on the previously mentioned parameters.

## 3.2 Programming

## 3.2.1 Ethernet Setting

For basic information on how to use the HMI, see the VACON® 1000 Application Guide or Operating Guide.

#### Procedure

- 1. To enter the Ethernet Setting window, select Setup & Service  $\rightarrow$  Commissioning  $\rightarrow$  Ethernet Setting.
- 2. Set the Ethernet address and click *Save*.

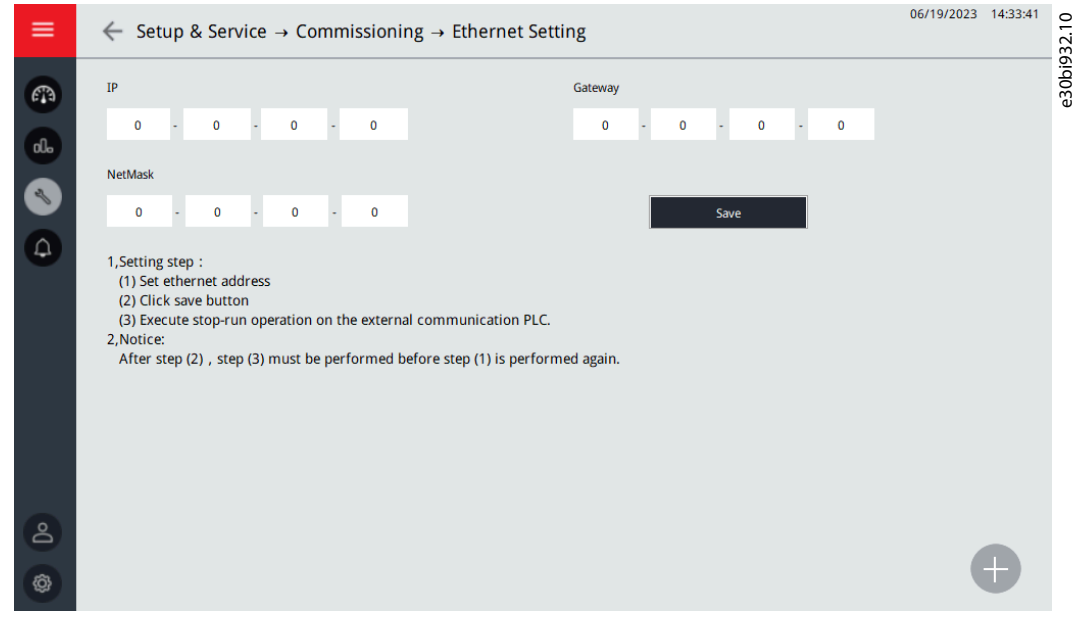

Illustration 5: Ethernet Setting Window

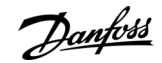

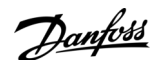

3. To enter the Operation Mode window, select Setup & Service  $\rightarrow$  Operation Mode.

| ≡         | ← Setup & Service → Operation Mode |   |               | 12/14/2020 | 14:31:20 | i933.10 |
|-----------|------------------------------------|---|---------------|------------|----------|---------|
|           | Operation Set Communication        | - | Reference Set |            | •<br>•   | e30bit  |
| Do        |                                    |   |               |            |          |         |
| <b>\$</b> |                                    |   |               |            | J        |         |

Illustration 6: Operation Mode Window

- To send a start/stop command with Modbus communication, select "Communication" in Operation Set options.
- To send a speed command with Modbus communication, select "Communication" in Reference Set options.

#### 3.2.2 Setting the IP Address with HMI

#### Procedure

- 1. To access the *IP Setting* menu, Select Setup  $\rightarrow$  Commissioning  $\rightarrow$  Ethernet setting.
- 2. Set the Ethernet address.

Modbus RTU:Slave ID 2, 9600 bps, 8 bits, 1 bit stop, Even (configurable)Modbus TCP:IP address: 192.168.1.5 (configurable), Port: 502

- 3. Select Save.
- 4. Execute Stop-Run operation on the external communication PLC.

After saving, the Stop-Run operation must be performed before setting the Ethernet address again.

#### 3.2.3 Modbus RTU Configuration

#### Table 3: Slave ID1 Setting – ID Setup in COM Mode

| ID1/ID2 | Node ID Setup          |
|---------|------------------------|
| 0       | Use ISPSoft (HWCONFIG) |
| 1–F     | Manual setting         |

#### Table 4: Format1 Setting – Modbus in COM Mode

| FORMAT 1/2 | Baud rate (bps)  | Data (bits) | Parity | Stop (bits) | ASCII/RTU |
|------------|------------------|-------------|--------|-------------|-----------|
| 0          | Software setting |             |        |             |           |
| 1          | 9600             | 7           | Even   | 1           | ASCII     |
| 2          | 9600             | 8           | Even   | 1           | RTU       |
| 3          | 9600             | 7           | None   | 2           | ASCII     |

<u>Danfoss</u>

Modbus RTU/TCP

| FORMAT 1/2 | Baud rate (bps) | Data (bits) | Parity | Stop (bits) | ASCII/RTU |
|------------|-----------------|-------------|--------|-------------|-----------|
| 4          | 9600            | 8           | None   | 1           | RTU       |
| 5          | 19200           | 7           | Even   | 1           | ASCII     |
| 6          | 19200           | 8           | None   | 1           | RTU       |
| 7          | 19200           | 8           | Odd    | 2           | RTU       |
| 8          | 38400           | 8           | None   | 2           | RTU       |
| 9          | 38400           | 8           | None   | 1           | RTU       |
| A          | 38400           | 7           | Even   | 1           | ASCII     |
| В          | 57600           | 8           | None   | 1           | ASCII     |
| С          | 76800           | 8           | None   | 1           | RTU       |
| D          | 115200          | 7           | None   | 1           | ASCII     |
| E          | 115200          | 8           | Even   | 1           | RTU       |
| F          | 115200          | 7           | None   | 2           | ASCII     |

## 3.2.4 Parameters

#### Table 5: Parameters Related to Modbus RTU

| Parameter             | Min. | Max.   | Unit | Default | ID   | Description                                                                                                    |
|-----------------------|------|--------|------|---------|------|----------------------------------------------------------------------------------------------------|
| Slave address         | 1    | 247    |      | 1       | 2320 | Unique slave device address                                                                                               |
| Baud rate             | 300  | 230400 | bps  | 9600    | 2378 | Communication speed<br>300<br>600<br>1200<br>2400<br>4800<br>9600<br>19200<br>38400<br>57600<br>76800<br>115200<br>230400 |
| Parity type           | 0    | 2      |      | 0       | 2379 | 0 = Even<br>1 = Odd<br>2 = None                                                                                           |
| Stop bits             | 1    | 3      |      | 3       | 2380 | 1 = 1 stop bit<br>2 = 1.5 stop bits<br>3 = 2 stop bits                                                                    |
| Communication timeout | 0    | 65535  | s    | 10      | 2321 | 0 = Not used                                                                                                    |
| Operate Mode          | 0    | 1      |      | 0       | 2374 | 0 = Slave                                                                                                    |

<u>Danfoss</u>

| Parameter | Min. | Max.  | Unit | Default | ID | Description |
|-----------|------|-------|------|---------|----|-------------|
|           |      |       |      |         |    | 1 = Master  |
| IDMap IDs | 0    | 65535 |      | 0       |    | IDMap IDs   |

## 3.2.5 Monitoring Values

#### Table 6: Monitoring Values Related to Modbus RTU

| Parameter                | Min. | Max.   | Unit | Default | ID   | Description                                                                                  |
|--------------------------|------|--------|------|---------|------|----------------------------------------------------------------------------------------------|
| Fieldbus protocol status | 1    | 3      |      | 1       | 2381 | 0 = Init<br>1 = Stopped<br>2 = Operational<br>3 = Faulted                                    |
| Communication status     | 0.0  | 99.999 |      | 0.0     | 2382 | 0–99 Number of messages with errors<br>0–999 Number of messages without communication errors |
| Illegal functions        | 0    |        |      |         | 2383 |                                                                                              |
| Illegal data addresses   | 0    |        |      |         | 2384 |                                                                                              |
| Illegal data values      | 0    |        |      |         | 2385 |                                                                                              |
| Slave device busy        | 0    |        |      |         | 2386 |                                                                                              |
| Memory parity error      | 0    |        |      |         | 2387 |                                                                                              |
| Slave device failure     | 0    |        |      |         | 2388 |                                                                                              |
| Last fault response      | 0    |        |      |         | 2389 |                                                                                              |
| Control word             |      |        | HEX  |         | 2390 |                                                                                              |
| Status word              |      |        | HEX  |         | 2391 |                                                                                              |

## 3.2.6 Parameter Descriptions

## 3.2.6.1 (P2320) Slave Address

Use this parameter to select the slave address. Each slave must have a unique address (1–247) so that it can be addressed independently from other nodes.

## 3.2.6.2 (P2378) Baud Rate

Use this parameter to select the communication speed for the network. The default value is 9600 bps.

## 3.2.6.3 (P2379) Parity Type

Use this parameter to select the parity type for the network. Modbus RTU specifies the stop bit configuration as shown in the table. This stop bit configuration can be modified manually using a specific parameter.

#### Table 7: Parity Type and Stop Bits

| Parity type | Stop bits |
|-------------|-----------|
| Even        | 1         |
| Odd         | 1         |
| None        | 2         |

**Operating Guide** 

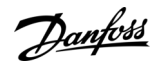

#### 3.2.6.4 (P2380) Stop Bits

Use this parameter to select the stop bit amount for the Modbus RTU network.

#### 3.2.6.5 (P2321) Communication Timeout

Modbus initiates a communication timeout error for a time defined with this parameter.

• 0 = No fault is generated.

## 3.2.6.6 (P2374) Operate Mode

Use this parameter to select the operate mode of the Modbus RTU protocol (slave/master). The default VACON® 1000 application supports only slave mode. A special application is required for the master functionality.

- 0 = Slave
- 1 = Master

#### 3.2.6.7 IDMap IDs

See 3.3 Communications.

#### 3.2.7 Parameter Addresses

#### Table 8: Parameter Modbus Addresses

| #   | Parameter name                                                                                                 | Modbus<br>Address | Function<br>Code | Data<br>Format | Data description |  |  |  |  |
|-----|----------------------------------------------------------------------------------------------------|-------------------|------------------|----------------|------------------|--|--|--|--|
| MV  | MVD input parameters                                                                                           |                   |                  |                |                  |  |  |  |  |
| 1   | Input voltage (V)                                                                                              | 258               | 3(Read)          | Word           |                  |  |  |  |  |
| 2   | Input current (A)                                                                                              | 260               | 3(Read)          | Word           |                  |  |  |  |  |
| 3   | Reference speed (RPM)                                                                                          | 263               | 3(Read)          | Word           |                  |  |  |  |  |
| 4   | Reference Frequency (0.01 Hz)                                                                                  | 265               | 3(Read)          | Word           |                  |  |  |  |  |
| 5   | Input power (kVA)                                                                                              | 262               | 3(Read)          | Word           |                  |  |  |  |  |
| MV  | D output parameters                                                                                            |                   |                  |                |                  |  |  |  |  |
| 1   | Output voltage (V)                                                                                             | 259               | 3(Read)          | Word           |                  |  |  |  |  |
| 2   | Output current (A)                                                                                             | 261               | 3(Read)          | Word           |                  |  |  |  |  |
| 3   | Output speed (RPM)                                                                                             | 264               | 3(Read)          | Word           |                  |  |  |  |  |
| 4   | Output Frequency (0.01 Hz)                                                                                     | 266               | 3(Read)          | Word           |                  |  |  |  |  |
| Tra | nsformer Temperature                                                                                           |                   |                  |                |                  |  |  |  |  |
| 1   | Transformer temperature T31 A (0.1 °C)                                                                         | 267               | 3(Read)          | Word           |                  |  |  |  |  |
| 2   | Transformer temperature T31 B (0.1 °C)                                                                         | 268               | 3(Read)          | Word           |                  |  |  |  |  |
| 3   | Transformer temperature T31 C (0.1 °C)                                                                         | 269               | 3(Read)          | Word           |                  |  |  |  |  |
| Sys | tem status                                                                                                    |                   |                  |                |                  |  |  |  |  |
| 1   | bit0: Startup ready<br>bit1: VFD running<br>bit2: Reserved<br>bit3: Local/Remote<br>bit4: Fault<br>bit5: Alarm | 257               | 3(Read)          | Word           | "1" is ok        |  |  |  |  |

Danfoss

| #   | Parameter name                                                                                                    | Modbus<br>Address | Function<br>Code  | Data<br>Format | Data description               |
|-----|----------------------------------------------------------------------------------------------------|-------------------|-------------------|----------------|--------------------------------|
|     | bit6: Reserved<br>bit7: MCB closed<br>bit8: Reserved<br>bit9: MCB Close allowed<br>bit10: Reserved<br>bit11: Reserved<br>bit12: Reserved<br>bit13: Reserved<br>bit14: Reserved<br>bit15: Reserved                                                                                                    |                   |                   |                |                                |
| Cor | nmand                                                                                                    |                   |                   |                |                                |
| 1   | VFD start                                                                                                    | 1                 | 6(Read/<br>Write) | Word           | bit0: 2 s Rising<br>edge pulse |
| 2   | VFD coast stop                                                                                                    | 1                 | 6(Read/<br>Write) | Word           | bit1: 2 s Rising<br>edge pulse |
| 3   | VFD ramp stop                                                                                                    | 1                 | 6(Read/<br>Write) | Word           | bit2: 2 s Rising<br>edge pulse |
| 4   | System reset                                                                                                    | 1                 | 6(Read/<br>Write) | Word           | bit3: 2 s Rising<br>edge pulse |
| 5   | Reference speed (RPM)                                                                                                    | 2                 | 6(Read/<br>Write) | Word           |                                |
| 6   | Reference Frequency (0.01 Hz)                                                                                                    | 3                 | 6(Read/<br>Write) | Word           |                                |
| Sys | tem alarm/fault                                                                                                    | -                 |                   |                |                                |
| 1   | bit0: Input Over Current(Software)<br>bit1: Input Phase Loss<br>bit2: Input Power Loss<br>bit3: Input undervoltage<br>bit4: Input overvoltage<br>bit5: Input Grounding<br>bit6: Input Sequence Fault<br>bit7: Reserved<br>bit8: Output Over Current(Software)<br>bit9: Output Over Load<br>bit10: Output Phase Loss<br>bit11: Output Grounding<br>bit12: Output Phase Imbalance Alarm<br>bit13: Output Phase Imbalance Fault<br>bit14: Output Under Load<br>bit15: Electronic Motor Thermal Protection | 273               | 3(Read)           | Word           | "1" is fault, "0" is ok        |
| 2   | bit0: Motor Stall<br>bit1: Motor Reverse<br>bit2: Motor Over Speed<br>bit3: Motor Under Speed<br>bit4: Analog Reference Loss                                                                                                    | 274               | 3(Read)           | Word           | "1" is fault,"0" is ok         |

#### VACON<sup>®</sup> 1000 Fieldbus Options

## **Operating Guide**

Danfoss

| # | Parameter name                                                                                                    | Modbus<br>Address | Function<br>Code | Data<br>Format | Data description        |
|---|----------------------------------------------------------------------------------------------------|-------------------|------------------|----------------|-------------------------|
|   | bit5: Encoder Abnormal<br>bit6: Input Over Current(Hardware)<br>bit7: Output Over Current(Hardware)<br>bit8: External Fault<br>bit9: Current Sensor Power Fault<br>bit10: Fault Code Query Failure<br>bit11: Bypassed Cell Quantity Over Limit<br>bit12: Power On With MCB Signal Loss<br>bit13: Reserved<br>bit14: Transformer Temperature Sensor Loss<br>bit15: Reserved                                                                                                    |                   |                  |                |                         |
| 3 | bit0: Auto Tuning Failure<br>bit1: Flying Start Failure<br>bit2: Automatic Restart Failure<br>bit3: Synchronous Transfer Failure<br>bit4: Reserved<br>bit5: Reserved<br>bit5: Reserved<br>bit6: Failure Of Motor Selection<br>bit7: LVRT Failure<br>bit8: Reserved<br>bit9: Bypass Derating Failure<br>bit10: Input Current Sampling Fault<br>bit11: Output Current Sampling Fault<br>bit12: Power Cell Overload<br>bit13: Software And Hardware Versions Are Inconsistent<br>bit14: Software And Hardware Versions Are Incompatible<br>bit15: Switch of Synchronous transfer Action Failure | 275               | 3(Read)          | Word           | "1" is fault, "0" is ok |
| 4 | bit0: External/Customer Control Power Loss<br>bit1: Internal Control Power Loss<br>bit2: PLC Battery Voltage Low<br>bit3: UPS undervoltage<br>bit4: Control Power Loss Overtime<br>bit5: UPS undervoltage Overtime<br>bit6: HV Cabinet Door Open<br>bit7: Air Filter Clogged<br>bit8: Cooling Fan Abnormal<br>bit9: Fan Internal Power Loss<br>bit10: Fan External Power Loss<br>bit11: Transformer T31 overtemperature Alarm<br>bit12: Transformer T31 overtemperature Fault<br>bit13: Transformer T31 Temperature Sensor Loss<br>bit14: Emergency Stop<br>bit15: Remote Emergency Stop     | 276               | 3(Read)          | Word           | "1" is fault, "0" is ok |
| 5 | bit0: PLC-DSP Communication Failure<br>bit1: PLC-HMI Communication Failure<br>bit2: DSP Fault(X1.1)<br>bit3: DSP Alarm(X1.2)                                                                                                    | 277               | 3(Read)          | Word           | "1" is fault, "0" is ok |

Danfoss

| # | Parameter name                                                                                                    | Modbus<br>Address | Function<br>Code | Data<br>Format | Data description        |
|---|----------------------------------------------------------------------------------------------------|-------------------|------------------|----------------|-------------------------|
|   | bit4: DSP Bypass(X1.4)<br>bit5: DSP Trip(X1.5)<br>bit6: Upstream Main Circuit Breaker Abnormal Open<br>bit7: Upstream Main Circuit Breaker Close Failure<br>bit8: Upstream Main Circuit Breaker Open Failure<br>bit9: KM41 Close Failure<br>bit10: KM41 Open Failure<br>bit11: KM42 Close Failure<br>bit11: KM42 Open Failure<br>bit12: KM42 Open Failure<br>bit13: KM43 Close Failure<br>bit14: KM43 Open Failure<br>bit15: Startup Cabinet Switch Abnormal Open                                                                    |                   |                  |                |                         |
| 6 | bit0: Startup Cabinet Switch Open Failure<br>bit1: Startup Cabinet Switch Close Failure<br>bit2: Minimum Precharge Waiting Time Not Reached!<br>bit3: No start-up Cabinet Switch Close Command<br>bit4: DSP Trip(COM)<br>bit5: DSP Bypass(COM)<br>bit6: Reserved<br>bit7: Reserved<br>bit7: Reserved<br>bit8: Reserved<br>bit8: Reserved<br>bit10: Reserved<br>bit10: Reserved<br>bit11: Reserved<br>bit11: Reserved<br>bit12: Reserved<br>bit13: Reserved<br>bit14: Reserved                                                        | 278               | 3(Read)          | Word           | "1" is fault, "0" is ok |
| 7 | bit0: Reserved<br>bit1: Reserved<br>bit2: Cooling Fan21 Failure<br>bit3: Cooling Fan22 Failure<br>bit4: Cooling Fan23 Failure<br>bit5: Cooling Fan24 Failure<br>bit6: Cooling Fan25 Failure<br>bit7: Cooling Fan26 Failure<br>bit8: Cooling Fan27 Failure<br>bit9: Cooling Fan28 Failure<br>bit10: Cooling Fan29 Failure<br>bit11: Number of Cooling Fan For Power Cell Cabinet is Insuffi-<br>cient<br>bit12: Cooling Fan31 Failure<br>bit13: Cooling Fan32 Failure<br>bit14: Cooling Fan33 Failure<br>bit15: Cooling Fan34 Failure | 279               | 3(Read)          | Word           | "1" is fault, "0" is ok |
| 8 | bit0: Cooling Fan35 Failure<br>bit1: Number of Cooling Fan For Transformer T31 Cabinet Is In-<br>sufficient                                                                                                    | 280               | 3(Read)          | Word           | "1" is fault,"0" is ok  |

**Operating Guide** 

Danfoss

| #  | Parameter name                                                                                                    | Modbus<br>Address | Function<br>Code | Data<br>Format | Data description        |
|----|----------------------------------------------------------------------------------------------------|-------------------|------------------|----------------|-------------------------|
|    | <ul> <li>bit2: Cooling Fan36 Failure</li> <li>bit3: Cooling Fan37 Failure</li> <li>bit4: Cooling Fan38 Failure</li> <li>bit5: Cooling Fan39 Failure</li> <li>bit6: Cooling Fan310 Failure</li> <li>bit7: Number of Cooling Fan For Transformer T32 Cabinet Is Insufficient</li> <li>bit8: Cooling Fan71 Failure</li> <li>bit9: Cooling Fan72 Failure</li> <li>bit10: Number of Cooling Fan For Filter Cabinet Is Insufficient</li> <li>bit11: Cooling Fan81 Failure</li> <li>bit12: Cooling Fan82 Failure</li> <li>bit13: Number of Cooling Fan For Reactance Cabinet Is Insufficient</li> <li>bit14: Reserved</li> <li>bit15: Reserved</li> </ul> |                   |                  |                |                         |
| 9  | bit0: Reserved<br>bit1: Reserved<br>bit2: Reserved<br>bit3: KM41 Abnormal Close<br>bit4: KM42 Abnormal Close<br>bit5: KM43 Abnormal Close<br>bit6: KM43 Abnormal Open<br>bit7: Auto Bypass Transfer Failure<br>bit8: Start Overtime<br>bit9: KM41 Abnormal Open<br>bit10: KM42 Abnormal Open<br>bit11: QS41 Abnormal Open<br>bit11: QS41 Abnormal Open<br>bit12: QS42 Abnormal Open<br>bit13: Auto Bypass Condition Is Not Satisfied<br>bit14: Auto Grid To VFD Overtime<br>bit15: Synchronous Transfer Overtime                                                                                                    | 281               | 3(Read)          | Word           | "1" is fault, "0" is ok |
| 10 | bit0: Speed Stable Timeout<br>bit1: Voltage Synchronize Timeout<br>bit2: Current Stable Timeout<br>bit3: System is Not Running<br>bit4: System is Running<br>bit5: System is During Input undervoltage Derating<br>bit6: System is During Low Voltage Ride Through<br>bit7: Bypassed Cell Quantity Over Limit<br>bit8: Reserved<br>bit9: Reserved<br>bit10: Reserved<br>bit10: Reserved<br>bit11: Reserved<br>bit12: Reserved<br>bit13: Reserved<br>bit14: Reserved<br>bit14: Reserved                                                                                                    | 282               | 3(Read)          | Word           | "1" is fault, "0" is ok |

<u>Danfoss</u>

| #  | Parameter name                                                                                                    | Modbus<br>Address | Function<br>Code | Data<br>Format | Data description        |
|----|----------------------------------------------------------------------------------------------------|-------------------|------------------|----------------|-------------------------|
| 11 | Reserved                                                                                                    | 283               | 3(Read)          | Word           |                         |
| 12 | bit0: External Fault<br>bit1: Arc Flash Relay Error<br>bit2: Arc Flash Relay Tripped<br>bit3: Transformer T32 overtemperature Alarm<br>bit4: Transformer T32 overtemperature Fault<br>bit5: Transformer T32 Temperature Sensor Loss<br>bit6: Filter Cabinet overtemperature<br>bit7: Reactance Cabinet overtemperature<br>bit8: Motor Winding overtemperature<br>bit9: Motor Winding Ultra overtemperature<br>bit10: Motor Bearing overtemperature<br>bit11: Motor Bearing overtemperature<br>bit12: Motor Temperature Sensor Loss<br>bit13: Control Cabinet Low Temperature Fault<br>bit14: Control Cabinet Low Temperature Sensor Loss | 284               | 3(Read)          | Word           | "1" is fault, "0" is ok |
| 13 | bit0: Control Cabinet overtemperature Alarm<br>bit1: Control Cabinet overtemperature Fault<br>bit2: Control Cabinet Temperature Sensor Loss<br>bit3: Control Cabinet cooling Fan Power Loss<br>bit4: PLC Module Error<br>bit5: PLC Remote Module Error<br>bit6: PID Analog Feedback Loss<br>bit7: Reserved<br>bit8: Control Cabinet Low Temperature Alarm, Start Forbidden<br>bit9: Remote Signal Select Motor Failure<br>bit10: Remote Signal Select Motor Direction Failure<br>bit11: Remote Signal Select Motor Speed Ramps Failure<br>bit12: Control Cabinet Low Temperature Alarm<br>bit13: Reserved                                | 285               | 3(Read)          | Word           | "1" is fault, "0" is ok |
| 14 | bit0: KM42 Abnormal Open (DSP)<br>bit1: KM42 Abnormal Close (DSP)<br>bit2: KM43 Abnormal Open (DSP)<br>bit3: KM43 Abnormal Close (DSP)<br>bit4: Reserved<br>bit5: Reserved<br>bit6: Reserved<br>bit7: Reserved<br>bit7: Reserved<br>bit8: Reserved<br>bit9: Reserved<br>bit10: Reserved<br>bit11: Reserved<br>bit11: Reserved                                                                                                    | 286               | 3(Read)          | Word           | "1" is fault, "0" is ok |

#### VACON<sup>®</sup> 1000 Fieldbus Options

Danfoss

# **Operating Guide**

| #   | Parameter name                  | Modbus<br>Address | Function<br>Code | Data<br>Format | Data description                            |
|-----|---------------------------------|-------------------|------------------|----------------|---------------------------------------------|
|     | bit13: Reserved                 |                   |                  |                |                                             |
|     | bit14: Keserved                 |                   |                  |                |                                             |
|     |                                 |                   |                  |                |                                             |
| 15  | bit0: Reserved                  | 287               | 3(Read)          | Word           | "1" is fault, "0" is ok                     |
|     | bit1: Reserved                  |                   |                  |                |                                             |
|     | bit2: KM42 Close Failure (DSP)  |                   |                  |                |                                             |
|     | bit3: KM42 Open Failure (DSP)   |                   |                  |                |                                             |
|     | hit5. KM3 Open Failure (DSP)    |                   |                  |                |                                             |
|     | bit6 · KM43 Close Failure (DSP) |                   |                  |                |                                             |
|     | bit7: KM43 Open Failure (DSP)   |                   |                  |                |                                             |
|     | bit8: Reserved                  |                   |                  |                |                                             |
|     | bit9: Reserved                  |                   |                  |                |                                             |
|     | bit10: Reserved                 |                   |                  |                |                                             |
|     | bit11: Reserved                 |                   |                  |                |                                             |
|     | bit12: Reserved                 |                   |                  |                |                                             |
|     | bit13: Reserved                 |                   |                  |                |                                             |
|     | bit14: Reserved                 |                   |                  |                |                                             |
|     | bit 15: Keserved                |                   |                  |                |                                             |
| Pov | ver cell alarm/fault            |                   |                  |                | 1                                           |
|     | U1                              | 297               | 3(Read)          | Word           | For fault/alarm de-<br>scriptions, refer to |
|     | V1                              | 298               | 3(Read)          | Word           | HMI.                                        |
|     | W1                              | 299               | 3(Read)          | Word           | -                                           |
|     | U2                              | 300               | 3(Read)          | Word           |                                             |
|     | V2                              | 301               | 3(Read)          | Word           |                                             |
|     | W2                              | 302               | 3(Read)          | Word           |                                             |
|     | U3                              | 303               | 3(Read)          | Word           |                                             |
|     | V3                              | 304               | 3(Read)          | Word           |                                             |
|     | W3                              | 305               | 3(Read)          | Word           |                                             |
|     | U4                              | 306               | 3(Read)          | Word           |                                             |
|     | V4                              | 307               | 3(Read)          | Word           |                                             |
|     | W4                              | 308               | 3(Read)          | Word           |                                             |
|     | U5                              | 309               | 3(Read)          | Word           |                                             |
|     | V5                              | 310               | 3(Read)          | Word           |                                             |
|     | W5                              | 311               | 3(Read)          | Word           |                                             |
|     | U6                              | 312               | 3(Read)          | Word           |                                             |
|     | V6                              | 313               | 3(Read)          | Word           |                                             |
|     | W6                              | 314               | 3(Read)          | Word           |                                             |

Danfoss

| #   | Parameter name           | Modbus<br>Address | Function<br>Code | Data<br>Format | Data description |
|-----|--------------------------|-------------------|------------------|----------------|------------------|
|     | U7                       | 315               | 3(Read)          | Word           |                  |
|     | V7                       | 316               | 3(Read)          | Word           |                  |
|     | W7                       | 317               | 3(Read)          | Word           |                  |
|     | U8                       | 318               | 3(Read)          | Word           |                  |
|     | V8                       | 319               | 3(Read)          | Word           |                  |
|     | W8                       | 320               | 3(Read)          | Word           |                  |
|     | U9                       | 321               | 3(Read)          | Word           |                  |
|     | V9                       | 322               | 3(Read)          | Word           |                  |
|     | W9                       | 323               | 3(Read)          | Word           |                  |
|     | U10                      | 324               | 3(Read)          | Word           |                  |
|     | V10                      | 325               | 3(Read)          | Word           |                  |
|     | W10                      | 327               | 3(Read)          | Word           |                  |
| Pov | ver cell bus voltage (V) | 1                 | 1                | 1              | 1                |
|     | U1                       | 327               | 3(Read)          | Word           |                  |
|     | V1                       | 328               | 3(Read)          | Word           |                  |
|     | W1                       | 329               | 3(Read)          | Word           |                  |
|     | U2                       | 330               | 3(Read)          | Word           |                  |
|     | V2                       | 331               | 3(Read)          | Word           |                  |
|     | W2                       | 332               | 3(Read)          | Word           |                  |
|     | U3                       | 333               | 3(Read)          | Word           |                  |
|     | V3                       | 334               | 3(Read)          | Word           |                  |
|     | W3                       | 335               | 3(Read)          | Word           |                  |
|     | U4                       | 336               | 3(Read)          | Word           |                  |
|     | V4                       | 337               | 3(Read)          | Word           |                  |
|     | W4                       | 338               | 3(Read)          | Word           |                  |
|     | U5                       | 339               | 3(Read)          | Word           |                  |
|     | V5                       | 340               | 3(Read)          | Word           |                  |
|     | W5                       | 341               | 3(Read)          | Word           |                  |
|     | U6                       | 342               | 3(Read)          | Word           |                  |
|     | V6                       | 343               | 3(Read)          | Word           |                  |
|     | W6                       | 344               | 3(Read)          | Word           |                  |
|     | U7                       | 345               | 3(Read)          | Word           |                  |

Janfoss

| # | Parameter name | Modbus<br>Address | Function<br>Code | Data<br>Format | Data description |
|---|----------------|-------------------|------------------|----------------|------------------|
|   | V7             | 346               | 3(Read)          | Word           |                  |
|   | W7             | 347               | 3(Read)          | Word           |                  |
|   | U8             | 348               | 3(Read)          | Word           |                  |
|   | V8             | 349               | 3(Read)          | Word           |                  |
|   | W8             | 350               | 3(Read)          | Word           |                  |
|   | U9             | 351               | 3(Read)          | Word           |                  |
|   | V9             | 352               | 3(Read)          | Word           |                  |
|   | W9             | 353               | 3(Read)          | Word           |                  |
|   | U10            | 354               | 3(Read)          | Word           |                  |
|   | V10            | 355               | 3(Read)          | Word           |                  |
|   | W10            | 356               | 3(Read)          | Word           |                  |

## 3.3 Communications

#### 3.3.1 Features

Features of the Modbus-VACON<sup>∉</sup> interface:

- Direct control of the VACON<sup>Æ</sup> drive (for example, run, stop, direction, speed reference, fault reset)
- Full access to all the VACON<sup>Æ</sup> parameters
- Monitor the VACON<sup>Æ</sup> status (for example, output frequency, output current, fault code)

#### 3.3.2 Data Addresses in Modbus Messages

All data addresses in Modbus messages are referenced to zero. The first occurrence of a data item is addressed as item number zero. For example:

- The coil known as "Coil 1" in a programmable controller is addressed as "Coil 0000" in the data address field of a Modbus message.
- Coil 127 decimal is addressed as "Coil 007E hex" (126 decimal).
- Holding register 40001 is addressed as register 0000 in the data address field of the message. The function code field already specifies a "holding register" operation. Therefore the "4XXXX" reference is implicit.
- Holding register 40108 is addressed as register 006B hex (107 decimal).

## 3.3.3 Supported Modbus Functions

The VACON/<sup>E</sup> variables, fault codes, and parameters can be read and written from Modbus. The parameter addresses are determined in the application. Every parameter and actual value have an ID number in the application. The ID numbering of the parameter and the parameter ranges and steps can be found in the application manual in question. The parameter value must be given without decimals. If several parameters/actual values are read with one message, the addresses of the parameters/actual values must be consecutive.

#### Table 9: Supported Functions

| Function (dec) | Function (hex) | Modbus Function Name   | TCP/RTU     | Access type       | Address range (hex) |
|----------------|----------------|------------------------|-------------|-------------------|---------------------|
| 1              | 1              | Read coils             | TCP only    | Discrete (1 bit)  | 00000- 0FFFF        |
| 2              | 2              | Read Discrete Inputs   | TCP only    | Discrete (1 bit)  | 10000- 1FFFF        |
| 3              | 3              | Read Holding Registers | TCP and RTU | Register (16 bit) | 40000- 4FFFF        |

<u>Danfoss</u>

#### Modbus RTU/TCP

| Function (dec) | Function (hex) | Modbus Function Name          | TCP/RTU     | Access type       | Address range (hex) |
|----------------|----------------|-------------------------------|-------------|-------------------|---------------------|
| 4              | 4              | Read Input Registers          | TCP and RTU | Register (16 bit) | 30000- 3FFFF        |
| 5              | 5              | Write Single Coils            | TCP only    | Discrete (1 bit)  | 00000- 0FFFF        |
| 6              | 6              | Write Single Register         | TCP and RTU | Discrete (1 bit)  | 40000- 4FFFF        |
| 15             | F              | Write Multiple Coils          | TCP only    | Discrete (1 bit)  | 00000- 0FFFF        |
| 16             | 10             | Write Multiple Registers      | TCP and RTU | Register (16 bit) | 40000- 4FFFF        |
| 23             | 17             | Read/Write Multiple Registers | TCP and RTU | Register (16 bit) | 40000- 4FFFF        |

Broadcasting is not supported in TCP. Broadcast is supported with function codes 06 and 16 in RTU.

The address ranges of the different function codes are often not relevant to the user and can be ignored. The targeted information type (coil, register, and so on) can be selected separate from the address.

#### 3.3.4 Modbus Data Mapping

#### 3.3.4.1 MVD Input Parameters

Table 10: MVD Input Parameters

| Number | Parameter                     | Modbus Address | Function Code    | Data Format | Data description |
|--------|-------------------------------|----------------|------------------|-------------|------------------|
| 1      | Input current (A)             | 9004           | 3 (Read)         | Word        |                  |
| 2      | Input voltage (V)             | 9002           | 3 (Read)         | Word        |                  |
| 3      | Reference speed (RPM)         | 9101           | 3/6 (Read/Write) | Word        |                  |
| 4      | Reference Frequency (0.01 Hz) | 9103           | 3/6 (Read/Write) | Word        | MUL100           |
| 5      | Input power (kVA)             | 9006           | 3 (Read)         | Word        |                  |

## 3.3.4.2 MVD Output Parameters

#### Table 11: MVD Output Parameters

| Number | Parameter                  | Modbus Address | Function Code | Data Format | Data description |
|--------|----------------------------|----------------|---------------|-------------|------------------|
| 1      | Output current (A)         | 9005           | 3 (Read)      | Word        |                  |
| 2      | Output voltage (V)         | 9003           | 3 (Read)      | Word        |                  |
| 3      | Output Frequency (0.01 Hz) | 9010           | 3 (Read)      | Word        | DIV100           |
| 4      | Output speed (RPM)         | 9008           | 3 (Read)      | Word        |                  |

## 3.3.4.3 Transformer Temperature

Table 12: Transformer Temperature

| Number | Parameter                             | Modbus Address | Function Code | Data Format | Data description |
|--------|---------------------------------------|----------------|---------------|-------------|------------------|
| 1      | Transformer temperature T31 A (0.1°C) | 9011           | 3 (Read)      | Word        | DIV 10           |
| 2      | Transformer temperature T31 B (0.1°C) | 9012           | 3 (Read)      | Word        | DIV 10           |
| 3      | Transformer temperature T31 C (0.1°C) | 9013           | 3 (Read)      | Word        | DIV 10           |

## 3.3.4.4 Digital Output

Danfoss

#### Table 13: Digital Output

| Number | Parameter                                                                                                    | Modbus Address | Function Code | Data Format | Data description |
|--------|----------------------------------------------------------------------------------------------------|----------------|---------------|-------------|------------------|
| 1      | Parameter         bit0:       Startup ready         bit1:       VFD running         bit2:       Reserved         bit3:       Local/Remote         bit4:       Fault         bit5:       Alarm         bit6:       Reserved | 9001           | 3 (Read)      | Word        | "1" is OK        |
|        | bit7: MCB closed<br>bit8: Reserved<br>bit9: MCB Close allowed<br>bit10: Reserved<br>bit11: Reserved<br>bit12: Reserved<br>bit13: Reserved<br>bit14: Reserved<br>bit15: Reserved                                            |                |               |             |                  |

## 3.3.4.5 Digital Input Table 14: Digital Input

| Number | Parameter      | Modbus Address | Function Code | Data Format | Data description     |
|--------|----------------|----------------|---------------|-------------|----------------------|
| 1      | VFD start      | 2011           | 5 (Write)     |             | "1" is OK, 2 s pulse |
| 2      | VFD ramp stop  | 2013           | 5 (Write)     |             | "1" is OK, 2 s pulse |
| 3      | VFD coast stop | 2012           | 5 (Write)     |             | "1" is OK, 2 s pulse |
| 4      | System reset   | 2014           | 5 (Write)     |             | "1" is OK, 2 s pulse |

# 3.3.4.6 System Alarm/Fault

#### Table 15: System Alarm/Fault

| Num-<br>ber | Parameter                                                                                                    | Mod-<br>bus<br>Ad-<br>dress | Func-<br>tion<br>Code | Data<br>For-<br>mat | Data de-<br>scription      |
|-------------|----------------------------------------------------------------------------------------------------|-----------------------------|-----------------------|---------------------|----------------------------|
| 1           | <ul> <li>bit0: Input Over Current(Software)</li> <li>bit1: Input Phase Loss</li> <li>bit2: Input Power Loss</li> <li>bit3: Input Under Voltage</li> <li>bit4: Input Over Voltage</li> <li>bit5: Input Grounding</li> <li>bit6: Input Sequence Fault</li> <li>bit7: Reserved</li> <li>bit8: Output Over Current(Software)</li> <li>bit9: Output Over Load</li> <li>bit10: Output Phase Loss</li> <li>bit11: Output Grounding</li> <li>bit12: Output Phase Imbalance Alarm</li> <li>bit13: Output Phase Imbalance Fault</li> </ul> | 27073                       | 3 (Read)              | Word                | "1" is fault,<br>"0" is OK |

Danfoss

| Mod     | bus RT | U/TCP  |
|---------|--------|--------|
| 1110 01 |        | •/ • • |

| Num-<br>ber | Parameter                                                                                                    | Mod-<br>bus<br>Ad-<br>dress | Func-<br>tion<br>Code | Data<br>For-<br>mat | Data de-<br>scription      |
|-------------|----------------------------------------------------------------------------------------------------|-----------------------------|-----------------------|---------------------|----------------------------|
|             | bit14: Output Under Load<br>bit15: Electronic Motor Thermal Protection                                                                                                    |                             |                       |                     |                            |
| 2           | bit0:Motor Stallbit1:Motor Reversebit2:Motor Over Speedbit3:Motor Under Speedbit4:Analog Reference Lossbit5:Encoder Abnormalbit6:Input Over Current(Hardware)bit7:Output Over Current(Hardware)bit8:External Faultbit9:Current Sensor Power Faultbit10:Fault Code Query Failurebit11:Bypassed Cell Quantity Over Limitbit12:System Running With MCB Openbit14:Transformer Temperature Sensor Lossbit15:Reserved                                                                                                    | 27074                       | 3 (Read)              | Word                | "1" is fault,<br>"0" is OK |
| 3           | bit0: Auto Tuning Failure<br>bit1: Flying Start Failure<br>bit2: Automatic Restart Failure<br>bit3: Synchronous Transfer Failure<br>bit4: Reserved<br>bit5: Reserved<br>bit5: Reserved<br>bit6: Failure Of Motor Selection<br>bit7: LVRT Failure<br>bit8: Reserved<br>bit9: Bypass Derating Failure<br>bit10: Output Current Sampling Fault<br>bit11: Input Current Sampling Fault<br>bit12: Power Cell Overload<br>bit13: Software And Hardware Versions Are Inconsistent<br>bit14: Software And Hardware Versions Are Incompatible<br>bit15: Reserved | 27075                       | 3 (Read)              | Word                | "1" is fault,<br>"0" is OK |
| 4           | <ul> <li>bit0: External/Customer Control Power Loss</li> <li>bit1: Internal Control Power Loss</li> <li>bit2: PLC Battery Voltage Low</li> <li>bit3: UPS Under Voltage</li> <li>bit4: Control Power Loss Overtime</li> <li>bit5: UPS Under Voltage Overtime</li> <li>bit6: HV Cabinet Door Open</li> <li>bit7: Air Filter Clogged</li> <li>bit8: Cooling Fan Abnormal</li> <li>bit9: Fan Internal Power Loss</li> <li>bit10: Fan External Power Loss</li> <li>bit11: Transformer T31 Over Temperature Alarm</li> </ul>                                  | 27076                       | 3 (Read)              | Word                | "1" is fault,<br>"0" is OK |

Danfoss

| Num-<br>ber | Parameter                                                            | Mod-<br>bus<br>Ad-<br>dress | Func-<br>tion<br>Code | Data<br>For-<br>mat | Data de-<br>scription |
|-------------|----------------------------------------------------------------------|-----------------------------|-----------------------|---------------------|-----------------------|
|             | bit12: Transformer T31 Over Temperature Fault                        |                             |                       |                     |                       |
|             | bit13: Transformer T31 Temperature Sensor Loss                       |                             |                       |                     |                       |
|             | bit14: Emergency Stop                                                |                             |                       |                     |                       |
|             | bit15: Remote Emergency Stop                                         |                             |                       |                     |                       |
|             |                                                                      |                             |                       |                     |                       |
| 5           | bit0: PLC-DSP Communication Failure                                  | 27077                       | 3 (Read)              | Word                | "1" is fault,         |
|             | bit1: PLC-HMI Communication Failure                                  |                             |                       |                     | "U" IS OK             |
|             | bit2: DSP Fault(X1.1)                                                |                             |                       |                     |                       |
|             | bit3: DSP Alarm(X1.2)                                                |                             |                       |                     |                       |
|             | bit4: DSP Bypass(X1.4)                                               |                             |                       |                     |                       |
|             | bit5: DSP Trip(X1.5)                                                 |                             |                       |                     |                       |
|             | bit6: Upstream Main Circuit Breaker Abnormal Open                    |                             |                       |                     |                       |
|             | bit7: Upstream Main Circuit Breaker Close Failure                    |                             |                       |                     |                       |
|             | bit8: Upstream Main Circuit Breaker Open Failure                     |                             |                       |                     |                       |
|             | bit9: KM41 Close Failure                                             |                             |                       |                     |                       |
|             | bit10: KM41 Open Failure                                             |                             |                       |                     |                       |
|             | bit11: KM42 Close Failure                                            |                             |                       |                     |                       |
|             | bit12: KM42 Open Failure                                             |                             |                       |                     |                       |
|             | bit13: KM43 Close Failure                                            |                             |                       |                     |                       |
|             | bit14: KM43 Open Failure                                             |                             |                       |                     |                       |
|             | bit15: Startup Cabinet Switch Abnormal Open                          |                             |                       |                     |                       |
| 6           | bit0 : Startup Cabinet Switch Open Failure                           | 27078                       | 3 (Read)              | Word                | "1" is fault,         |
|             | bit1: Startup Cabinet Switch Close Failure                           |                             |                       |                     | "0" is OK             |
|             | bit2: Minimum Precharge Waiting Time Not Reached!                    |                             |                       |                     |                       |
|             | bit3: PLC-DSP Communication Failure. Unable To Close Startup Cabinet |                             |                       |                     |                       |
|             | bit4: DSP Trip(COM)                                                  |                             |                       |                     |                       |
|             | bit5 : DSP Bypass(COM)                                               |                             |                       |                     |                       |
|             | bit6: Reserved                                                       |                             |                       |                     |                       |
|             | bit7: Reserved                                                       |                             |                       |                     |                       |
|             | bit8: Reserved                                                       |                             |                       |                     |                       |
|             | bit9: Reserved                                                       |                             |                       |                     |                       |
|             | bit10: Reserved                                                      |                             |                       |                     |                       |
|             | bit11: Reserved                                                      |                             |                       |                     |                       |
|             | bit12: Reserved                                                      |                             |                       |                     |                       |
|             | bit13: Reserved                                                      |                             |                       |                     |                       |
|             | bit14: Reserved                                                      |                             |                       |                     |                       |
|             | bit15: Reserved                                                      |                             |                       |                     |                       |
| 7           | bit0: Reserved                                                       | 27079                       | 3 (Read)              | Word                | "1" is fault,         |
|             | bit1: Reserved                                                       |                             |                       |                     | "0" is OK             |
|             | bit2: Cooling Fan21 Failure                                          |                             |                       |                     |                       |
|             | bit3: Cooling Fan22 Failure                                          |                             |                       |                     |                       |
|             | bit4: Cooling Fan23 Failure                                          |                             |                       |                     |                       |
|             | bit5: Cooling Fan24 Failure                                          |                             |                       |                     |                       |
|             | bit6: Cooling Fan25 Failure                                          |                             |                       |                     |                       |
|             | bit7: Cooling Fan26 Failure                                          |                             |                       |                     |                       |
|             | bit8: Cooling Fan27 Failure                                          |                             |                       |                     |                       |
|             | bit9: Cooling Fan28 Failure                                          |                             |                       |                     |                       |

Danfoss

| Num-<br>ber | Parameter                                                                                           | Mod-<br>bus<br>Ad-<br>dress | Func-<br>tion<br>Code | Data<br>For-<br>mat | Data de-<br>scription |
|-------------|----------------------------------------------------------------------------------------------------|-----------------------------|-----------------------|---------------------|-----------------------|
|             | bit10: Cooling Fan29 Failure<br>bit11: Number of Cooling Fan For Power Cell Cabinet is Insufficient |                             |                       |                     |                       |
|             | bit12: Cooling Fan31 Failure                                                                        |                             |                       |                     |                       |
|             | bit13: Cooling Fan32 Failure                                                                        |                             |                       |                     |                       |
|             | bit14: Cooling Fan33 Failure                                                                        |                             |                       |                     |                       |
|             | bit15: Cooling Fan34 Failure                                                                        |                             |                       |                     |                       |
| 8           | bit0: Cooling Fan35 Failure                                                                         | 27080                       | 3 (Read)              | Word                | "1" is fault,         |
|             | bit1: Number of Cooling Fan For Transformer T31 Cabinet Is Insufficient                             |                             |                       |                     | "0" is OK             |
|             | bit2: Cooling Fan36 Failure                                                                         |                             |                       |                     |                       |
|             | bit3: Cooling Fan37 Failure                                                                         |                             |                       |                     |                       |
|             | bit4: Cooling Fan38 Failure                                                                         |                             |                       |                     |                       |
|             | bit5: Cooling Fan39 Failure                                                                         |                             |                       |                     |                       |
|             | bit6: Cooling Fan310 Failure                                                                        |                             |                       |                     |                       |
|             | bit7: Number of Cooling Fan For Transformer T32 Cabinet Is Insufficient                             |                             |                       |                     |                       |
|             | bit8: Cooling Fan71 Failure                                                                         |                             |                       |                     |                       |
|             | bit9: Cooling Fan72 Failure                                                                         |                             |                       |                     |                       |
|             | bit10: Number of Cooling Fan For Filter Cabinet Is Insufficient                                     |                             |                       |                     |                       |
|             | bit 11: Cooling Fan81 Failure                                                                       |                             |                       |                     |                       |
|             | bit 12: Cooling ranoz ranule<br>bit 12: Number of Cooling Fan For Poactance Cabinet Is Insufficient |                             |                       |                     |                       |
|             | hit14. Reserved                                                                                     |                             |                       |                     |                       |
|             | bit15: Reserved                                                                                     |                             |                       |                     |                       |
| 0           |                                                                                                    | 27001                       | 2 (D1)                | ) A ( =             | 1111: - <b>f</b>   f  |
| 9           | bit0: Reserved                                                                                      | 27081                       | 3 (Read)              | word                | "0" is OK             |
|             | bit1: Reserved                                                                                      |                             |                       |                     |                       |
|             | bit2: Reserved                                                                                      |                             |                       |                     |                       |
|             | bit4 Decorried                                                                                      |                             |                       |                     |                       |
|             | bitt: Reserved                                                                                      |                             |                       |                     |                       |
|             | bits: Reserved                                                                                      |                             |                       |                     |                       |
|             | bit7. Auto Bypass Failuro                                                                           |                             |                       |                     |                       |
|             | hits. Start Overtime                                                                                |                             |                       |                     |                       |
|             | hit9. KM41 Abnormal Open                                                                            |                             |                       |                     |                       |
|             | bit10: KM42 Abnormal Open                                                                           |                             |                       |                     |                       |
|             | bit11: OS41 Abnormal Open                                                                           |                             |                       |                     |                       |
|             | bit12: QS42 Abnormal Open                                                                           |                             |                       |                     |                       |
|             | bit13: Auto Bypass Condition Is Not Satisfied                                                       |                             |                       |                     |                       |
|             | bit14: Auto Bypass Overtime                                                                         |                             |                       |                     |                       |
|             | bit15: Synchronous Transfer Start Overtime                                                          |                             |                       |                     |                       |
| 10          | bit0: Reserved                                                                                      | 27082                       | 3 (Read)              | Word                | "1" is fault,         |
|             | bit1: Reserved                                                                                      |                             |                       |                     | "0" is OK             |
|             | bit2: KM42 Close Failure(DSP)                                                                       |                             |                       |                     |                       |
|             | bit3: KM42 Open Failure(DSP)                                                                        |                             |                       |                     |                       |
|             | bit4: Reserved                                                                                      |                             |                       |                     |                       |
|             | bit5: Reserved                                                                                      |                             |                       |                     |                       |
|             | bit6: KM43 Close Failure(DSP)                                                                       |                             |                       |                     |                       |
|             | bit7: KM43 Open Failure(DSP)                                                                        |                             |                       |                     |                       |

<u>Danfoss</u>

## Modbus RTU/TCP

| Num-<br>ber | Parameter                                                 | Mod-<br>bus<br>Ad-<br>dress | Func-<br>tion<br>Code | Data<br>For-<br>mat | Data de-<br>scription |
|-------------|-----------------------------------------------------------|-----------------------------|-----------------------|---------------------|-----------------------|
|             | bit8: Speed Error Over Limit                              |                             |                       |                     |                       |
|             | bit9: Reactance Compensation Failure                      |                             |                       |                     |                       |
|             | bit10: Load Transfer Failure                              |                             |                       |                     |                       |
|             | bit11: Reserved                                           |                             |                       |                     |                       |
|             | bit12: Reserved                                           |                             |                       |                     |                       |
|             | bit13: Reserved                                           |                             |                       |                     |                       |
|             | bit14: Reserved                                           |                             |                       |                     |                       |
|             | bit15: Reserved                                           |                             |                       |                     |                       |
| 11          | Reserved                                                  | 27083                       | 3 (Read)              | Word                |                       |
| 12          | bit0: External Fault                                      | 27084                       | 3 (Read)              | Word                | "1" is fault,         |
|             | bit1: Arc Flash Relay Error                               |                             |                       |                     | "0" is OK             |
|             | bit2: Arc Flash Relay Tripped                             |                             |                       |                     |                       |
|             | bit3: Transformer T32 Over Temperature Alarm              |                             |                       |                     |                       |
|             | bit4: Transformer T32 Over Temperature Fault              |                             |                       |                     |                       |
|             | bit5: Transformer T32 Temperature Sensor Loss             |                             |                       |                     |                       |
|             | bit6: Filter Cabinet Over Temperature                     |                             |                       |                     |                       |
|             | bit7: Reactance Cabinet Over Temperature                  |                             |                       |                     |                       |
|             | bit8: Motor Winding Over Temperature                      |                             |                       |                     |                       |
|             | bit9: Motor Winding Ultra Over Temperature                |                             |                       |                     |                       |
|             | bit10: Motor Bearing Over Temperature                     |                             |                       |                     |                       |
|             | bit11: Motor Bearing Ultra Over Temperature               |                             |                       |                     |                       |
|             | bit12: Motor Temperature Sensor Loss                      |                             |                       |                     |                       |
|             | bit13: Ambient Low Temperature Alarm, MCB Close Forbidden |                             |                       |                     |                       |
|             | bit14: Ambient Low Temperature Fault                      |                             |                       |                     |                       |
|             | bit15: Ambient Temperature Sensor Loss                    |                             |                       |                     |                       |
| 13          | bit0: Control Cabinet Over Temperature Alarm              | 27085                       | 3 (Read)              | Word                | "1" is fault,         |
|             | bit1: Control Cabinet Over Temperature Trip               |                             |                       |                     | "0" is OK             |
|             | bit2: Control Cabinet Temperature Sensor Loss             |                             |                       |                     |                       |
|             | bit3: Control Cabinet Cooling Fan Failure                 |                             |                       |                     |                       |
|             | bit4: PLC Module Error                                    |                             |                       |                     |                       |
|             | bit5: PLC Remote Module Error                             |                             |                       |                     |                       |
|             | bit6: PID Analog Feedback Loss                            |                             |                       |                     |                       |
|             | bit7: PLC Stop                                            |                             |                       |                     |                       |
|             | bit8: Ambient Low Temperature Alarm, Start Forbidden      |                             |                       |                     |                       |
|             | bit9: Remote Signal Select Motor Failure                  |                             |                       |                     |                       |
|             | bit10: Remote Signal Select Motor Direction Failure       |                             |                       |                     |                       |
|             | bit11: Remote Signal Select Motor Speed Ramps Failure     |                             |                       |                     |                       |
|             | bit12: Reserved                                           |                             |                       |                     |                       |
|             | bit13: Reserved                                           |                             |                       |                     |                       |
|             | bit14: Reserved                                           |                             |                       |                     |                       |
|             | bit15: Reserved                                           |                             |                       |                     |                       |

# 3.3.4.7 Power Cell Alarm/Fault

Danfoss

#### Table 16: Power Cell Alarm/Fault

| Number | Parameter | Modbus Address | Function Code | Data Format | Data description                       |
|--------|-----------|----------------|---------------|-------------|----------------------------------------|
|        | U1        | 15141          | 3 (Read)      | Word        | Fault/alarm description: refer to HMI. |
|        | U2        | 15144          | 3 (Read)      | Word        |                                        |
|        | U3        | 15147          | 3 (Read)      | Word        |                                        |
|        | U4        | 15150          | 3 (Read)      | Word        |                                        |
|        | U5        | 15153          | 3 (Read)      | Word        |                                        |
|        | U6        | 15156          | 3 (Read)      | Word        |                                        |
|        | U7        | 15159          | 3 (Read)      | Word        |                                        |
|        | U8        | 15162          | 3 (Read)      | Word        |                                        |
|        | U9        | 15165          | 3 (Read)      | Word        |                                        |
|        | U10       | 15168          | 3 (Read)      | Word        |                                        |
|        | U11       | 15171          | 3 (Read)      | Word        |                                        |
|        | U12       | 15174          | 3 (Read)      | Word        |                                        |
|        | V1        | 15142          | 3 (Read)      | Word        |                                        |
|        | V2        | 15145          | 3 (Read)      | Word        |                                        |
|        | V3        | 15148          | 3 (Read)      | Word        | -                                      |
|        | V4        | 15151          | 3 (Read)      | Word        |                                        |
|        | V5        | 15154          | 3 (Read)      | Word        |                                        |
|        | V6        | 15157          | 3 (Read)      | Word        | -                                      |
|        | V7        | 15160          | 3 (Read)      | Word        |                                        |
|        | V8        | 15163          | 3 (Read)      | Word        | -                                      |
|        | V9        | 15166          | 3 (Read)      | Word        |                                        |
|        | V10       | 15169          | 3 (Read)      | Word        |                                        |
|        | V11       | 15172          | 3 (Read)      | Word        | -                                      |
|        | V12       | 15175          | 3 (Read)      | Word        |                                        |
|        | W1        | 15143          | 3 (Read)      | Word        |                                        |
|        | W2        | 15146          | 3 (Read)      | Word        |                                        |
|        | W3        | 15149          | 3 (Read)      | Word        |                                        |
|        | W4        | 15152          | 3 (Read)      | Word        | -                                      |
|        | W5        | 15155          | 3 (Read)      | Word        |                                        |
|        | W6        | 15158          | 3 (Read)      | Word        |                                        |
|        | W7        | 15161          | 3 (Read)      | Word        |                                        |
|        | W8        | 15164          | 3 (Read)      | Word        |                                        |

<u>Danfoss</u>

Modbus RTU/TCP

| Number | Parameter | Modbus Address | Function Code | Data Format | Data description |
|--------|-----------|----------------|---------------|-------------|------------------|
|        | W9        | 15167          | 3 (Read)      | Word        |                  |
|        | W10       | 15170          | 3 (Read)      | Word        |                  |
|        | W11       | 15173          | 3 (Read)      | Word        |                  |
|        | W12       | 15176          | 3 (Read)      | Word        |                  |

# 3.3.4.8 Power Cell Bus Voltage

Table 17: Power Cell Bus Voltage

| Number | Parameter | Modbus Address | Function Code | Data Format | Data description |
|--------|-----------|----------------|---------------|-------------|------------------|
|        | U1        | 15101          | 3 (Read)      | Word        |                  |
|        | U2        | 15104          | 3 (Read)      | Word        |                  |
|        | U3        | 15107          | 3 (Read)      | Word        |                  |
|        | U4        | 15110          | 3 (Read)      | Word        |                  |
|        | U5        | 15113          | 3 (Read)      | Word        |                  |
|        | U6        | 15116          | 3 (Read)      | Word        |                  |
|        | U7        | 15119          | 3 (Read)      | Word        |                  |
|        | U8        | 15122          | 3 (Read)      | Word        |                  |
|        | U9        | 15125          | 3 (Read)      | Word        |                  |
|        | U10       | 15128          | 3 (Read)      | Word        |                  |
|        | U11       | 15131          | 3 (Read)      | Word        |                  |
|        | U12       | 15134          | 3 (Read)      | Word        |                  |
|        | V1        | 15102          | 3 (Read)      | Word        |                  |
|        | V2        | 15105          | 3 (Read)      | Word        |                  |
|        | V3        | 15108          | 3 (Read)      | Word        |                  |
|        | V4        | 15111          | 3 (Read)      | Word        |                  |
|        | V5        | 15114          | 3 (Read)      | Word        |                  |
|        | V6        | 15117          | 3 (Read)      | Word        |                  |
|        | V7        | 15120          | 3 (Read)      | Word        |                  |
|        | V8        | 15123          | 3 (Read)      | Word        |                  |
|        | V9        | 15126          | 3 (Read)      | Word        |                  |
|        | V10       | 15129          | 3 (Read)      | Word        |                  |
|        | V11       | 15132          | 3 (Read)      | Word        |                  |
|        | V12       | 15135          | 3 (Read)      | Word        |                  |
|        | W1        | 15103          | 3 (Read)      | Word        |                  |

**Operating Guide** 

<u> Janfoss</u>

| Number | Parameter | Modbus Address | Function Code | Data Format | Data description |
|--------|-----------|----------------|---------------|-------------|------------------|
|        | W2        | 15106          | 3 (Read)      | Word        |                  |
|        | W3        | 15109          | 3 (Read)      | Word        |                  |
|        | W4        | 15112          | 3 (Read)      | Word        |                  |
|        | W5        | 15115          | 3 (Read)      | Word        |                  |
|        | W6        | 15118          | 3 (Read)      | Word        |                  |
|        | W7        | 15121          | 3 (Read)      | Word        |                  |
|        | W8        | 15124          | 3 (Read)      | Word        |                  |
|        | W9        | 15127          | 3 (Read)      | Word        |                  |
|        | W10       | 15130          | 3 (Read)      | Word        |                  |
|        | W11       | 15133          | 3 (Read)      | Word        |                  |
|        | W12       | 15136          | 3 (Read)      | Word        |                  |

#### 3.4 Troubleshooting

#### 3.4.1 General Instructions

When the AC drive control diagnostics detects an unusual operating condition, the drive initiates a notification visible, for example, on the HMI. The display shows the number of the fault, the fault code, and a short fault description.

The fault can be reset with the Reset button or via the I/O terminal. The faults are stored in the Fault history menu which can be browsed. For a list of all fault codes, see the VACON<sup>®</sup> 1000 Application Guide and Operating Guide.

When contacting Danfoss because of a fault condition, always provide:

- Texts and fault codes on the HMI
- Description of the problem
- Drive Info file

## 3.4.2 RS485 Bus Biasing

When none of the devices on the RS485 bus is sending data, all devices are in idle status. This being the case, the bus voltage is in indefinite state, usually near 0 V due to the termination resistors. This can cause problems in character reception because the single characters in serial communication begin with start bit referring to bus status '0' with voltage of less than -200 mV. Bus status '1' corresponds to bus voltage of more than +200 mV. The RS485 standard considers the voltage interval -200 mV...+200 mV as an undefined state. Therefore, bus biasing must maintain the voltage in status '1' (above +200 mV) also between the messages.

To bias the bus, add a separate active termination resistor designed for the RS485 bus (for example, Siemens active RS485 terminating element 6ES7972-0DA00-0AA0).

#### 3.5 Specifications

#### Table 18: Modbus RTU Protocol Specifications

| Data                 | Details                                                  |
|----------------------|----------------------------------------------------------|
| Interface            | RS485                                                    |
| Data transfer method | RS485 MS/TP, half duplex                                 |
| Transfer cable       | STP (Shielded Twisted Pair), type Belden 9841 or similar |
| Connector            | 2.5 mm <sup>2</sup>                                      |
| Electrical isolation | Functional                                               |

Danfoss

| Data       | Details                                                                                 |
|------------|-----------------------------------------------------------------------------------------|
| Modbus RTU | As described in "Modicon Modbus Protocol Reference Guide"                               |
| Bitrate    | 300, 600, 1200, 2400, 4800, 9600, 19200, 38400, 57600, 76800, 115200, and 230400 bits/s |
| Addresses  | 1–247                                                                                   |
Janfoss

# **4 PROFIBUS DP**

## 4.1 Function Description

The PROFIBUS DP option implements data communication between serial port and PROFIBUS DP. Four serial devices can be connected to PROFIBUS DP network and converted to PROFIBUS DP network devices. The PROFIBUS DP option has RS232/RS485/RS422 serial interface.

## 4.2 Specifications

- Acts as a PROFIBUS DP Slave at the side of PROFIBUS DP. Acts as a Modbus Master or universal mode at the side of serial port.
- When acting as a Modbus Master at the side of serial port:
  - Transparent communication between PROFIBUS DP and Modbus can be established through the mapping relationship between PROFIBUS DP data communication area and Modbus data communication area.
  - 01H, 02H, 03H, 04H, 05H, 06H, 0FH, and 10H functions are supported.
  - Up to 48 Modbus commands can be configured.
  - Modbus function codes 03H and 04H support function of "Byte-Swapping", which can easily solve the problem of large-end and small-end format between two networks.
- When set in universal mode, the control modes of time interval between characters, frame length, and delimiter are supported with automatic transmission function.
- Completes PROFIBUS DP-V0 slave functionality according to EN 50170 (IEC 61158).
- As a PROFIBUS DP slave: Automatic baud rate detection on PROFIBUS DP (9600 bit/s 12 Mbit/s).
- PROFIBUS input/output byte number is free to set through STEP7. The maximum number of bytes:
  - Input Bytes ≤244 bytes
  - Output Bytes ≤244 bytes
  - Data Bytes ≤488 bytes
- Maximum Modules: 50
- Serial port is able to support 3 models of electrical interfaces: RS232, RS485, and RS422.
- Multiple formats of serial port communication parameters are supported.
  - Available baud rates: 300, 600, 1200, 2400, 9600, 19200, 38400, 57600, and 115200 bps
  - Available parity check modes: None, Odd, Even, Mark, and Space
- Power supply: 24 V DC (11–30 V), 80 mA (24 V DC)
- Operating temperature: -40...60 °C (-40...140 °F), humidity 5–95%
- External dimensions (WxHxD): 25 x 100 x 90 mm (0.98 x 3.94 x 3.54 in)
- Installation on 35 mm DIN rail
- Protection Level: IP20

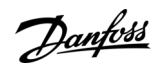

## 4.3 Hardware Description

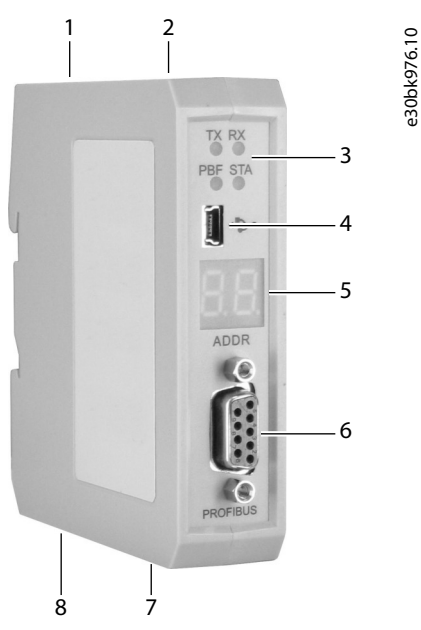

#### Illustration 7: Components of the PROFIBUS DP Option

| 1 | Power supply terminal | 5 | LED display          |
|---|-----------------------|---|----------------------|
| 2 | Button                | 6 | PROFIBUS DP terminal |
| 3 | Indicator lights      | 7 | RS485/RS422 terminal |
| 4 | Mini-B USB terminal   | 8 | RS232 terminal       |

## 4.3.1 Indicator Light Definitions

### Table 19: Indicator Light Definitions

| Indicator | Color | Status   | Description                     |  |
|-----------|-------|----------|---------------------------------|--|
| STA       | Green | Blinking | PROFIBUS DP is communicating    |  |
|           |       | Off      | No data communication           |  |
| PBF       | Red   | On       | PROFIBUS DP communication fails |  |
|           |       | Off      | Normal data communication       |  |
| RX        | Green | Blinking | Serial port is receiving data   |  |
|           |       | Off      | No data receiving               |  |
| ТХ        | Green | Blinking | Serial port is sending data     |  |
|           |       | Off      | No data sending                 |  |

## 4.3.2 Button and LED Display

The LED display on the front of the PROFIBUS DP module shows the current PROFIBUS DP address and the configuration state. The button on top of the PROFIBUS DP module has 2 modes:

- Mode switch
- Modify the PROFIBUS DP address

#### Mode switch

antoss

Use mode switch to move to the configuration mode.

- After powering on, the LED display shows the PROFIBUS DP address when acting as a slave.
- Press the button for 5 s, and the LED display starts to blink.
- Click the button once, and the LED display enters configuration mode.
- Connect to the serial port of a PC through any one of the RS232/RS485/RS422 serial ports on the PROFIBUS DP module, and finish configuration uploading and downloading.
- After downloading, press the button for 2.5 s to enter the normal communication mode.
- To finish uploading and downloading, connect the USB port of the PROFIBUS DP module to a PC. Select whether to enter into the communication mode according to hints from the software.

#### Modifying the PROFIBUS DP address

- After powering on, the LED display shows the PROFIBUS DP address when acting as a slave.
- To enter the PROFIBUS DP address modifying state, double-click the button.
  - The high bit of the DP address starts blinking and low bit is always on.
  - To make the number increase by one, press the button once.
- To switch to the setting state for the low bit, press the button for 2.5 s.
  - When setting the low bit state, the LED for the high bit is always on and low bit is blinking.
  - To make the number increase by one, press the button once.
- To save the new address and enter the normal communication state, press the button for 2.5 s.
  - The high bit and low bit of the LED display are always on.

If there is no operation of the button for over 10 s when changing the DP address, the LED display automatically returns to the normal communication state. If this happens, the previous operations are invalid.

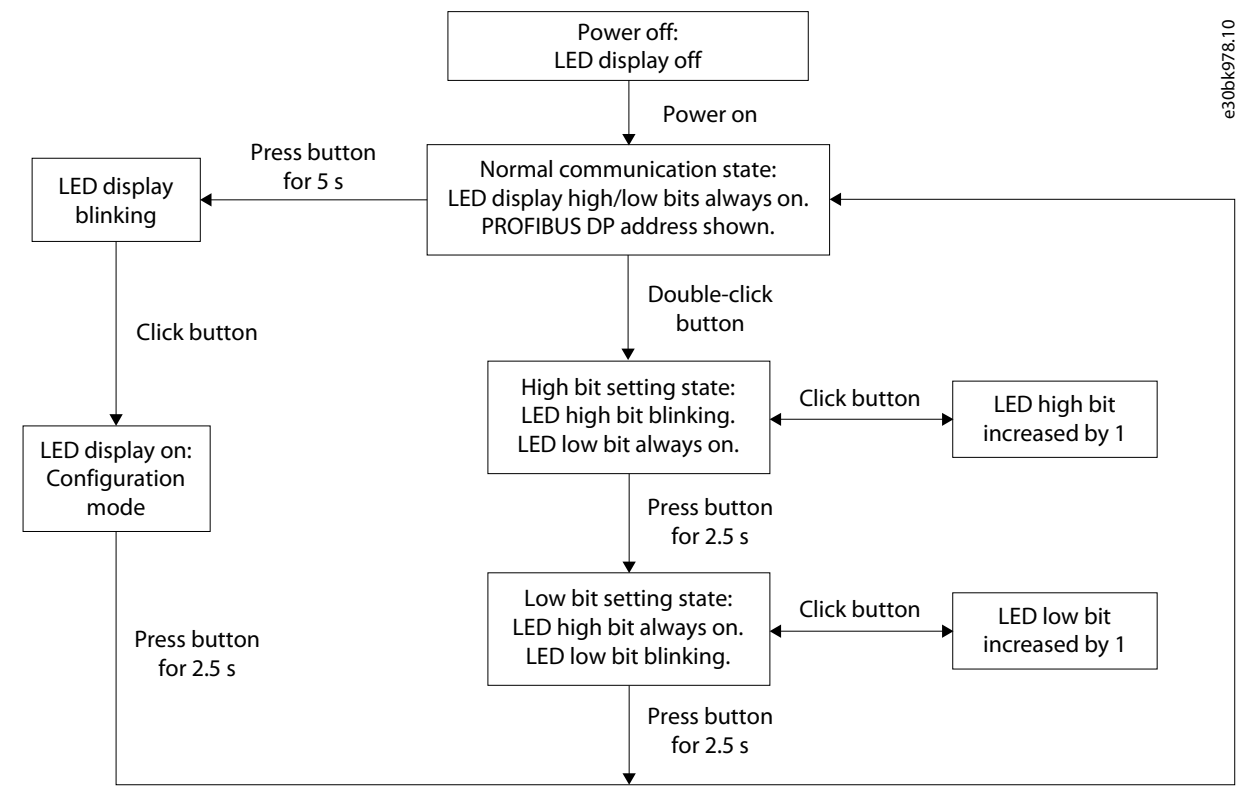

Illustration 8: Flowchart of the LED Display States

**PROFIBUS DP** 

anfoss

## 4.3.3 Power Supply Terminal

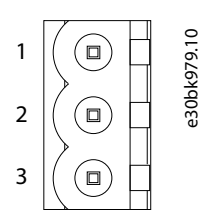

Illustration 9: Power Supply Terminal Pinout

**Table 20: Power Supply Terminal Specification** 

| Pin | Function                |
|-----|-------------------------|
| 1   | Ground                  |
| 2   | Not connected           |
| 3   | +24 V DC (range 9–30 V) |

## 4.3.4 RS485/RS422 Terminal

The PROFIBUS DP module has a standard RS485 interface.

Table 21: RS485 Characteristics

| ltem             | Specification                                                                         |
|------------------|---------------------------------------------------------------------------------------|
| Network topology | Linear bus with active bus termination resistors at both sides                        |
| Baud rate        | 1.2–115.2 kbps                                                                        |
| Media            | Shielded twisted-pair cable                                                           |
| Site number      | 32 stations per subsection (without repeater), and up to 127 stations (with repeater) |
| Plug connection  | 5-pin pluggable terminal                                                              |

Installation:

- Connect all equipment with RS485 bus. •
- There is a bus terminal resistor at each end of the bus (120  $\Omega$ , 1/2 W) to ensure reliable operation of the network. •

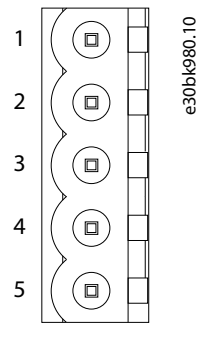

### Illustration 10: RS485/RS422 Terminal Pinout

#### Table 22: RS485/RS422 Terminal Specification

| Pin | Function                   |
|-----|----------------------------|
| 1   | R-, RS422 Receive Negative |
| 2   | R+, RS422 Receive Positive |

| Danfoss |  |
|---------|--|
| Out     |  |

**PROFIBUS DP** 

| Pin | Function                                        |
|-----|-------------------------------------------------|
| 3   | GND                                             |
| 4   | D-, RS485 Data Negative/RS422 Transmit Negative |
| 5   | D+, RS485 Data Positive/RS422 Transmit Positive |

## 4.3.5 RS232 Terminal

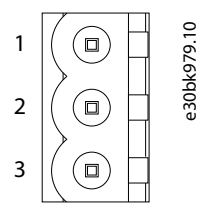

Illustration 11: RS232 Terminal Pinout

#### Table 23: RS232 Terminal Specification

| Pin | Function                                                           |
|-----|--------------------------------------------------------------------|
| 1   | TX, serial port transmit, connect serial receive RX of user device |
| 2   | RX, serial port receive, connect serial transmit TX of user device |
| 3   | Ground                                                             |

## 4.3.6 PROFIBUS DP Terminal

PROFIBUS DP uses DB9 hole pattern interface.

- PROFI\_B, PROFI\_A, and Shield must be connected.
- RTS can be used to determine the transmit direction by some devices.
- +5 V and GND are used in the bus termination or as power supply for Fiber Optical Transceiver (FOT). The maximum output current of pins 5 and 6 is 80 mA.

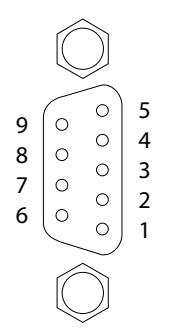

Illustration 12: PROFIBUS DP Terminal Pinout

e30bk985.10

Table 24: PROFIBUS DP Terminal Specification

| Pin | Definition                |
|-----|---------------------------|
| 3   | PROFI_B, Data+ (required) |
| 4   | RTS                       |
| 5   | Ground                    |

**PROFIBUS DP** 

antoss

| Pin  | Definition                |
|------|---------------------------|
| 6    | +5 V output               |
| 8    | PROFI_A, Data- (required) |
| Bolt | Shield                    |

## 4.3.7 Mini-B USB Terminal

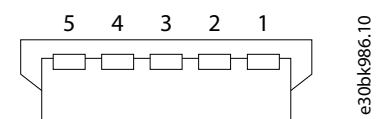

#### Illustration 13: Mini-B USB Terminal Pinout

#### Table 25: Mini-B USB Terminal Specification

| Pin | Definition | Description   |
|-----|------------|---------------|
| 1   | VBUS       | +5 V          |
| 2   | D-         | Data Negative |
| 3   | D+         | Data Positive |
| 4   | ID         | No connection |
| 5   | GND        | Signal Ground |

## 4.4 Quick Start Guide

Following these steps to configure the PROFIBUS DP module quickly.

#### Procedure

- 1. Connect the power.
  - a. Connect the 24 V DC power. See <u>4.3.3 Power Supply Terminal</u>.
  - **b.** Connect the PROFIBUS DP module USB terminal to a PC USB interface with a USB cable (USB standard A model to USB Mini-B model).
- Use configuration software SST-MP-CFG to configure serial port parameters (subnet) and Modbus read/write command. There are 2 ways to upload/download configuration of the PROFIBUS DP module. Using USB to configure the PROFIBUS DP module is recommended.
  - Use a USB cable to configure.
    - Connect the PROFIBUS DP module with a USB cable to a PC which has software SST-MP-CFG installed.
    - Power on the device.
    - Click upload/download in the software and finish the configuration according to the instruction.
    - After upload/download, the PROFIBUS DP module enters normal communication mode.
  - Use serial port to configure.
    - Connect any of the RS232/RS485/RS422 serial ports of the PROFIBUS DP module to a PC which has software SST-MP-CFG installed.
    - Power on the device and the LED display shows the DP address.
    - Press the button for 5 s, and the LED display starts to blink.
    - Click the button, and the LED display enters the configuration mode.
    - Click upload/download in the software.
    - To finish upload/downloading, select the correct COM port.
    - After upload/download, press the button for 2.5 s to enter the communication mode.

Panfoss

- 3. Modify the PROFIBUS DP address. There are 2 ways to modify the address.
  - Modifying by software.
    - In configuration software SST-MP-CFG, select Custom for PROFIBUS address in the fieldbus.
    - Write the DP address and download the configuration to the PROFIBUS DP module.
  - Modifying by button.
    - To enter the PROFIBUS DP address setting state, double-click the button (LED high bit is blinking, and low bit is on). To increase the digit by 1, click the button once.
    - Press the button for 2.5 s to switch to the setting state for the low bit of the address.
    - To increase the digit by 1, click the button once.
    - Press the button for 2.5 s to save and apply the new address.
- 4. Configure the hardware in the PROFIBUS master modeling software.
  - **a.** Install the GSD file.
  - **b.** Drag the input/output module to the required slot. Compile and download.
  - **c.** Compile and download.
- 5. Connect the PROFIBUS DP module with serial port devices through the RS485/RS422/RS232 terminals.
  - a. Turn off the power.
  - **b.** Correctly connect the terminals.
- 6. Connect the PROFIBUS DP module with the PROFIBUS DP master station. Use the PROFIBUS DP terminal. See <u>4.3.6 PROFIBUS DP Terminal</u>.
- 7. Power on the PROFIBUS DP module and enter the normal communication state.

## 4.5 Software Configuration

# 4.5.1 Fieldbus Configuration

To access fieldbus configuration, select *Fieldbus* in the device view. The configurable items include:

- Input valid data length
  - Valid only when subnet protocol type is "User Config".
  - Open: The first byte of PROFIBUS input data is used to indicate the length of the serial port received data.
  - Close: There are no bytes of the PROFIBUS input data which indicate the length of the serial port received data.
- PROFIBUS address
  - "Setting by Hardware": Modify the PROFIBUS DP slave address with the button on the PROFIBUS DP option.
  - "Customized": Input the DP address in the textbox of "PROFIBUS Address".

## 4.5.2 Subnet Configuration

The Subnet configuration depends on the selected protocol type.

Protocol type: Modbus Master

- Modbus communication baud rate: 300, 600, 1200, 2400, 9600, 19200, 38400, 57600, or 115200 bps
- Data bits: 8 bits
- Parity check mode: None, odd, even, mark, or space
- Stop bits: 1 or 2
- Transmission mode: RTU or ASCII
- Response timeout: When the Modbus master sends commands, the range of the time waiting for response from the slave is 300–60000 ms.
- Delay between polls: After one Modbus command has been sent and has received correct response, or the response has timed out, the range of the delay time before next command being sent is: 0–2500 ms.
- Output mode: Modbus writing command (output command) has 3 output modes.

**Operating Guide** 

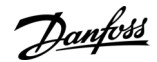

- Cycle: The same with Modbus read command, and output according to the scanning ratio.
- Forbidden: Prohibit outputting Modbus write command.
- Change of Value: When the output data has changed, it outputs the write command and stop outputting after receiving correct response.
- Scan rate: Ratio of slow scan cycle to fast scan cycle. If the quick scan command sends 10 times, slow scan command sends 1 time.

#### Protocol type: User Config

- Modbus communication baud rate: 300, 600, 1200, 2400, 9600, 19200, 38400, 57600, or 115200 bps
- Data bits: 8 bits
- Parity check mode: None, odd, even, mark, or space
- Stop bits: 1 or 2
- Frame type: The method of PROFIBUS DP option serial port receiving data frame from user serial devices. Time interval between characters, frame length, and delimiter can be selected.
- Time interval between characters: The interval time among characters while transmitting data. Default value is 10. The range is 10–60000 ms.
- Frame length: Valid only when the frame type is frame length. The range is 1–166.
- Start delimiter: Valid when frame type is delimiter. The range is 0–255.
- End delimiter: Valid when frame type is delimiter. The range is 0–255.
- Enable auto sending: The mode of PROFIBUS DP option serial port sending data to user serial devices. Open and close can be selected.
- Period auto sending: Default value is 1000. The range is 10–60000 ms. Valid only when auto sending is opened.
- CRC check: Valid when frame type is "time interval between characters" and "frame length". Open and close are optional.

## 4.5.3 Command Configuration

To access command configuration, set the protocol type to Modbus master. The configurable items include:

- The starting address of Modbus register
  - The starting address of register/switching value/loop in Modbus slave in the range of 0–65535 (decimal).
  - For example, if the PROFIBUS DP option collects the flow of a certain flow meter, and the corresponding Modbus register address is 40035, set it to 34.
  - The address provided by the corresponding data address table of user device can be a PLC address or protocol address. Fill the protocol address in the PROFIBUS DP option.

| Command          | PLC address examples | Corresponding protocol address |
|------------------|----------------------|--------------------------------|
| Coil state       | 00001-00010          | 00000-00009                    |
| Input state      | 10001–10010          | 00000-00009                    |
| Holding register | 40001-40010          | 00000-00009                    |
| Input register   | 30001-30010          | 00000-00009                    |

#### Table 26: PLC and Protocol Address Examples

- The number of data
  - The number of register/switching value/coil in Modbus slave device.
  - The maximum number of write registers is 45 under ASCII mode.
- The starting address of memory mapping
  - The starting address of data read from devices or written to the devices in memory buffer of the module.
  - The devices are the user devices connected at the serial side.
  - The address range of data mapping in the module memory:

antoss

- Read command: 0x0000–0x00F3
- Write command: 0x4000–0x40F3
- Complete the function of mapping address without conflict by software through "calculate mapping address automatically".
- When using "auto mapping function", first configure the corresponding Modbus register address and data numbers.
- Mapping bit
  - For the bit operation commands, the position range of start-bit is in byte 0–7.
- Byte swap
  - There are 3 kinds of types: Non-exchange, Double-byte-exchange, and four-byte-exchange.
  - In Modbus and PROFIBUS DP byte order, the most significant bit (MSB) takes precedence.
  - In DeviceNet<sup>®</sup> byte order, the least significant bit (LSB) takes precedence.
  - If necessary, exchange the byte order to get the correct value.
- Type of scan
  - There are 2 kinds of scanning mode: Quick-scan and slow-scan.
  - Slow-scan is equal to quick-scan being multiplied by scan rate. Set the scan rate in Subnet configuration.

### 4.6 Working Principle of the Modbus Master Station

A mapping relation establishes the data conversion between Modbus and the PROFIBUS DP module. The PROFIBUS DP module has 2 data buffers:

- PROFIBUS network input buffer with address of 0x00-0xF3
- PROFIBUS network output buffer with address of 0x4000-0x40F3

Commands 1, 2, 3, and 4 of Modbus write the data read from the Modbus slave station into the network input buffer. Then the PROFIBUS network reads the data. Commands 5, 6, 15, and 16 of the Modbus write the data from the network output buffer into the Modbus slave station. The data saved in the network output buffer is the data that the PROFIBUS master station writes to the PROFI-BUS DP module.

48 commands can be configured. Every command can read a set of continuous Modbus registers.

## 4.7 Universal Mode

## 4.7.1 Data Conversion

The PROFIBUS DP module implements data conversion between PROFIBUS DP fieldbus protocol and serial port devices with RS232/ RS485/RS422 serial interface. The conversion and transmission between PPROFIBUS DP data and serial port data is bidirectional.

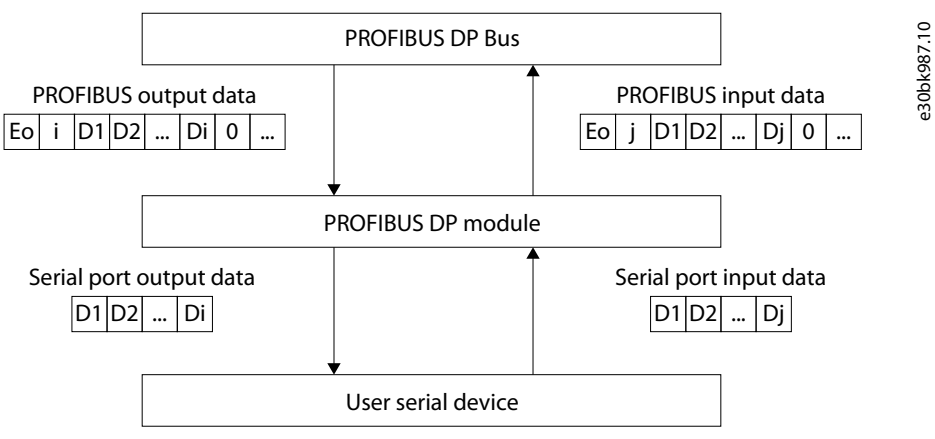

Illustration 14: Data Conversion Block Diagram

| Dantoss |
|---------|
| 0-      |

**PROFIBUS DP** 

| D1–Di Data that the PROFIBUS DP module sends to serial | Eo Transaction I | D of PROFIBUS output data               |
|--------------------------------------------------------|------------------|-----------------------------------------|
| devices                                                | i Number of se   | erial port data which must be sent con- |
| D1–Dj Data that the PROFIBUS DP module receives from   | tained in out    | put data                                |
|                                                        | j Number of se   | erial port data which has been received |
| Ei Transaction ID of PROFIBUS input data               | in input data    |                                         |

No matter what control mode the serial port side uses, when the PROFIBUS DP module receives a frame of correct data from a serial device, the data is packaged as "PROFIBUS Input Data" and transmitted to the PROFIBUS DP master station (normally PLC). If the length of data received from the serial port is shorter than the length of DP conversion data, the PROFIBUS DP module sets other bytes to 0. For example, the data length of each conversion by DP is 10 bytes. If serial devices transmit 3 bytes data, except 2 frame headers and 3 bytes data, the PROFIBUS DP module sets other 5 bytes data to 0 and saved DP data into buffer.

# NOTICE

The control mode of universal mode is valid only for the data transmitted from serial devices to the PROFIBUS DP module. The PROFIBUS DP module only sends raw data to serial devices without limits from the control mode.

After the PROFIBUS DP master station sends data to the PROFIBUS DP module, according to the "PROFIBUS output data" format, the first byte of DP output buffer is output transaction ID and the second byte is the length of output data marked as N. If any change happened to transaction ID, the PROFIBUS DP module transmits the N bytes data starting from the third byte of DP output buffer to serial devices regardless of what control mode the serial devices use to transmit data to the PROFIBUS DP module. For example, suppose that the data length of DP master station output buffer is 6 bytes and the data sent from DP to the PROFIBUS DP module is (HEX) 10 02 11 22 00 00, which means output data transaction number is 16. The real length of valid data is 2 bytes. Then the PROFI-BUS DP module only sent (HEX) 11 22 to serial devices regardless of the control mode, time interval between characters, or delimiter.

Notes:

- Control mode is the control method including time interval between characters, frame length, and delimiter.
- There are 2 ways to send data through serial port.
  - The default one is transaction ID detection: Data is sent out from serial port when transaction number changed.
  - The other is automatic sending: Data is sent out according to sending period.
- The data saved in DP input buffer is the data which is sent from the PROFIBUS DP module to DP master station.
- The data saved in DP output buffer is the data which is sent from DP master station to the PROFIBUS DP module.

## 4.7.2 PROFIBUS Output Data Format

[Transaction ID] [Serial output data length n] [Serial output data 1]...[Serial output data n] [0x00]...[0x00] Notes:

- Select the number of PROFIBUS output bytes as equal to or more than n+2.
- Numbers m of [0x00] is padding data.
- n+m+2 = The number of PROFIBUS output bytes
- When a new frame of data is started, the transaction ID increases by 1.

#### Example

If PROFIBUS output byte selected is 8 bytes output, serial output data length is 3, data is 01 02 03, and the current transaction ID is 0. Output data format: [01] [03] [01] [02] [03] [00] [00]

## 4.7.3 PROFIBUS Input Data Format

[Transaction ID] [Serial input data length n] [Serial input data 1]...[Serial input data n] [0x00]...[0x00] Notes:

- Select the number of PROFIBUS input bytes as equal to or more than n+2.
- Numbers m of [0x00] is padding data.
- n+m+2 = The number of PROFIBUS input bytes

Danfoss

- When a new frame of data is started, the transaction ID increases by 1.
- Serial input data length: Select "Close" in input data length when configuring fieldbus part in software. The data length is not shown in the DP input area. Instead, it shows transaction plus data. Select "Open" and DP input area shows data length.

#### Example

If PROFIBUS input byte selected is 8 bytes input, serial input data length is 3, data is 04 05 06, and the current transaction ID is 0. Input data format: [01] [03] [04] [05] [06] [00] [00] [00]

## 4.7.4 Frame Type

Frame type is used for the PROFIBUS DP module to define the end of a data frame sent from a user serial device. Frame type includes:

- Time interval between characters
- Frame length
- Delimiter

## 4.7.4.1 Time Interval Between Characters

When a serial device sends data to the PROFIBUS DP module, the module starts timing for every byte that the serial device sends out. If the arrival time of the next byte exceeds the set time interval (timeout time), the PROFIBUS DP module considers the previous received N continuous bytes as a data frame. Then, it combines this N or N-2 bytes into one "PROFIBUS input data frame" and sends it to the PROFIBUS master. If "Use CRC check" is selected, the PROFIBUS DP module executes a CRC check of the former N-2 bytes:

- If the check is correct, data is sent to the PROFIBUS master.
- If the check is incorrect, this data frame is discarded.

For example, time interval between characters is set to 10 ms, no CRC check, input and output bytes length of PROFIBUS master is 8 bytes. The serial device first sends out byte 0x11. After the PROFIBUS DP module receives 0x11, it starts the character interval timer. If the PROFIBUS DP module receives the next byte within 10 ms, it restarts the character interval timer. Otherwise, it considers receiving one complete data frame. The data word is all HEX.

The data length that the PROFIBUS DP module sends to the serial device depends on the data value in the frame that PROFIBUS sends to the PROFIBUS DP module.

## 4.7.4.2 Frame Length

This frame type is suitable for receiving serial data frame of specific length. When receiving bytes from serial devices, the PROFIBUS DP module automatically launches the time interval between characters function. Under the following two conditions, the PROFIBUS DP module considers that it has received one frame data:

- The adjacent bytes received from user serial devices do not time out; the receiving bytes number is equal to "frame length". Or,
- The bytes received from the serial device characters times out.

When the PROFIBUS DP module has received one frame data, it disposes of this frame if data numbers equal to the set frame length. Otherwise, discard the frame directly. If selecting "Use CRC Check", it does the CRC check first and discards the frames that did not pass the CRC check.

For example, set frame type to "Frame length", the length of characters is 4 bytes, time interval between characters is 10 ms, no CRC check, and input and output bytes length of PROFIBUS master is 8 bytes. If receiving 4 bytes continuously with no characters timeout, the PROFIBUS DP module packages this frame data into one "PROFIBUS input data" frame and sends it to PROFIBUS master. If characters time out, it directly discards the data less than 4 bytes. The data are HEX.

The data length that the PROFIBUS DP module sends to the serial device depends on the data value in the frame that PROFIBUS sends to the PROFIBUS DP module.

## 4.7.4.3 Delimiter

This frame type is suitable for receiving the data frame with fixed frame header and end. It requires the serial devices to first send one "start byte" to indicate. Serial devices start to send one frame and continue to send one "end byte" when considering one frame data is over. If this frame type is selected, the PROFIBUS DP module automatically launches the character timeout function. Under the following conditions, the PROFIBUS DP module considers that it has received one frame data:

- No character timeout happens in the process of receiving bytes. And,
- One correct "start byte" is received. And
- One correct "end byte" is received.

Under other conditions, the PROFIBUS DP module directly discards the incomplete data frame.

antoss

For example, set frame type to "delimiter", "start character" is 0xff, "end character" is 0xfe, "time interval between characters" is 10 ms, and input and output bytes length of PROFIBUS master is 8 bytes. The PROFIBUS DP module receives the data correctly only if the serial devices send FF xx xx xx FE with no timeout. The data are all HEX.

The data length that the PROFIBUS DP module sends to the serial device depends on the data value in the frame that PROFIBUS sends to the PROFIBUS DP module.

<u>Danfoss</u>

# 5 CANopen

## 5.1 Function Description

The CANopen gateway can act as two different communication gateways:

- As a communication gateway between CANopen master protocol and Modbus slave protocol, the gateway can establish connections between many CANopen slaves and a Modbus master device.
- As a communication gateway between Modbus master protocol and CANopen slave protocol, the gateway can establish connections between many Modbus slave devices and a CANopen master device.

## 5.2 Specifications

## 5.2.1 CANopen Master/Modbus Slave

- The gateway can achieve data communication between many CANopen slaves and a Modbus master.
- CANopen master features:
  - CANopen supports DS301V4.02; Supports NMT, PDO, SDO, Heartbeat, and Guardlife.
  - CANopen interface supports: 5, 10, 20, 50, 100, 125, 250, 500, and 1000 kbps.
  - CAN interface supports CAN2.0A protocol.
  - Supports maximum 8 bytes TPDO and RPDO, fast Download SDO, and fast Upload SDO.
  - TPDO and RPDO can use default COBID, or use user-defined COBID, default COBID:
    - TPDO COBID: 384 + node address (0x180+node address), or 640 + node address (0x280+node address), or 896 + node address (0x380+node address), or 1152 + node address (0x480+node address)
    - Default value of RPDO: 512 + node address (0x200+node address), or 768 + node address (0x300+ node address), or 1024 + node address (0x400+ node address), or 1280 + node address (0x500+node address)
  - Supports TPDO, RPDO, SDO command numbers configuration, configure up to 128 commands (not limited to command numbers of one kind).
- Modbus slave features:
  - Supports function code: 03H, 04H, 06H, 10H
  - Supports communication mode: RTU and ASCII
  - Supports RS485 or RS232 interface, half-duplex, baud rate: 1200–115200 bps; (Supports baud rate: 1200, 2400, 4800, 9600, 19200, 38400, 57600, 115200 bps)
  - Data bits: 8
  - Parity: None, Odd, and Even optional
  - Stop bits: 1 and 2 optional
- Operating environment:
  - REL Humidity: 5–95% (non-condensing)
  - Working circumstance temperature: -20...+60 °C (-4...+140 °F)
  - Pollution level: class 3
  - Power: 24 V DC (11–30 V), maximum 60 mA (24 V)
- External dimensions (WxHxD): 25 x 100 x 90 mm (0.98 x 3.94 x 3.54 in)
- Installation: 35 mm DIN rail

## 5.2.2 CANopen Slave/Modbus Master

- The gateway can achieve data communication between many Modbus slaves and a CANopen master.
- CANopen slave features:
  - CANopen supports DS301V4.02; Supports NMT, PDO, SDO, Heartbeat, and Guardlife, The cycle for TPDO transmission, and Timestamp.
  - CANopen interface supports: 5, 10, 20, 50, 100, 125, 250, 500, and 1000 kbps.
  - CAN interface supports CAN2.0A protocol.

anfoss

CANopen

- Acts as a CANopen slave, supports Pre-operational or Operational state optional after power-on.
- Acts as a CANopen slave, supports LSS function.
- Supports maximum 8 bytes TPDO and RPDO, 4 bytes fast Download SDO, and fast Upload SDO.
- TPDO and RPDO can use default COBID, or use user-defined COBID, default COBID:
  - TPDO COBID: 384 + node address (0x180+node address), or 640 + node address (0x280+node address), or 896 + node address (0x380+node address), or 1152 + node address (0x480+node address)
  - Default value of RPDO: 512 + node address (0x200+node address), or 768 + node address (0x300+ node address), or 1024 + node address (0x400+ node address), or 1280 + node address (0x500+node address)
- Supports at most 64 TPDO, 64 RPDO commands.
- Modbus master features:
  - Function code of Modbus master supports: 01H, 02H, 03H, 04H, 05H, 06H, 0FH, and 10H
  - Supports communication mode: RTU and ASCII
  - Write command output mode: Cycle, forbidden, or change of value optional
  - Modbus master can configure at most 48 commands
  - Supports RS485 or RS232 interface, half-duplex, baud rate: 1200–115200 bps; (Supports baud rate: 1200, 2400, 4800, 9600, 19200, 38400, 57600, 115200 bps)
  - Data bits: 8
  - Parity: None, Odd, and Even optional
  - Stop bits: 1 and 2 optional
- Operating environment:
  - REL Humidity: 5–95% (non-condensing)
  - Working circumstance temperature: -40...+60 °C (-40...+140 °F)
  - Pollution level: class 3
- Power: 24 V DC (11–30 V), maximum 60 mA (24 V)
- External dimensions (WxHxD): 25 x 100 x 90 mm (0.98 x 3.94 x 3.54 in)
- Installation: 35 mm DIN rail

## 5.3 Hardware Description

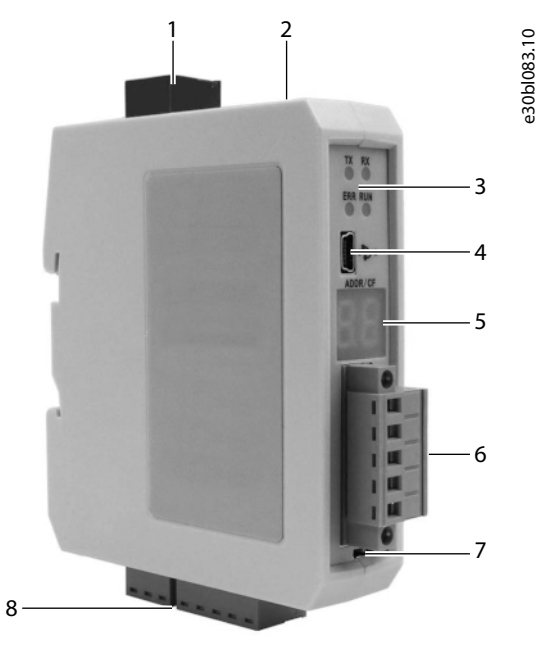

Illustration 15: Components of the CANopen Option

CANopen

| 1 | Power supply terminal | 5 | LED display              |
|---|-----------------------|---|--------------------------|
| 2 | Configuration button  | 6 | CANopen terminal         |
| 3 | Indicator lights      | 7 | Terminal resistor switch |
| 4 | USB terminal          | 8 | Modbus terminals         |
|   |                       |   |                          |

## 5.3.1 Indicator Light Definitions

### Table 27: Indicator Light Definitions

| Indicators     |     | Status                                   | Description                                                     |
|----------------|-----|------------------------------------------|-----------------------------------------------------------------|
| CANopen status | ERR | Red off                                  | CAN network is normal                                           |
|                |     | Red on                                   | CAN port error (baud rate error, Bus off)                       |
|                |     | Red blinking                             | The error counter of CAN controller reach or exceed alarm value |
|                | RUN | Green on                                 | Operation state                                                 |
|                |     | Green on every 200 ms, off every 1000 ms | Stop state                                                      |
|                |     | Green on every 200 ms, off every 200 ms  | Preoperation state                                              |
| Serial status  | ΤХ  | Green blinking                           | Serial port is sending data                                     |
|                |     | Green off                                | Serial port no connection or error                              |
|                | RX  | Green blinking                           | Serial port is receiving data                                   |
|                |     | Green off                                | Serial port no connection or error                              |

## 5.3.2 LED Display

#### Table 28: LED Display Definitions

| LED Display     | Description                                                                  |
|-----------------|------------------------------------------------------------------------------|
| 01–99           | The slave address when the gateway acts as a CANopen slave or a Modbus slave |
| CF              | The gateway is in the configuration state                                    |
| Eo              | CAN sending error                                                            |
| 88 (blink once) | Restarting                                                                   |

## 5.3.3 CANopen Terminal

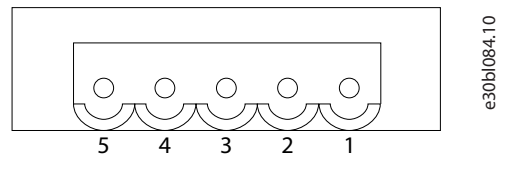

Illustration 16: CANopen Terminal Pinout

Danfoss

CANopen

#### **Table 29: CANopen Terminal Specification**

| Pin | Wiring |
|-----|--------|
| 1   | 24V+   |
| 2   | CAN-H  |
| 3   | NC     |
| 4   | CAN-L  |
| 5   | GND    |

Voltage between 24V+ and GND is 24 V. Power range is 11–30 V.

## 5.3.4 Modbus Terminals

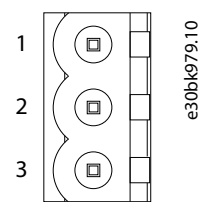

Illustration 17: RS232 Terminal Pinout

#### Table 30: RS232 Terminal Specification

| Pin | Function                                 |
|-----|------------------------------------------|
| 1   | TX, Connect to RS232 RX of user device   |
| 2   | RX, Connect to RS232 TX of user device   |
| 3   | GND, Connect to RS232 GND of user device |

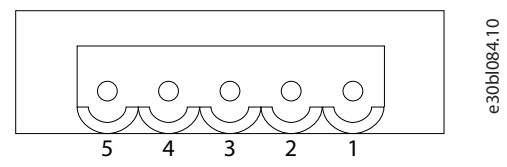

#### Illustration 18: RS485/RS422 Terminal Pinout

#### Table 31: RS485/RS422 Terminal Specification

| Pin | Symbol | RS485 Function                      | RS422 Function                      |
|-----|--------|-------------------------------------|-------------------------------------|
| 1   | D+     | Connect A+ of user device           | Connect D+ of user device           |
| 2   | D-     | Connect B- of user device           | Connect D- of user device           |
| 3   | GND    | Connect shielding ground (optional) | Connect shielding ground (optional) |
| 4   | R+     | Reserved                            | Connect R+ of user device           |
| 5   | R-     | Reserved                            | Connect R- of user device           |

<u>Danfoss</u>

## 5.3.5 Power Supply Terminal

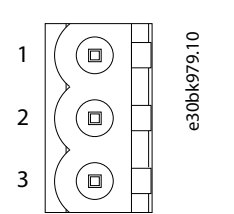

Illustration 19: Power Supply Terminal Pinout

#### **Table 32: Power Supply Terminal Specification**

| Pin | Function               |
|-----|------------------------|
| 1   | GND                    |
| 2   | Not connected          |
| 3   | 24V+, DC positive 24 V |

## 5.3.6 Configuration Button

To enter the configuration mode, double-press the configuration button. In configuration mode, the LED display shows "CF". Configure the relevant communication parameters through configuration software.

In configuration mode, double-press the button and the gateway keeps the current configuration, restart after a while, and enters the operation state.

## 5.4 Quick Start Guide

### 5.4.1 Wiring

#### Procedure

- 1. Install the wiring to the Modbus terminals. See <u>5.3.4 Modbus Terminals</u>.
- 2. Install the wiring to the CANopen terminal. See <u>5.3.3 CANopen Terminal</u>.
- 3. Install the wiring to the power supply terminal. See <u>5.3.5 Power Supply Terminal</u>.

## 5.4.2 Configuration

#### Procedure

- 1. Power on the module.
- 2. To enter configuration (CF) state, double-click the configuration button. See <u>5.3.6 Configuration Button</u>.
- 3. Connect a PC to the USB port of the gateway.
- 4. Open the SSTCM-CFG configuration software on the PC.
- 5. In the Select Device menu, select "GT200-CO-RS".
- 6. In the Select Mode menu, select "CANopen Master/Modbus Slave" or "CANopen Slave/Modbus Master".
- 7. If "CANopen Master/Modbus Slave" mode is selected, configure the CANopen commands.

Supported CANopen commands:

- Upload SDO
- Download SDO
- Transmit PDO
- Receive PDO
- 8. If "CANopen Slave/Modbus Master" mode is selected, configure the CANopen and Modbus commands.

Supported Modbus commands:

- 01 Read Coil Status
- 02 Read Input Status
- 03 Read Holding Registers

Danfoss

CANopen

- 04 Read Input Registers
- 05 Force Single Coil
- 06 Preset Single Register
- 15 Force Multiple Coils
- 16 Preset Multiple Registers
- Supported CANopen commands:
- Transmit PDO
- Receive PDO
- 9. Download the configuration to the gateway.

Check that the port in COM Config is the port that is used before downloading the configurations.

**10.** When the configuration is done, double-click the configuration button on the gateway.

The gateway restarts and the configuration takes effect.

## 5.5 Software Configuration

## 5.5.1 CANopen Master/Modbus Slave

## Modbus Configuration

- Baud Rate: 1200, 2400, 4800, 9600, 19200, 38400, 57600, and 115200 bps
- Data Bits: 8
- Check Bit: None, Even, or Odd
- Slave Address: 1–99, default value is 1
- Stop Bits: 1 or 2
- Transmission Mode: RTU or ASCII

### **CANopen Configuration**

- CANopen Baud Rate: 5, 10, 20, 50, 100, 125, 250, 500, and 1000 kbps. Default value is 250 kbps.
- Control & Monitor Status: When the Control & Monitor Status is set to be Enable, Modbus master station can read the states of CANopen slaves, and also change the states of CANopen slaves.
- Guard Life Time: Guard life is used when input value is non-zero, else heartbeat is used. The default is 0, which adopts the heartbeat protocol (range from 0–2000).
- Enable NMT: Start all CANopen nodes on the network or not. The default is disable.
- CANopen Node ID: The address of the gateway as CANopen node. The range is 1–127. The default value is 127.
- SDO Response Timeout: This parameter is based on 10 ms. The range of the parameter value is 1–2000. Default value is 200.
- Delay to Start up:
  - 0: Do not use the function.
  - Nonzero value: Use the function, and the delay value is nonzero integral multiple of 10 ms. The range is 0–2000. The default is 100. When the value of "Enable NMT" is "Enable", the parameter is valid.
- SYNC Cycle:
  - 0: Do not use synchronizing cycle function.
  - Nonzero value: Use the function, and the synchronizing cycle is nonzero integral multiple of 10 ms. The range is 1–2000. The default is 0.
- Clear Data Time for TPDO:
  - 0: Do not use this function.
  - Nonzero value: Use this function, and the time is nonzero integral multiple of 10 ms. Range is 0–2000. Default value is 0.

<u>Danfoss</u>

CANopen

**Command Configuration** 

- Index value: Object index value in object dictionary (decimal)
- Sub-index value: Object sub-index value in object dictionary (decimal)
- Number of Bytes: Number of bytes of mapping item
- Mapping address: Memory address mapped in the gateway (Read only)
- COB-ID: The CAN ID (decimal) of CANopen PDO
  - Default value of Transmit PDO command: 384(0x180) + node ID or 640(0x280) + node ID or 896 (0x380) + node ID or 1152(0x480) + node ID
  - Default value of Receive PDO: 512(0x200) + node ID or 768(0x300) + node ID or 1024 (0x400) + node ID or 1280 (0x500) + node ID

## 5.5.2 CANopen Slave/Modbus Master

#### Modbus Configuration

- Baud Rate: 1200, 2400, 4800, 9600, 19200, 38400, 57600, and 115200 bps
- Response Timeout: After the gateway sends request, it waits for the response of the Modbus slave for maximum time which is in 10 ms. The range of the parameter value is 30–6000.
- Delay between Polls: Delay between a response has been received and sending next request. The range of the parameter value is 0–250 in units of ms.
- Check Bit: None, Even, or Odd
- Output Mode:
  - Cycle: The write commands are sent periodically.
  - Forbidden: The gateway does not send write commands.
  - Change of Value: When the output data changes, the write commands are sent.
- Scan Rate: Ratio of fast scan to slow scan. Every Modbus command can be set to fast scan or slow scan. If this parameter value is
  set to 10, then every fast scan command are sent 10 times and those slow commands are sent once. The range of the parameter
  is 1–255.
- Stop Bits: 1 or 2
- Transmission Mode: RTU or ASCII

#### **CANopen Configuration**

- CANopen Baud Rate: 5, 10, 20, 50, 100, 125, 250, 500, and 1000 kbps. Default value is 250 kbps.
- Delay to Start up: The parameter is based on 10 ms. The gateway sends bootup message after a time. The range of the parameter value is 0–200. Default value is 100.
- CANopen Node ID: The address of the gateway as CANopen slave node. The range is 1–99. The default value is 1.
- The Cycle of TPDO Transmission: The gateway has two modes for TPDO Transmission, Change of Value and Cycle. If the parameter is non-zero the gateway sends TPDO according to the parameter value. This parameter is based on 10 ms. The range of the parameter value is 0–60000. Default value is 0.
- Power-on Status: The status when the gateway powers on.
- Guard Life Time: Guard life is used when input value is non-zero, else heartbeat is used. The default is 0, which adopts the heartbeat protocol (range from 0–60000).
- Timestamp: Disable or Enable. The default is Disable.

#### Command Configuration

- Starting Address: The starting address of the register/switching value/coil in Modbus slave device. The range of the parameter value is 0–65535. Notes: This item of the gateway indicates the protocol address. When a PLC address is put in, it must be converted and the blanks filled in. PLC address range is 1–65535.
  - PLC address range: (4) 00001-(4) 65535
  - Protocol address range: 00000–65535
  - PLC address = (4) Protocol address + 00001

anfoss

CANopen

### Table 33: Example of PLC Address and Corresponding Protocol Address

| Command          | PLC address | Corresponding protocol address |
|------------------|-------------|--------------------------------|
| Coil Status      | 00001-00010 | 00000-00009                    |
| Input Status     | 10001-10010 | 00000-00009                    |
| Holding Register | 40001-40010 | 00000-00009                    |
| Input Register   | 30001–30010 | 00000-00009                    |

- Number of Data: Number of Data (Register or coils)
  - When the Modbus function code is 3, 4, or 16, the range is 1–127.
  - When the Modbus function code is 1, 2, or 15, the range is 1–2000.
  - Others must be 1.
- Mapping address: There are 2 buffers in the gateway, input buffer and output buffer. Here the mapping address refers to the address of the 2 buffers. It bases zero.
- Byte Swap: Enable or Disable
- Type of Scan: Every Modbus command can be set to fast scan or slow scan. The gateway sends Modbus command according to the Scan Rate. Scan Rate is ratio of fast scan to slow scan.
- COB-ID: COBID (decimal) is CAN ID.
  - Default value of Transmit PDO command: 384(0X0180) + node ID, or 640(0X0280) + node ID, or 896(0X0380) + node ID, or 1152(0X0480) + node ID.
  - Default value of Receive PDO command: 512(0X0200) + node ID, or 768(0X0300) + node ID, or 1024(0X0400) + node ID, or 1280(0X0500) + node ID.
- Number of Bytes: The range is 1–8.

## 5.6 Working Principle

## 5.6.1 CANopen Master/Modbus Slave

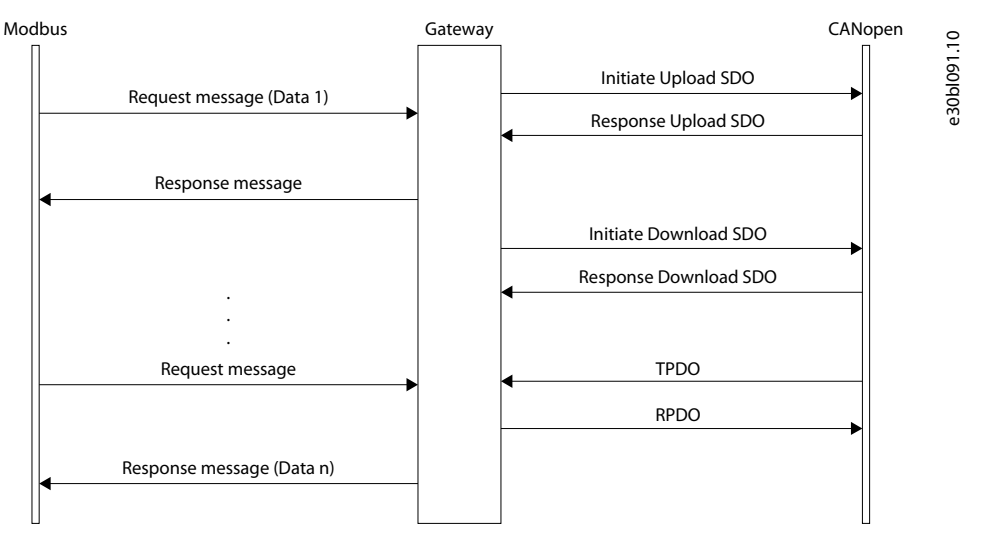

#### Illustration 20: CANopen Master/Modbus Slave Communication Mode

"Data 1" shows the data transfer process from Modbus to CANopen. "Data 2" shows the data transfer process from CANopen to Modbus.

Communication mode between CANopen and Modbus is asynchronous mode. The gateway runs on CANopen network independently, and transmits Upload SDO commands of CANopen parameters periodically according to object dictionary, also transmits and receives PDO (Process Data Object) commands. When receiving I/O request from Modbus, the gateway instantly responds with the latest CANopen data to realize the matching of network speed.

**Operating Guide** 

TPDO and RPDO apply to producer/consumer mode, and is often used in occasions with high requirement for speed. Upload SDO and Download SDO apply to client/server mode, the mode can guarantee safety of data, and is often used in occasions with low requirement for speed.

The data in Modbus output buffer of the gateway is the data being mapped to RPDO or Download SDO commands of CANopen slave. Output mode of the gateway is "change of value". Until the Modbus output data is changed, the gateway transmits corresponding commands (RPDO or Download SDO) to the CANopen network. For Modbus input data, the gateway receives data through TPDO or Upload SDO commands configured in the configuration software SST-CM-CFG and saves the data to Modbus input buffer.

The data exchange mode of Modbus and CANopen is shown in the following illustration. The data exchange buffer size is 1 kB, input buffer is 512 bytes, and output buffer is 512 bytes.

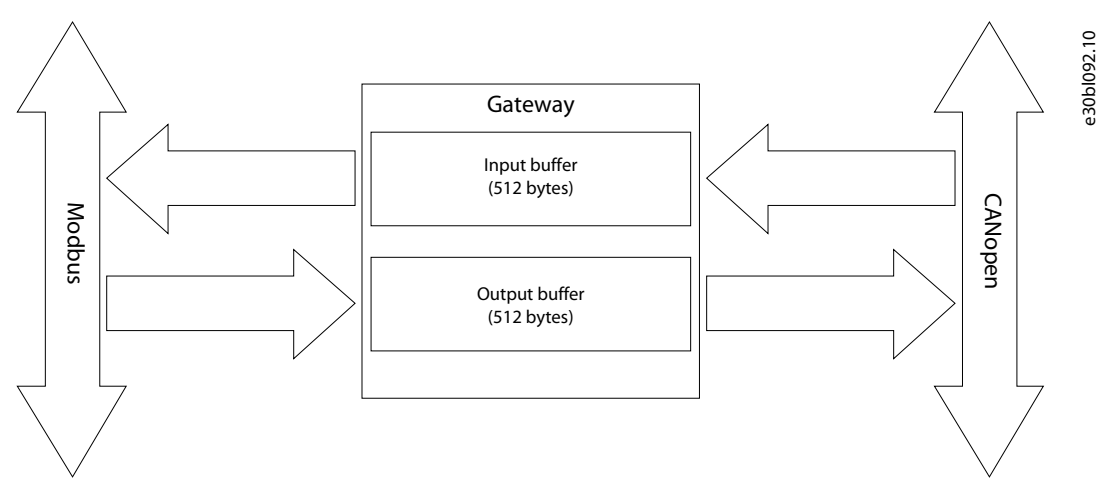

#### Illustration 21: CANopen Master/Modbus Slave Data Exchange Mode

Modbus master reads 512 bytes input buffer data through function code 04, writes data into 512 bytes output buffer through function code 06/16, and reads 512 bytes output buffer data through function code 03.

- Input buffer address range: 0x0000–0x01FF
- Output buffer address range: 0x0000-0x01FF

#### Table 34: Input and Output Buffer Starting Address

|                               | Input Buffer | Output Buffer |
|-------------------------------|--------------|---------------|
| Memory mapping address        | 0000H-00FFH  | 0000H-00FFH   |
| Modbus slave PLC address      | 30001–30256  | 40001-40256   |
| Modbus slave protocol address | 0000H-00FFH  | 0000H-00FFH   |

Each Modbus command can read one continuous Modbus register.

When the "Control & Status" bit is "Enable" in configuration software, there are 2 bytes in the end of input and output buffer of the gateway showing status of CANopen slaves and controlling status of CANopen slave. Modbus master can get the state (Operation, Preoperation, Stop state) of CANopen through the gateway. Meanwhile, it can also change the operation state (Reset slave, Reset Communication, and change the slave state) of the CANopen slave through the gateway by sending NMT control command.

Janfoss

CANopen

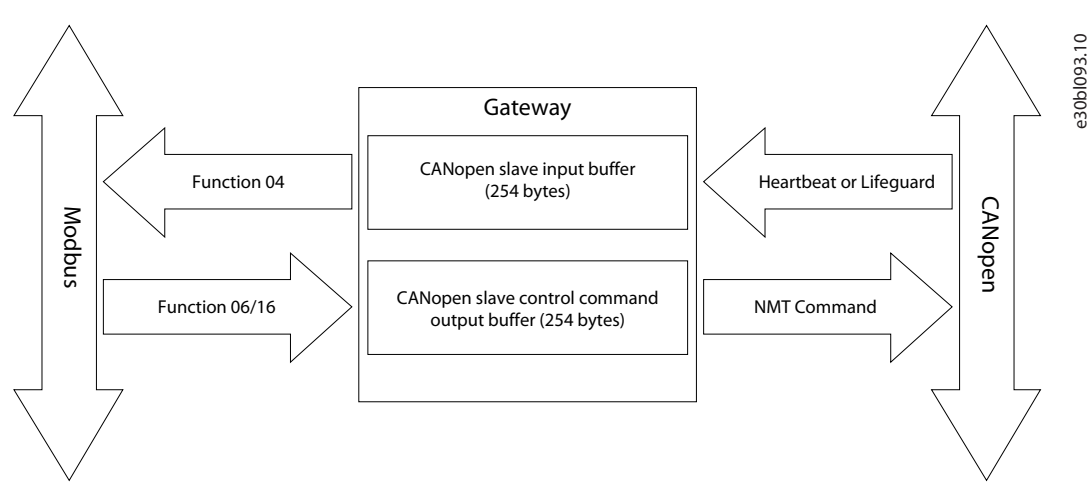

#### Illustration 22: CANopen Master/Modbus Slave Communication

As shown in the previous illustration, the gateway assigns 2-byte status input buffer and 2-byte control command output buffer (it can have up to 127 nodes in CANopen, so the aggregate is 254 bytes) for each CANopen slave respectively. So, Modbus master can use function 04 to read status of each CANopen slave and also can use function 06/16 to control the running state of CANopen slave.

- The address range of status input buffer of CANopen slave: 0x0200–0x02FD byte
- The address range of control command output buffer of CANopen slave: 0x0200-0x02FD byte

|                               | CANopen slave status input buffer | Control command output buffer |
|-------------------------------|-----------------------------------|-------------------------------|
| Memory mapping address        | 0100H–017EH                       | 0100H–017EH                   |
| Modbus slave PLC address      | 30257–30383                       | 40257-40383                   |
| Modbus slave protocol address | 0100H–017EH                       | 0100H–017EH                   |

#### Table 35: Starting Address of Input/Output Buffer

#### Table 36: Input/Output Buffer Status and Command Specifications

| Memory mapping address (DEC) | CANopen slave | status input buffer | Control co | ommand output buffer  |
|------------------------------|---------------|---------------------|------------|-----------------------|
| 256-257                      | 1 (256)       | node state (257)    | 1 (256)    | control command (257) |
| 258-259                      | 2             | node state          | 2          | control command       |
| 260-261                      | 3             | node state          | 3          | control command       |
| 262-263                      | 4             | node state          | 4          | control command       |
| 264-265                      | 5             | node state          | 5          | control command       |
| 266-267                      | 6             | node state          | 6          | control command       |
| 268-269                      | 7             | node state          | 7          | control command       |
| 270-271                      | 8             | node state          | 8          | control command       |
| 272-273                      | 9             | node state          | 9          | control command       |
|                              |               |                     |            |                       |
| 378-379                      | 125           | node state          | 125        | control command       |
| 380-381                      | 126           | node state          | 126        | control command       |
| 382-383                      | 127           | node state          | 127        | control command       |

Danfoss

## 5.6.2 CANopen Slave/Modbus Master

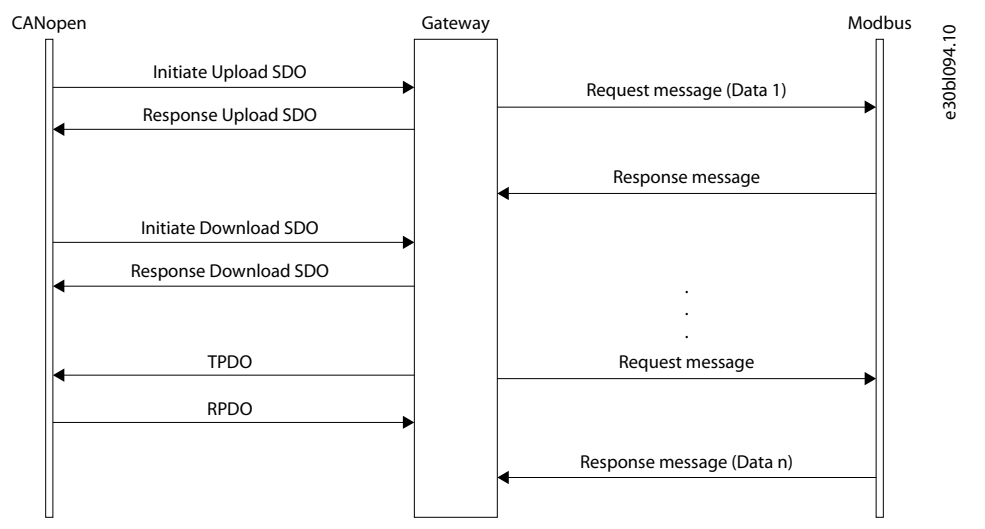

#### Illustration 23: CANopen Slave/Modbus Master Communication Mode

Communication mode between CANopen and Modbus is asynchronous mode.

"Data 1" shows the data transfer process from CANopen to Modbus. "Data 2" shows the data transfer process from Modbus to CANopen.

TPDO and RPDO apply to producer/consumer mode, and is often used in occasions with high requirement for speed. Upload SDO and Download SDO apply to client/server mode, the mode can guarantee safety of data, and is often used in occasions with low requirement for speed.

The data exchange mode between Modbus and CANopen is shown in the following illustration. The data exchange buffer size is 1 kB, input buffer is 512 bytes (Modbus slave sent, gateway received), and output buffer is 512 bytes (CANopen master sent, gateway received).

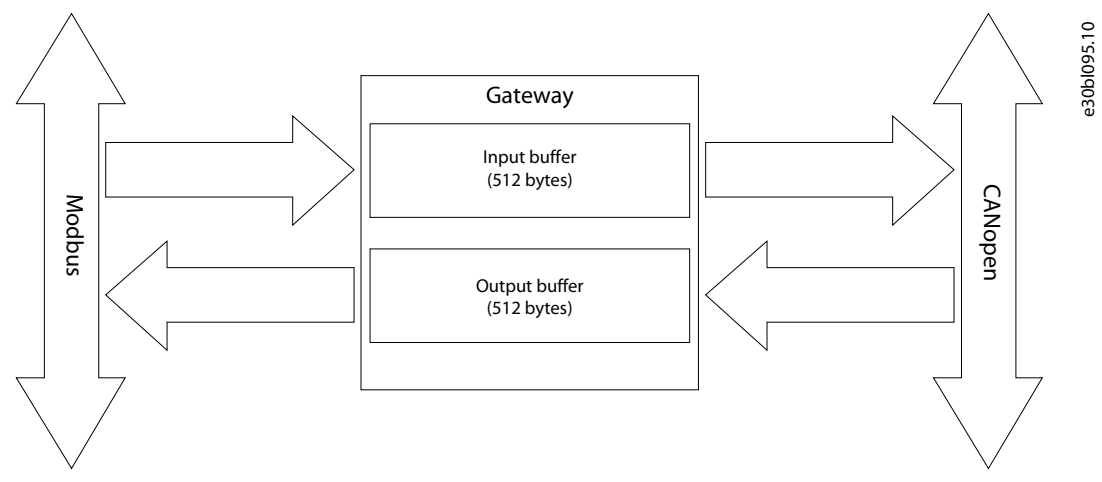

Illustration 24: CANopen Slave/Modbus Master Data Exchange Mode

## 5.6.2.1 SDO Visit

Input/output buffer supports fast SDO visit, the position where input/output buffer is in the object dictionary is listed in the following table.

| Index  | Sub-index | Description                                           |
|--------|-----------|-------------------------------------------------------|
| 0x2000 | 0         | Input No.0–No.3 byte of 512 bytes (4 bytes, readable) |
| 0x2001 | 0         | Input No.4–No.7 byte of 512 bytes (4 bytes, readable) |
|        | 0         |                                                       |

**Operating Guide** 

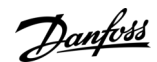

## CANopen

| Index  | Sub-index | Description                                                |  |
|--------|-----------|------------------------------------------------------------|--|
| 0x207e | 0         | Input No.504–No.507 byte of 512 bytes (4 bytes, readable)  |  |
| 0x207f | 0         | Input No.508–No.511 byte of 512 bytes (4 bytes, readable)  |  |
| 0x2080 | 0         | Input No.0–No.1 byte of 512 bytes (2 bytes, readable)      |  |
| 0x2081 | 0         | Input No.2–No.3 byte of 512 bytes (2 bytes, readable)      |  |
|        | 0         |                                                            |  |
| 0x217e | 0         | Input No.508–No.509 byte of 512 bytes (2 bytes, readable)  |  |
| 0x217f | 0         | Input No.510–No.511 byte of 512 bytes (2 bytes, readable)  |  |
| 0x2180 | 0         | Input No.0 byte of 512 bytes (1 bytes, readable)           |  |
| 0x2181 | 0         | Input No.1 byte of 512 bytes (1 bytes, readable)           |  |
|        | 0         |                                                            |  |
| 0x237e | 0         | Input No.510 byte of 512 bytes (1 bytes, readable)         |  |
| 0x237f | 0         | Input No.511 byte of 512 bytes (1 bytes, readable)         |  |
| 0x3000 | 0         | Output No.0–No.3 byte of 512 bytes (4 bytes, writable)     |  |
| 0x3001 | 0         | Output No.4–No.7 byte of 512 bytes (4 bytes, writable)     |  |
|        | 0         |                                                            |  |
| 0x307e | 0         | Output No.504–No.507 byte of 512 bytes (4 bytes, writable) |  |
| 0x307f | 0         | Output No.508–No.511 byte of 512 bytes (4 bytes, writable) |  |
| 0x3080 | 0         | Output No.0–No.1 byte of 512 bytes (2 bytes, writable)     |  |
| 0x3081 | 0         | Output No.2–No.3 byte of 512 bytes (2 bytes, writable)     |  |
|        | 0         |                                                            |  |
| 0x317e | 0         | Output No.508–No.509 byte of 512 bytes (2 bytes, writable) |  |
| 0x317f | 0         | Output No.510–No.511 byte of 512 bytes (2 bytes, writable) |  |
| 0x3180 | 0         | Output No.0 byte of 512 bytes (1 bytes, writable)          |  |
| 0x3181 | 0         | Output No.1 byte of 512 bytes (1 bytes, writable)          |  |
|        | 0         |                                                            |  |
| 0x337e | 0         | Output No.510 byte of 512 bytes (1 bytes, writable)        |  |
| 0x337f | 0         | Output No.511 byte of 512 bytes (1 bytes, writable)        |  |

SDO read command (Upload SDO) request format:

- COBID=0x600+nodelD 8 bytes data 40 mm mm nn yy yy yy yy
  - 40 = fast read command
  - mm mm = index
  - nn = sub-index
  - yy yy yy yy = any value

SDO read command response format:

Danfoss

CANopen

- COBID=0x580+nodeID 8 bytes data 43 mm mm nn dd dd dd dd
  - 43 = response of fast read command
  - mm mm = index
  - nn = sub-index
  - dd dd dd = data read from output buffer

#### Example

nodeID = 1, read output buffer index through SDO read command = 0x2000, sub-index = data of 00

- Request: COBID=0x601 8 bytes data 40 00 20 00 yy yy yy
- Response: COBID=0x581 8 bytes data 43 00 20 00 01 02 03 04

01 02 03 04 is the data read from the output buffer.

SDO write command (Download SDO) format:

- COBID=0x600+nodeID 8 bytes data 23 mm mm nn dd dd dd dd
  - 23 = fast read command
  - mm mm = index
  - nn = sub-index
  - dd dd dd = data to be written to input buffer

SDO write command format:

- COBID=0x580+nodeID 8 bytes data 60 mm mm nn 00 00 00 00
  - 60 = fast write response
  - mm mm = index
  - nn = sub-index
  - 00 00 00 00 = default value

#### Example

nodeID = 1, write data (01 02 03 04) to input buffer index through SDO write command = 0x3000, sub-index = 00

- Request: COBID=0x601 8 bytes data 23 00 30 00 01 02 03 04
- Response: COBID=0x581 8 bytes data 60 00 30 00 00 00 00 00

01 02 03 04 is the data to be written to input buffer.

## 5.6.2.2 LSS Introduction

The LSS (Layer Setting Services) protocol is a CANopen proprietary subprotocol, which provides the function of querying and changing the underlying parameters of the CANopen module. Only one node in a CANopen network can provide LSS master service, and this node must also be an NMT master. All other nodes on the network provide LSS slave service. The LSS function occupies two CAN-IDs, namely 0x7E4 (for slave) and 0x7E5 (for master), and the total length of the message is 8 bytes. The first byte is an identifier, which is used to identify the instruction or status information involved.

CANopen LSS slave function is as below.

- State switching: Supports global state switching and selected state switching.
- Configuration service: Supports setting the node address and baud rate through the network. No need to download the settings with configuration software.
- Query service: Supports the query of vendor-id, product-code, revision-number, and serial-number identifiers.
- Identity Service: Supports the identification of remote slave nodes.

#### Table 38: Function Codes

| Code (HEX) | Function                     |
|------------|------------------------------|
| 4          | Enter into LSS standby state |
| 11         | Configure new Node ID        |

<u>Danfoss</u>

CANopen

| Code (HEX) | Function                |
|------------|-------------------------|
| 13         | Configure new baud rate |
| 15         | Start new baud rate     |
| 17         | Save LSS configuration  |

#### Table 39: Index Values for Baud Rates

| Baud Rate [kbps] | Index Value |
|------------------|-------------|
| 1000             | 0           |
| 800              | 1           |
| 500              | 2           |
| 250              | 3           |
| 125              | 4           |
| 100              | 5           |
| 50               | 6           |
| 20               | 7           |
| 10               | 8           |

#### Table 40: LSS Switches Slave Node ID (Default Factory Node ID 0X7F, Set Node ID 0X44)

| Send:    | 00  | 80 7F                      | $\rightarrow$ Push node to Pre-operational state |
|----------|-----|----------------------------|--------------------------------------------------|
| Send:    | 7E5 | 04 01 00 00 00 00 00 00    | $\rightarrow$ Set configuration mode             |
| Send:    | 7E5 | 11 44 00 00 00 00 00 00 00 | → Set node address 0x44                          |
| Receive: | 7E4 | 11 00 00 00 00 00 00 00    | → Success                                        |
| Send:    | 7E5 | 17 00 00 00 00 00 00 00    | $\rightarrow$ Store configuration                |
| Receive: | 7E4 | 17 00 00 00 00 00 00 00    | → Success                                        |
| Send:    | 7E5 | 04 00 00 00 00 00 00 00    | $\rightarrow$ Waiting state                      |
| Send:    | 00  | 81 7F                      | → Reset node                                     |
| Receive: | 744 | 00                         | → New boot-up message                            |

NewNode ID will take effect after reset or power off and power on the gateway.

## Table 41: LSS Switches Slave Baud Rate

| Send:    | 7E5 | 04 01 00 00 00 00 00 00    | $\rightarrow$ Set configuration mode |
|----------|-----|----------------------------|--------------------------------------|
| Send:    | 7E5 | 13 00 02 00 00 00 00 00 00 | → Set 500 kBits                      |
| Receive: | 7E4 | 13 00 00 00 00 00 00 00 00 | → Success                            |
| Send:    | 7E5 | 15 10 00 00 00 00 00 00    | → switch on 500 kBits                |

<u>Danfoss</u>

CANopen

| Send:    | 7E5 | 5A 00 00 00 00 00 00 00 00 | → Read Vendor-ID                         |
|----------|-----|----------------------------|------------------------------------------|
| Receive: | 7E4 | 5A 1B 00 00 00 00 00 00 00 | $\rightarrow$ Success (Vendor-ID=0X1B)   |
| Send:    | 7E5 | 5B 00 00 00 00 00 00 00    | → Read product-code                      |
| Receive: | 7E4 | 5B 04 00 00 00 00 00 00 00 | → Success (product-code=0X04)            |
| Send:    | 7E5 | 5C 00 00 00 00 00 00 00    | → Read revision-number                   |
| Receive: | 7E4 | 5C 1B 00 00 00 00 00 00    | → Success                                |
| Send:    | 7E5 | 5D 00 00 00 00 00 00 00    | → Read serial-number                     |
| Receive: | 7E4 | 5D xx xx xx xx 00 00 00    | → Success xx means product serial number |

### Table 43: LSS Switches Selected State of Node

| Send:    | 7E5 | 40 1B 00 00 00 00 00 00 00 | → Match VENDOR_ID                     |
|----------|-----|----------------------------|---------------------------------------|
| Send:    | 7E5 | 41 04 00 00 00 00 00 00 00 | → Match PRODUCT_CODE                  |
| Send:    | 7E5 | 42 00 04 00 00 00 00 00 00 | → Match REV_NUMBER                    |
| Send:    | 7E5 | 43 xx xx xx xx 00 00 00    | → Match SERIAL_NUMBER                 |
| Receive: | 7E4 | 44 01 00 00 00 00 00 00 00 | → Success 01 means configuration mode |

# 5.7 Troubleshooting

### Table 44: Troubleshooting

| Number | Description                                                                        | Suggestions                                                                                                    |
|--------|------------------------------------------------------------------------------------|----------------------------------------------------------------------------------------------------|
| 1      | ERR red indicator light on in operation state                                      | CAN bus BUS OFF or sending/receiving error counter exceed alarm val-<br>ue.<br>Check whether CAN baud rate of gateway is the same as in other nodes<br>on CAN network. |
| 2      | ERR red indicator light blinking in opera-<br>tion state                           | Need a terminal resistance on CAN network or the gateway has no con-<br>nection to CAN network.                                                                        |
| 3      | ERR red indicator light off in operation state, but sending/receiving of CAN error | Need a terminal resistance on CAN network or the node connected with gateway fail.                                                                                     |
| 4      | ERR red indicator light blinking occasion-<br>ally                                 | There is error frame form CAN network, but does not affect communica-<br>tion.                                                                                         |
| 5      | ERR red indicator light always blinking, no<br>data sending to Modbus              | Check the baud rate of all the nodes on the CAN network. If they are all the same, change a lower baud rate and try again.                                             |
| 6      | Serial indicators (TX) green blinking                                              | Modbus slave address on Modbus network is not the same with the gateway ready to read                                                                                  |
| 7      | Serial indicators (TX) green blinking                                              | Modbus slave device on Modbus network does not support the function code configured in the gateway                                                                     |

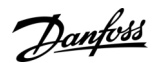

## CANopen

# NOTICE

#### TERMINAL RESISTANCE

CAN is differential level communication. When communication distance is long or communication baud rate is high, there exists echo interference on communication line.

- A terminal resistance (120  $\Omega/2$  W) is required in both terminals of communication lines.

<u> Janfoss</u>

# 6 DeviceNet™

## 6.1 Function Description

The gateway can connect multiple devices with Modbus (RS485/RS232) interface to a DeviceNet® network. It acts as a master at the side of the Modbus network, and a slave at the side of the DeviceNet® network. It supports RS485 and RS232 at the serial interface. RS485 can be configured as a communication interface and RS232 as a debug interface. Or the other way round. RS232 interface is a dedicated interface for configuration mode.

The DeviceNet<sup>®</sup> gateway establishes the data mapping among the Modbus parameters and DeviceNet<sup>®</sup> I/O data.

## 6.2 Specifications

- Acts as a DeviceNet<sup>o</sup> slave: Group 2 only adapter.
- Supports all the baud rates which accord with the DeviceNet® protocol, and supports sensing baud rate automatically.
- Acts as a Modbus master, and supports the 01, 02, 03, 04, 05, 06, 15, and 16 function codes.
- The range of input voltage is 8–30 V, and the standard working voltage is 24 V DC.
- Supports debugging without PLC.
- Communication rate:
  - DeviceNet<sup>©</sup> interface supports: 125 kbit/s, 250 kbit/s, and 500 kbit/s, auto baud rate.
  - The default parameters of Modbus interface are 19200 bps, 8 bits, no parity, 1 stop bit.
  - The Modbus baud rate: 300, 600, 1200, 2400, 9600, 19200, 38400, 57600, and 115200 bps.
- DeviceNet topology:
  - Trunk lines: Thick cable and thin cable both can be used to build the trunk lines. When the thick cable and thin cable are mixed to build the trunk lines, the longest cable length can be calculated through the following formulas:
    - $L_{thick}$  + 5 x  $L_{thin}$  = 500 m, 125 kbit/s
    - $L_{thick}$  + 2.5 x  $L_{thin}$  = 250 m, 250 kbit/s
    - $L_{thick} + L_{thin} = 100 \text{ m}, 500 \text{ kbit/s}$
    - Here L<sub>thick</sub> is the length of the thick cable, and L<sub>thin</sub> is the length of the thin cable.
  - Drop lines: The length of drop lines is the distance from tap of the trunk lines to the transceiver of every device, and it must be less than 6 m. The length of drop lines is related to baud rate. The maximum lengths with different baud rates are:
    - Baud rate 125 kbit/s = 156 m cable
    - Baud rate 250 kbit/s = 78 m cable
    - Baud rate 500 kbit/s = 39 m cable
- Working mode: DeviceNet<sup>®</sup> interface only support: Group 2 only adapter.
- Operating temperature: -20...60 °C (-4...140 °F). Humidity: 5–95% (non-condensing).
- EMC testing standard compliant.
- Power: 24 V DC (11–30 V DC), maximum 80 mA (24 V DC).
- Dimensions (WxHxD): 40x125x110 mm (1.6x5.0x4.4 in).
- Pollution level: 3.

Danfoss

DeviceNet™

## 6.3 Hardware Description

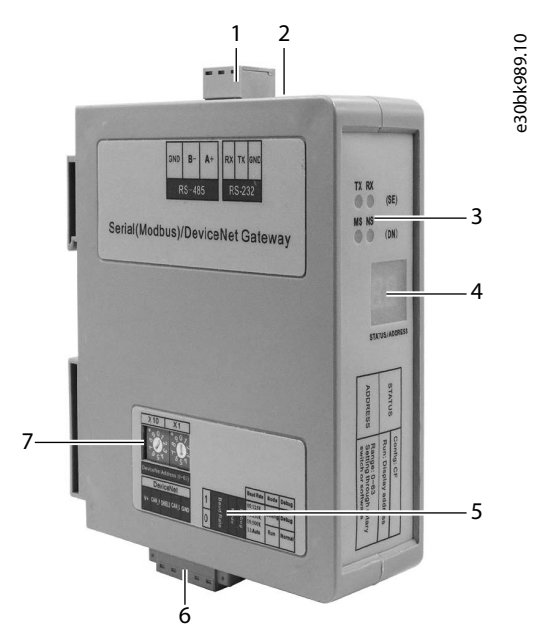

Illustration 25: Components of the DeviceNet<sup>™</sup> Option

| 1 | RS485 terminal   | 5 | DIP Switch         |
|---|------------------|---|--------------------|
| 2 | RS232 terminal   | 6 | DeviceNet terminal |
| 3 | Indicator lights | 7 | DeviceNet address  |
| 4 | LED display      |   |                    |
|   |                  |   |                    |

## 6.3.1 Indicator Light Definitions

#### **Table 45: Indicator Light Definitions**

| Indicators | Status             | Description                                                                                                    |
|------------|--------------------|----------------------------------------------------------------------------------------------------|
| MS         | Off                | No power supply or indicators are not working normally.                                                              |
|            | Green on           | Working normally.                                                                                                    |
|            | Green blinking     | Not correctly configured.                                                                                            |
|            | Red blinking       | Modbus communication faults (such as no slave station can be scanned).                                               |
|            | Red on             | Error occurred. Contact support.                                                                                     |
|            | Red+Green blinking | Self-testing is ongoing.                                                                                             |
| NS         | Off                | The repetitive MAC ID detection is not successful or no power supply.                                                |
|            | Green blinking     | The devices are online but there are no connections established.                                                     |
|            | Green on           | The devices are online and there are connections established.                                                        |
|            | Red blinking       | One or more I/O connections have timed out.                                                                          |
|            | Red on             | The device detects errors and cannot communicate, such as there is repetitive DeviceNet ad-<br>dress on the network. |
| RX         | Green blinking     | Serial port is receiving data.                                                                                       |

**Operating Guide** 

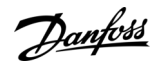

DeviceNet™

| Indicators | Status       | Description                        |  |
|------------|--------------|------------------------------------|--|
|            | Off          | Serial port is not receiving data. |  |
| ТХ         | Red blinking | Serial port is sending data.       |  |
|            | Off          | Serial port is not sending data.   |  |

## 6.3.2 LED Display

When the gateway is starting up, the LED display shows the current DeviceNet<sup>®</sup> baud rate setting. When the gateway is running, the LED display shows the DeviceNet<sup>®</sup> address.

## 6.3.3 DIP Switch

The DIP switch has 3 functions.

- Modify DeviceNet<sup>o</sup> baud rate
- Set working mode: Configuration and run mode are optional. In configuration mode, the LED display shows "CF".
- Set debugging: Debug and normal mode are optional. Use the debugging mode to debug Modbus network data communications. In debugging mode, the LED display shows "db".

The priority of configuration mode is higher than debugging. When configuring the gateway, set the debug switch to normal. When debugging the gateway, set the mode switch to run. The status setting switches are at the bottom of the gateway.

If the status switch settings are changed, restart the gateway (power off, and power on) to make the settings take effect.

#### Table 46: DIP Switch Settings

| Switch  | 4                                                                   | 3 | 2      | 1       |
|---------|---------------------------------------------------------------------|---|--------|---------|
| Setting | (Baud Rate)                                                         |   | (Mode) | (Debug) |
| 1       | 11: Automatic<br>10: 500 kbit/s<br>01: 250 kbit/s<br>00: 125 kbit/s |   | Config | Debug   |
| 0       |                                                                     |   | Run    | Normal  |

## 6.3.4 DeviceNet<sup>™</sup> Address Switches

Set the DeviceNet<sup>®</sup> address by rotating the switches. The DeviceNet<sup>®</sup> address is calculated as follows:

• DeviceNet<sup>ô</sup> address =  $(A \times 10) + (B \times 1)$ 

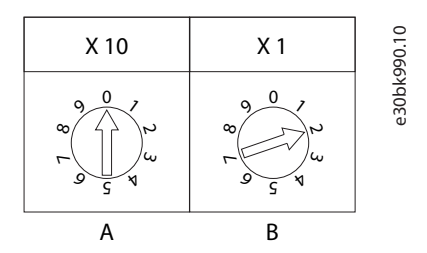

Illustration 26: DeviceNet<sup>ô</sup> Address Switches

## 6.3.5 RS485 Terminal

The RS485 interface uses an open 3-pin pluggable terminal.

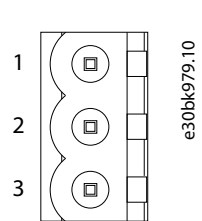

Illustration 27: RS485 Terminal Pinout

#### Table 47: RS485 Terminal Specification

| Pin | Function  |
|-----|-----------|
| 1   | GND       |
| 2   | B-, RS485 |
| 3   | A+, RS485 |

## 6.3.6 RS232 Terminal

The RS232 interface uses an open 3-pin pluggable terminal.

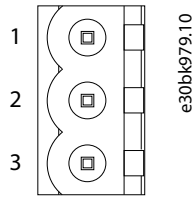

Illustration 28: RS232 Terminal Pinout

#### Table 48: RS232 Terminal Specification

| Pin | Function                                |
|-----|-----------------------------------------|
| 1   | RX, connects to RX of user device RS232 |
| 2   | TX, connects to TX of user device RS232 |
| 3   | GND, connects to GND of user device GND |

## 6.3.7 DeviceNet<sup>™</sup> Terminal

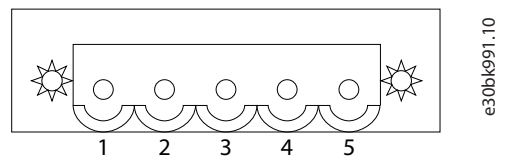

Illustration 29: DeviceNet<sup>o</sup> Terminal Pinout

#### Table 49: DeviceNet<sup>ô</sup> Terminal Specification

| Pin | Wiring     |
|-----|------------|
| 1   | GND (24 V) |
| 2   | CAN-       |
| 3   | Shielding  |
| 4   | CAN+       |
| 5   | +24 V      |

anfoss

DeviceNet™

Janfoss

## 6.4 Quick Start Guide

## 6.4.1 Connection

#### Procedure

1. Before connecting the DeviceNet<sup>®</sup> master, set the DeviceNet<sup>®</sup> address with the rotary switches on the gateway.

The range of the effective address is 0–63. See the calculation method of the address in <u>6.3.4 DeviceNet<sup>™</sup> Address</u> <u>Switches</u>.

When using the rotary switches to modify the DeviceNet<sup>®</sup> address, restart the gateway for the new address to take effect. To supply power to this module, the LED shows a blinking "bT", and then shows "12", "25", or "50", respectively indicating 125 kbit/s, 250 kbit/s, and 500 kbit/s. Finally, it shows the set DeviceNet address. When the baud rate is set to Automatic baud rate sensing state, and if there is no other CAN node on the network to send data, it shows "bT".

2. Set the DeviceNet<sup>®</sup> baud rate with the DIP switches below the gateway.

See the instructions in <u>6.3.3 DIP Switch</u>.

3. Connect the RS485/RS232 and DeviceNet<sup>®</sup> interfaces.

See 6.3.5 RS485 Terminal and 6.3.6 RS232 Terminal.

The RS232 interface is a specialized configuration interface. In configuration mode, pay special attention to the wiring.

4. Power on.

Ð

The module enters Run mode (DIP switch 2 = Off). Note the settings of the other DIP switches. See <u>6.3.3 DIP Switch</u>.

## 6.4.2 Configuration

Use the configuration software SST-MD-CFG.

#### Procedure

- 1. Set the DIP switch 2 to "On".
- 2. Power on.

The LED display shows "CF", which means that the gateway is in the configuration state.

3. Open the SST-MD-CFG software on a PC.

When using the gateway for the first time, click the Upload button to upload the example configuration for reference.

4. Click *Fieldbus* in the tree view on the left and set the corresponding parameters.

| Device   | Configuration                   |           |          |
|----------|---------------------------------|-----------|----------|
| Fieldbus | Type of Protocol                | DeviceNet | <u>*</u> |
| Subnet   | DeviceNet Address(0~63)         | 0         |          |
|          | DeviceNet Baud Rate             | Automatic |          |
|          | Size of DeviceNet Input Buffer  | 64        |          |
|          | Size of DeviceNet Output Buffer | 64        |          |
|          |                                 |           |          |
|          |                                 |           |          |

Illustration 30: Fieldbus Parameter Settings

**Operating Guide** 

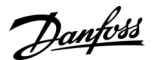

DeviceNet™

5. Click Subnet in the tree view on the left and set the corresponding parameters.

| Device     | Configuration                 |                 | 10                                       |
|------------|-------------------------------|-----------------|------------------------------------------|
| - Fieldbus | Protocols Mode                | Modbus Master   | 93.                                      |
| Subnet     | Baud Rate                     | 19200           | - 6¥                                     |
|            | Data Bits                     | 8               | qo                                       |
|            | Parity Check                  | None            | en en en en en en en en en en en en en e |
|            | Stop Bits                     | 1               |                                          |
|            | Slave Address                 |                 |                                          |
|            | Transmission Mode             | RTU             |                                          |
|            | Response Timeout(5~60000ms)   | 300             |                                          |
|            | Delay Between Polls(0~2500ms) | 0               |                                          |
|            | Output Mode                   | Change of Value |                                          |
|            | Output Pulse(200~2500ms)      |                 |                                          |
|            | Scan Rate(1~255)              | 10              |                                          |
|            | Communication Interface       | RS485           |                                          |
|            | Debug Interface               | RS232           |                                          |

#### Illustration 31: Subnet Parameter Settings

- 6. Add *Node* and *Command*.
- 7. Fill in the *Starting Address* of the command and enter the *Number of Data* of the command.

To calculate the non-conflicting mapped memory address for each command automatically, click *Auto Mapping*. The data can also be mapped manually.

- 8. To check the mapping address in the Conflict Detection window, click the *Conflict Detection*.
- 9. Click Download.
- **10.** Select the serial port to which the gateway is connected to the computer.
- 11. After configuring and downloading the configuration into the gateway, restart the gateway to run normally.

If the upload/download failed, check for the following issues:

- Make sure that the gateway is in configuration mode.
  - Set DIP switch 2 to "Off", and when the LED display shows "CF", the gateway is in configuration mode.
  - Make sure that the RS232 port is wired correctly.
  - If necessary, try replacing the cable.
  - If a USB to RS232 connection cable is used, pay attention to the installation of the USB driver.
- Make sure that the COM port used by the computer is correct.
  - Try to reconnect using other COM ports of the computer.

## 6.5 Working Principle

## 6.5.1 Data Exchange Mode

The data exchange between Modbus and DeviceNet<sup>ô</sup> is established by mapping. The gateway has 2 data buffers:

- DeviceNet<sup>o</sup> network input buffer
- DeviceNet<sup>®</sup> network output buffer

Modbus read commands read the data and then write the data into the input buffer for DeviceNet<sup>®</sup> network reading. Modbus write commands get data from the network output buffer, and then output the data to Modbus devices by writing commands.

48 commands can be configured. A Modbus command can be used to read serial Modbus registers.

If there is something wrong with Modbus communication, DeviceNet I/O data cannot be effectively collected, and the data received through I/O scanning is zero.

When the DeviceNet<sup>®</sup> interface of the gateway receives network output data, the Modbus interface sends writing commands. After DeviceNet master station sends data, the Modbus interface of the gateway sends writing commands, and transmits data to Modbus slave devices. If the PLC is in programming mode, there is no network output data.

During the configuration of the gateway, when the polling mode of output commands is set to "Change of State", the function of the local data exchange cannot be used. Local data exchange configures writing commands to the input area (0000–3FF0).

## 6.5.2 Terminal Resistor

The DeviceNet<sup> $\circ$ </sup> network requires 120  $\Omega$  terminal resistors at the two end terminals of the network. Modbus also requires terminal resistors. The gateway has a terminal resistor at the side of the Modbus interface. Add a 120  $\Omega$  terminal resistor at the other side of the Modbus network.

Danfoss

DeviceNet™

# 6.5.3 I/O Configuration

**Operating Guide** 

DeviceNet<sup>®</sup> input bytes can be configured as 8 bytes, 16 bytes, 32 bytes, 64 bytes, 96 bytes, 128 bytes, or 160 bytes. DeviceNet<sup>®</sup> output bytes can be configured as 8 bytes, 16 bytes, 32 bytes, 64 bytes, 96 bytes, and 112 bytes.

## 6.5.4 DeviceNet<sup>™</sup> Parameters

- *Modbus\_status*: The value shows the status of Modbus communications. If it stays zero, the Modbus communication is OK. If it is a non-zero value, the communication of the command has failed.
- Input bytes: Number of DeviceNet<sup>®</sup> I/O input bytes.
- Output bytes: Number of DeviceNet<sup>®</sup> I/O output bytes.

# NOTICE

The parameter settings for Input bytes and Output bytes must be the same as the input/output bytes in the DeviceNet<sup>®</sup> master scanning list, or the connection cannot be established.

- *Mod\_Output\_Ctrl*: Modbus output control.
  - Continuous Output
  - Disable Output
  - Output of Status Change: When the network output data has changed, Modbus commands can be sent.

# ΝΟΤΙΟΕ

If the output mode is set to Disable Output, the gateway does not send Modbus output commands even if it has configured Modbus output commands.

To ensure the security of the output data, if the PLC has no effective output data, Modbus output commands are not sent.
 This can happen, for example, if the PLC is in programming mode or no DeviceNet<sup>ô</sup> device has been connected.

### **PROFINET I/O**

# 7 PROFINET I/O

## 7.1 Function Description

The PROFINET I/O gateway provides a connection between a PROFINET network and serial (Modbus RTU/ASCII and generic). The product has three serial interfaces, and it supports 2 kinds of serial port types: RS232 and RS485.

## 7.2 Specifications

- At PROFINET side, the gateway is PROFINET slave and acts as Modbus master or Modbus slave at serial side.
- Supports standard PROFINET I/O protocol.
- PROFINET:
  - Supports up to 32 slots.
  - Input/output data buffer is up to 384 bytes (the length is limited to specific PLC and PDU size of communication module).
  - The length of input/output bytes can be set by configuration software of PROFINET Master such as STEP7 or TIA Portal.
- Includes 3 serial ports. Supports RS232 and RS485 serial interfaces.
- Serial port support of the protocol type: Modbus Master, Modbus Slave, Custom Protocol, User Config.
- Serial port parameters:
  - Operation mode: Half duplex
  - Baud rate: 300, 600, 1200, 2400, 4800, 9600, 19200, 38400, 57600, and 115200 bps optional
  - Data bits: 7, 8 optional
  - Parity: None, Odd, Even, Mark, and space optional
  - Stop bits: 1, 2 optional
- Modbus master:
  - Function code: 01H, 02H, 03H, 04H, 05H, 06H, 0FH, and 10H
  - Format: RTU and ASCII
  - Function: Cycle output, forbidden output, and change of value output of write command
  - Each master can configure up to 48 Modbus commands.
  - Supports auto demotion function of Modbus commands.
  - Supports I/O status word.
- Modbus slave:
  - Function code: 03H, 04H, 06H, and 10H
  - Format: RTU and ASCII
- Power supply: 24 V DC (11–30 V DC), 250 mA (24 V DC).
- Operating temperature: -20...60 °C (-4...140 °F)
- Humidity: 5–95% (non-condensing)
- Built-in electrostatic protection: 15 kV ESD
- Communication interface isolation: 3 kV
- Dimensions (WxHxD): 34x116x108 mm (1.33x4.56x4.22 in)
- Installation: 35 mm (1.4 in) DIN rail
- Protection level: IP20
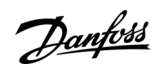

# 7.3 Hardware Description

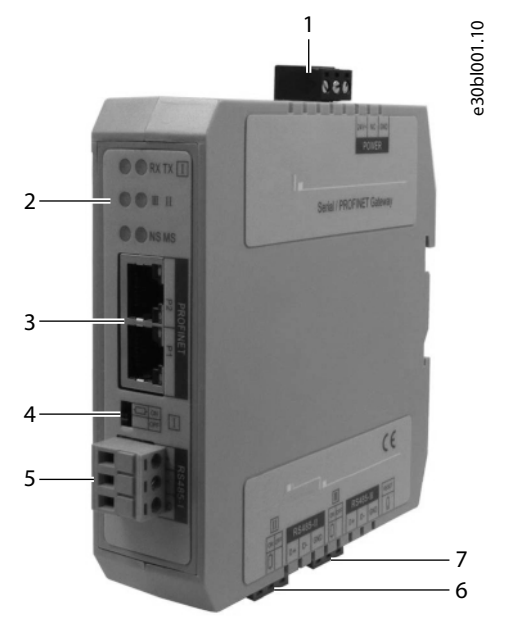

#### Illustration 32: Components of the PROFINET I/O Option

| 1 | Power supply terminal    | 5 | Serial terminal I   |
|---|--------------------------|---|---------------------|
| 2 | Indicator lights         | 6 | Serial terminal II  |
| 3 | Ethernet terminals       | 7 | Serial terminal III |
| 4 | Terminal resistor switch |   |                     |

# 7.3.1 Indicator Light Definitions

### Table 50: Indicator Light Definitions

| Indicators    | State           | Description                 |
|---------------|-----------------|-----------------------------|
| Serial I TX   | Green blinking  | Serial port sending data    |
|               | OFF             | No data is sent             |
| Serial I RX   | Green blinking  | Serial port receiving data  |
|               | OFF             | No data is received         |
| Serial II/III | Green blinking  | Serial port sending data    |
|               | Red blinking    | Serial port receiving data  |
|               | OFF             | No data is sent or received |
| MS            | See below table |                             |
| NS            | See below table |                             |

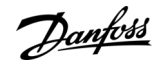

**PROFINET I/O** 

| Table 51: Module and Network Inc | dicator Light Definitions |
|----------------------------------|---------------------------|
|----------------------------------|---------------------------|

| Module indicator (MS) state | Network indicator (NS) state | Description                                             |
|-----------------------------|------------------------------|---------------------------------------------------------|
| OFF                         | Red blinking                 | Start-up state, waiting to initialize                   |
| Green on                    | Red blinking                 | Initialization complete, but no connection yet with PLC |
| Green on                    | Green on                     | PLC has connected                                       |
| Other                       | Other                        | Undefined state                                         |

# 7.3.2 Power Supply Terminal

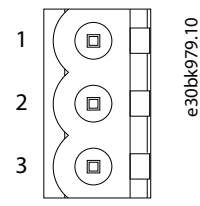

Illustration 33: Power Supply Terminal Pinout

#### **Table 52: Power Supply Terminal Specification**

| Pin | Function      |
|-----|---------------|
| 1   | Power GND     |
| 2   | Not connected |
| 3   | +24 V DC      |

# 7.3.3 Serial I/II/III Terminal

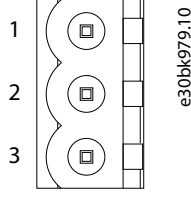

#### Illustration 34: Serial I/II/III Terminal Pinout

#### Table 53: Serial I/II/III Terminal Specification

| Pin | RS485 Function          | RS232 Function                                         |
|-----|-------------------------|--------------------------------------------------------|
| 1   | D+, RS485 data positive | TX, RS232 data transmit (connect to RX of user device) |
| 2   | D-, RS485 data negative | RX, RS232 data receive (connect to TX of user device)  |
| 3   | GND                     | GND (connect to user device RS232 GND)                 |

## 7.3.4 RS485 Characteristics

- Network topology: Linear bus, there are active bus terminal resistors at both ends. If the communication quality is unstable, it is recommended to add terminal resistors (120  $\Omega$ , ½ W) in parallel with the 2 data wires at both ends of the bus. Serial interfaces I/II/II all have a built-in terminal resistor.
- Media: Shielded twisted-pair cable. Shielding can be canceled, depending on environmental conditions (EMC).
- Station number: 32 stations per subsection (without repeater), and can increase up to 127 stations (with repeater).
- Plug connection: 3-pin pluggable terminal. Each terminal is equipped with a 120  $\Omega$  terminal resistor switch.

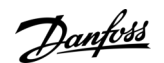

- When the switch is turned on, the terminal resistance is connected.
- When the switch is turned off, the terminal resistance is disconnected.

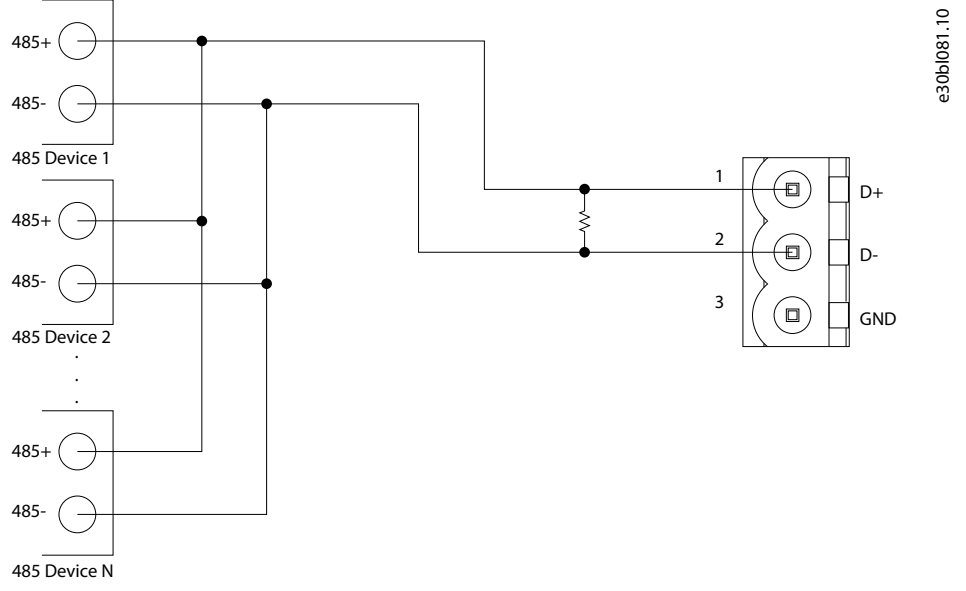

Illustration 35: RS485 Network Topology

# 7.3.5 Ethernet Terminals

The Ethernet interface uses an RJ45 interface and follows the IEEE802.3u 100BASE-T standard. The pinout (standard Ethernet signal) is defined in the following table.

| Pin | Signal Description   |
|-----|----------------------|
| S1  | TXD+, Transmit Data+ |
| S2  | TXD-, Transmit Data- |
| S3  | RXD+, Receive Data+  |
| S4  | Bi-directional Data+ |
| S5  | Bi-directional Data- |
| S6  | RXD-, Receive Data-  |
| S7  | Bi-directional Data+ |
| S8  | Bi-directional Data- |

#### Table 54: Ethernet Terminal Specification

## 7.4 Quick Start Guide

The gateway configuration in the SST-TS-CFG software must be consistent with the configuration of the PROFINET Master station.

- Device IP Address
- Device Name
- The type and order of the "PROFINET Configuration Module".

#### Procedure

1. Connect the network port of the gateway to the PC with a network cable for downloading the configuration.

Another network port can be connected to PROFINET master equipment such as PLC for data communication.

- 2. Connect the serial port of the gateway to the serial device for communication with the serial port device.
- 3. Connect the gateway power supply and power on.

antoss

#### **PROFINET I/O**

- 4. Download and install the SST-TS-CFG software.
- 5. Build the configuration using SST-TS-CFG and download it to the gateway.
- 6. When the download is completed, select *Yes* when prompted to restart the gateway.
- 7. Install the appropriate device description file in the PROFINET configuration tool.
- 8. Configure the PROFINET network as required. Make sure that the configuration matches the configuration present in the gateway.

When the gateway establishes a connection with the PROFINET master, the gateway shows:

- NS green indicator = On
- MS green indicator = On

# 7.5 Software Configuration

## 7.5.1 Ethernet Configuration

- IP Address: IP address of gateway
- Subnet Mask: Subnet mask of gateway
- Gateway Address: Network gateway address for the LAN in which the gateway is located.
- Number of Input Bytes: The length of the input data that is exchanged between gateway and PLC. The length depends on the PROFINET configuration.
- Number of Output Bytes: The length of the output data that is exchanged between gateway and PLC. The length depends on the PROFINET configuration.
- PROFINET Config: Input/output bytes length of gateway. The PROFINET configuration in the gateway must match the configuration set in the PLC software of PROFINET Master station.

# 7.5.2 Subnet Configuration - Modbus Master

## 7.5.2.1 Modbus Master Configuration

- Baud Rate: 300, 600, 1200, 2400, 4800, 9600, 19200, 38400, 57600, or 115200 bps
- Data Bits: 7 or 8
- Parity Check: None, Odd, Even, Mark, or Space
- Stop Bits: 1 or 2
- Transmission Mode: RTU or ASCII
- Response Timeout: After the Modbus Master sends request, it waits the response time from the Modbus slave. The range is 300–60000 ms.
- Delay between Polls: Delay between a response has been received and sending next request. The range is 0–2500 ms.
- Output Mode:
  - Cycle: Same as Modbus read command output way, start scan output according to scan rate.
  - Forbidden: Disable output of Modbus write command.
  - Change of Value: When the output data changes, the write command is sent and stops to output when receiving the right response.
- Scan Rate: Scan Rate is the ratio of fast scan cycle to slow scan cycle. If this parameter value is set to 10, then every fast scan command is sent 10 times and slow scan commands are sent once.
- I/O Channel Status Word:
  - In Modbus Master and User Config mode (Poll mode of Output mode only), each command has 1 bit data to indicate the execution status.
  - The bit is 1 when the command status is normal, otherwise is 0.
  - The length of the status word is 2 bytes.
  - In Modbus Slave and Customer Protocol mode, the 2-byte word is used to indicate the number of times the frame has been correctly received.
- Enable Auto Demotion:

Panfoss

- Default value is Disable.
- When Enable Auto Demotion and a command is a fast scan command without correct response for N times, then the command demotes a slow scan command.
- This parameter is valid for Modbus Reading command and cycle Writing command.
- Auto Demotion:
  - If a fast-scan command gets an incorrect response for N times, this command is demoted to a slow-scan command.
  - The range of the parameter value is 1–255.
  - The default value is 3.
- Auto Demotion Time:
  - The amount of time a demoted command stays in slow-scan state.
  - Automatically returns to the state at the end of the time.
  - If it receives the correct response when demoted, it immediately returns to the fast-scan state.
  - The range is 100–3600000 ms.
  - The default value is 10000 ms.

### 7.5.2.2 Node Configuration

- Slave address:
  - Valid when the subnet protocol mode is set to "Modbus Master".
  - The range is 0–247.

### 7.5.2.3 Command Configuration

Supported Command numbers: 01, 02, 03, 04, 05, 06, 15, and 16.

- Command configuration parameters:Modbus Register Starting Address:
  - Modbus salve register or coils starting address.
  - The range of the parameter value is 0–65535.
- Numbers of Data:
  - Modbus function code 3, 4, 16: 1–127
  - Modbus function code 1, 2, 15: 1-2000
- Memory Mapped Starting Address (HEX):
  - The address range of data mapping in the module memory.
  - Read command (1, 2, 3, 4): 0x0000–0x03FF
  - Write command (5, 6, 15, 16): 0x4000–0x43FF
  - This area can also be uses when write command is used as local data exchange: 0x0000–0x03FF.
- Memory Mapped Bit Offset:
  - For the bit operation command, the position where the start bit is located.
  - The range is 0–7.
- Byte Swap:
  - There are 4 modes of Byte Swap: No swap, Double-byte swap, Four-byte swap, Four-Byte Big-endian and Little-endian Swap.
  - Double-byte swap: The high and low bytes of 2 bytes (one register) are exchanged, for example, 0x1234–0x3412.
  - Four-byte swap: The first 2 bytes are exchanged with the last 2 bytes, for example, 0x12345678–0x56781234.
  - Four-byte Big-endian and Little-endian Swap: For example, 0x12345678–0x78563412.
- Scan Mode:
  - Every Modbus command can be set to fast scan or slow scan.
  - The gateway sends Modbus command according to the "Scan Rate".
  - Scan Rate is the ratio of fast scan to slow scan (configured in the subnet configuration interface).

anfoss

- Fast Output:
  - Valid only in Change of Value write command mode.
- Response Timeout Processing:
  - The processing mode when the gateway does not receive the response within response wait time (set in "Response Timeout" of the subnet).
  - Clear: Sets the response data in the input buffer to zero.
  - Hold: The data in the input buffer remains the same.

### 7.5.3 Subnet Configuration - Modbus Slave

- Baud Rate: 300, 600, 1200, 2400, 4800, 9600, 19200, 38400, 57600, or 115200 bps
- Data Bits: 7 or 8
- Parity Check: None, Odd, Even, Mark, or Space
- Stop Bits: 1 or 2
- Slave Address: 0–247
- Transmission Mode: RTU or ASCII
- I/O Channel Status Word:
  - In Modbus Master and User Config mode (Poll mode of Output mode only), each command has 1 bit data to indicate the execution status.
  - The bit is 1 when the command status is normal, otherwise is 0.
  - The length of the status word is 2 bytes.
  - In Modbus Slave and Customer Protocol mode, the 2-byte word is used to indicate the number of times the frame has been correctly received.
- Byte Swap:
  - There are 4 modes of Byte Swap: No swap, Double-byte swap, Four-byte swap, and Four-Byte Big-endian and Little-endian Swap.
  - Double-byte swap: The high and low bytes of 2 bytes (one register) are exchanged, for example, 0x1234–0x3412.
  - Four-byte swap: The first 2 bytes are exchanged with the last 2 bytes, for example, 0x12345678–0x56781234.
  - Four-byte Big-endian and Little-endian Swap: for example, 0x12345678–0x78563412.

## 7.5.4 Subnet Configuration - Custom Protocol

- Baud Rate: 300, 600, 1200, 2400, 4800, 9600, 19200, 38400, 57600, or 115200 bps
- Data Bits: 7 or 8
- Parity Check: None, Odd, Even, Mark, or Space
- Stop Bits: 1 or 2
- I/O Channel Status Word:
  - In Modbus Master and User Config mode (Poll mode of Output mode only), each command has 1 bit data to indicate the execution status.
  - The bit is 1 when the command status is normal, otherwise is 0.
  - The length of the status word is 2 bytes.
  - In Modbus Slave and Customer Protocol mode, the 2-byte word is used to indicate the number of times the frame has been correctly received.
- Byte Swap:
  - There are 4 modes of Byte Swap: No swap, Double-byte swap, Four-byte swap, and Four-Byte Big-endian and Little-endian Swap.
  - Double-byte swap: The high and low bytes of 2 bytes (one register) are exchanged, for example, 0x1234–0x3412.
  - Four-byte swap: The first 2 bytes are exchanged with the last 2 bytes, for example, 0x12345678–0x56781234.
  - Four-byte Big-endian and Little-endian Swap: For example, 0x12345678–0x78563412.

<u> Janfoss</u>

## 7.5.5 Subnet Configuration - User Config

- Baud Rate: 300, 600, 1200, 2400, 4800, 9600, 19200, 38400, 57600, or 115200 bps
- Data Bits: 7 or 8
- Parity Check: None, Odd, Even, Mark, or Space
- Stop Bits: 1 or 2
- Transmission Mode:
  - RTU or ASCII
  - Valid when communication mode is poll mode.
- Response Timeout:
  - After the Modbus Master sends a request, it waits the response time of the Modbus slave.
  - The range is 300–60000 ms.
- Delay between Polls:
  - Delay between a response has been received and sending next request.
  - The range is 0–2500 ms.
  - Valid when communication is poll mode.
- Output Mode:
  - Valid when communication is poll mode.
  - Write command (command with data in request).
  - There are 3 types of output command:
    - Cycle: Same as Modbus read command (command without data in request) output way.
    - Forbidden: Disable output of Modbus write command.
    - Change of Value: When the output data change, the write command is sent, and stops to output when receiving the right response.
- Communication Mode:
  - There are two kinds of communication modes: Poll Mode and Receiving only Mode.
  - Poll Mode is similar to the Modbus communication.
  - Receiving only Mode is that the gateway only receives data.
- Time Interval Between Characters:
  - In Receiving only Mode, it is the maximum time interval between characters and used to decide whether a frame is terminated or not.
  - The range is 1–300 ms.
- Check Mode:
  - There are 3 check modes: None check, CRC check, and Sum check.
  - The check mode is effective in Receiving Only mode of communication.
- I/O Channel Status Word:
  - In Modbus Master and User Config mode (Poll mode of Output mode only), each command has 1 bit data to indicate the execution status.
  - The bit is 1 when the command status is normal, otherwise is 0.
  - The length of the status word is 2 bytes.
  - In Modbus Slave and Customer Protocol mode, the 2-byte word is used to indicate the number of times the frame has been correctly received.

### 7.6 Working Principle

#### 7.6.1 Data Exchange

Mapping establishes the data conversion between PROFINET network and serial of the gateway. The gateway has two data buffers:

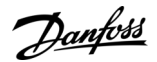

**PROFINET I/O** 

- Input buffer (1 kbyte) with address range 0x0000–0x03FF
- Output buffer (1 kbyte) with address range 0x4000–0x43FF

#### **PROFINET Slave**

If the configured input data length is N1, the output data length is N2. The gateway periodically sends the data within the address range of [0x0000, N1] to the PROFINET network. When receiving data from the PROFINET network, the gateway writes the data to the address range of [0x4000, 0x4000+N2].

#### **Modbus Master**

When one serial runs the Modbus master protocol, for all write registers, write coils command the gateway supports, the gateway can get data from address range 0x0000–0x03FF, 0x4000–0x43FF, and send them to the Modbus slave. For all read registers, read coils command, the gateway can write the data returned from Modbus slave to address range 0x0000–0x03FF.

Each Modbus master can configure 48 commands, and every command can get one continuous Modbus register.

#### **Modbus Slave**

When one serial runs a Modbus slave protocol, for numbers 01 and 03 commands master sent, the gateway gets data from address range 0x0000–0x03FF. For numbers 02 and 04 commands, it gets data from 0x4000–0x43FF and returns them to the Modbus master. For numbers 05, 06, 15, 16 command, it writes the Modbus master data to the address range of 0x0000–0x03FF.

#### **Custom Protocol**

When one serial runs a self-defined protocol, the serial device can read/write data to any address of two buffers of 0x0000–0x03FF and 0x4000–0x43FF.

#### User Config-Poll Mode

When one serial runs universal mode-ask and answer, the request part of a command can get data from any address of buffer 0x0000–0x03FF and 0x4000–0x43FF, and send data to the serial slave device. If serial slave devices do not respond, if there exists data in response, the gateway writes them to the address range of 0x0000–0x03FF. The specific data size depends on the configuration.

#### User Config-Receiving Only Mode

When one serial runs universal mode-receive, it receives data sent from the serial master device, and does not give any response. In this way, the gateway writes the data which it received to some address areas of 0x0000–0x03FF.

### 7.6.2 Custom Protocol

#### Definition

- User device acts as initiator, and sends output data in the request frame.
- The gateway acts as responder which sends input data in the response frame.
- Communication way is point to point.
- Time interval between bytes in request frame must be less than 50 ms, or the gateway disposes this frame data.
- For every valid request frame, the gateway must respond in 200 ms.
- Supports communication baud rate range 300–115200 bps, 8 data bits, parity (None, Odd, Even, Mark, Space), and 1 or 2 stop bits.

#### **Communication Message Format**

Request Frame Message

- [Output data length] [High byte of output data address] [Low byte of output data address] [Input data length] [High byte of input data address] [Low byte of input data address] [Output data 1]...[Output data n] [Parity]
- Output is the data that the user device writes to the gateway.
- Input is the data that the user device gets from the gateway.
- Data number n equals output data length.
- Output data address range: 0x0000-0x03FF, 0x4000-0x43FF.
- Input data address range: 0x0000–0x03FF, 0x4000–0x43FF.

#### Response Frame Message

- Correct response: [Input data length] [High byte of input data address] [Low byte of input data address] [Input data 1]...[Input data n] [Parity]
- Data number n equals input data length.
- Wrong response: [0x00] [0xFF] [0xFF] [error code] [parity]

Janfoss

#### Parity

- Accumulated sum of 8 bits of all data, ignore the flow bit.
- [Message parity code] = [output data length] + [high byte of output data address] + [low byte of output data address] + [input data length] + [high byte of input data address] + [low byte of input data address] + [output data 1] +...+ [output data n]
- [Response parity code] = [input data length] + [high byte of input data address] + [low byte of input data address] +[output data 1] +...+ [output data n]

### Error Code

- 0x01: Output data length error
- 0x02: Accumulated sum parity error
- 0x03: Output data address error or illegal output data area
- 0x04: Input data address error or illegal input data area

## 7.6.3 User Config

#### Definition

Common-mode protocol message of the gateway can be set freely, which solves the communication problem between Modbus standard protocol and Modbus nonstandard protocol devices. There are two operation modes under common mode: POLL and READ.

The working principle of POLL mode is similar with Modbus communication protocol, which uses request and response communication way and every subnet can set 30 commands under common mode.

READ mode only receives stored data and does not respond after receiving data, such as bar code scanner and device communication.

#### User Configuration - POLL Mode

Before using common mode-POLL, configure the request message and response message.

- Frame header: HEX input, maximum bytes number: 8
- Data: HEX input, every item occupies 2 bytes
- Constant: HEX input, maximum bytes number: 8
- Parity: None, CRC check, LRC check, Sum check
- End of Frame: HEX input, maximum bytes number: 3
- Send order in RTU format: header, data, constant, parity, and end
- Receive order in RTU format: header, data, constant, parity, and end
- Send order in ASCII format: header, constant, data, parity, and end
- Receive order in ASCII format: header, constant, data, parity, and end

#### User Configuration - Receiving only Mode

Receiving only Mode only receives data and does not respond. Each subnet of receiving only mode has 16 group data receiving buffer and receiving data buffer of each group is 255 bytes.

Communication way: One subnet of the gateway is configured as user config-read and connects to the communication device. Another subnet is configured as Modbus slave and connects to the gateway with Modbus master. Modbus master uses 04H function code to read the data beginning from register 0. Register 0 is a transaction sequence number. Every time it reads a new message, the transaction number increases by 1 and it recycles from 0 to 255. Registers 1–n are the data which they receive from the communication device. The specific number of data depends on Modbus master configuration. The maximum valid bytes is 255.

If only one serial port is configured as receiving only mode, this serial writes the data it read to the address range 0x000–0x0FF. If more than 1 serial port is configured as receiving only mode, the mapping address range by size according to the subnet number is: 0x000–0x0FF, 0x100–0x1FF, and 0x200–0x2FF.

# 8 EtherNet/IP™

### 8.1 Installation

# 8.1.1 EtherNet/IP<sup>™</sup> Device

The EtherNet/IPô (EIP) device allows you to build linear topology, ring topology, and star topology networks. The EIP device includes the EIP Builder software, EIP Scanner, EIP Adapter, EIP Tap, and an Ethernet switch. The EIP Scanners and EIP Adapters are single port devices.

# 8.1.2 Network Cable Installation

Each EtherNet/IP° device is connected to an Ethernet switch with a CAT 5e cable.

You can use a single port device to build up either a linear or a star network topology. An Ethernet switch and an Ethernet tab are required to create a star topology.

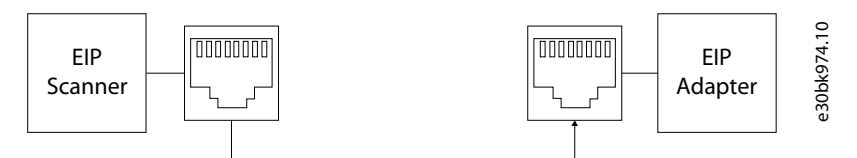

#### Illustration 36: Linear Topology

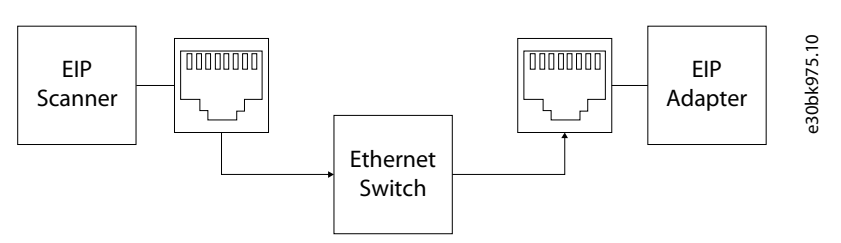

Illustration 37: Star Topology

# 8.1.3 Setting the IP Address with HMI

### Procedure

- 1. To access the *IP Setting* menu, Select Setup  $\rightarrow$  Commissioning  $\rightarrow$  Ethernet setting.
- 2. Set the Ethernet address.

IP address: 192.168.1.5 (configurable) Port: 502

- 3. Select Save.
- 4. Execute Stop-Run operation on the external communication PLC.

After saving, the Stop-Run operation must be performed before setting the Ethernet address again.

## 8.1.4 Network Communication Parameter Setting

Install the EIP editing software on a PC to monitor and configure the EIP devices and use a switch to connect to the EIP Scanner and EIP Adapter.

In ISPSoft you can edit, upload, download, and monitor PLC CPU programs through Ethernet communication. Refer to the ISPSoft User Manual for more details. Go to ISPSoft -> Help -> ISPSoft User Index and then find section concerning Communication Parameter Setting – Ethernet for more details.

### 8.1.5 Network Security

To enhance security and performance of the system, use a closed network or LAN with firewall protection to prevent cyber-attacks.

antoss

<u>Danfoss</u>

# 8.2 Specifications

# 8.2.1 Ethernet Specification

### Table 55: Ethernet Specification

| Item                         | Specification                                        |
|------------------------------|------------------------------------------------------|
| Communication Protocols      | EtherNet/IP <sup>®</sup> Scanner/Adapter, Modbus TCP |
| Protocols                    | BOOTP, DHCP, SMTP, NTP, Socket, HTTP                 |
| Communication Speed          | 10/100 Mbps Auto-detection                           |
| Communication Interface      | RJ45 with Auto MDI/MDIX                              |
| Numbers of the Ethernet Port | 1                                                    |

# 8.2.2 Ethernet/IP<sup>™</sup> Specification

### Table 56: Ethernet/IP<sup>™</sup> Specification

| Item                         |                                                         | Scanner                                                                                                    | Adapter     |
|------------------------------|---------------------------------------------------------|----------------------------------------------------------------------------------------------------|-------------|
| General                      | Device type                                             | Scanner/Adapter                                                                                                    |             |
| Topology type                |                                                         | Star topology                                                                                                    |             |
| CIP Network I/O Connection   | CIP connection number (data exchange)                   | 32                                                                                                    | 8           |
|                              | TCP connection number                                   | 16 (Clients + Servers)                                                                                                    |             |
|                              | Requested Packet Interval (RPI)                         | 5–1000 ms                                                                                                    |             |
|                              | Maximum Transmission Speed                              | 3000 pps                                                                                                    |             |
|                              | Maximum Data Length/per transmission                    | 500 bytes                                                                                                    |             |
|                              | Supported devices, registers, and flags                 | FMV1.08 or previous versions: D FW V1.10 or later: D/M <sup>(1)</sup>                                                                                                    | D, X, Y, SR |
| CIP Network Explicit Message | Class 3 (Connected Type)                                | 16                                                                                                    | 8           |
|                              | UCMM (Non-Connected Type, only uses<br>TCP connections) | Total 16 (for all connection types)                                                                                                    |             |
|                              | CIP Objects                                             | Identity Object (16#01)<br>Message Router Object (16#02)<br>Assembly Object (16#04)<br>Connection Manager Object (16#06)<br>Port Object (16#F4)<br>TCP/IP Interface Object (16#F5)<br>Ethernet Link Object (16#F6) |             |
| CIP Network Tag              | Maximum Consumed Tag Number                             | 32                                                                                                    |             |
|                              | Maximum Produced Tag Number                             | 32                                                                                                    |             |
|                              | Maximum Data Length                                     | 500 bytes (I/O Connection)                                                                                                    |             |

EtherNet/IP™

### **Operating Guide**

| Item |                                 | Scanner                                     | Adapter |
|------|---------------------------------|---------------------------------------------|---------|
|      |                                 | 400 bytes (Explicit Message) <sup>(2)</sup> | -       |
|      | Requested Packet Interval (RPI) | 5–1000 ms                                   |         |

<sup>1</sup> Using device D or device M takes 2 bytes (16 bits) as a unit in data length for I/O connections, for example M0 to M15 (16 bits), or M12 to M43 (32 bits). If you must store the data of 200 bits from M100, the data length must be set in a value larger than 200 bits, and in bytes it is 26 bytes (26 bytes = 208 bits). The actual devices to be mapped are M100 to M307. D0.0 is stored in M100 (the first bit).

<sup>2</sup> Array-typed tags are NOT supported in explicit messages.

Maximum number of connections when using the PLC to connect to other devices through Ethernet/IP™:

- The PLC can act as a Scanner and an Adapter simultaneously. It can be connected up to 16 devices (for example 8 Scanners and 8 Adapters).
- When the PLC acts as a Scanner, it can connect to up to 16 devices. Each device can establish up to 32 connections for data exchange. Data exchange types can be I/O connection and Consumed Tag. You can use explicit message for data exchange at the same time, up to 16 explicit message connections can be created.
- When the PLC acts as an Adapter, it can connect to up to 16 devices. Each device can establish up to 8 connections for data exchange. Data exchange types can be I/O connection and Produced Tag. You can use explicit message for data exchange at the same time, up to 8 explicit message connections can be created.

# 8.2.3 Communication Port Pin Assignment

The EtherNet/IPô device uses CAT5e industrial Ethernet cables and can be connected via RJ45 communication port.

| Pin | Signal | Description       |
|-----|--------|-------------------|
| 1   | Tx+    | Transmit plus     |
| 2   | Tx-    | Transmit negative |
| 3   | Rx+    | Receive plus      |
| 4   | -      | N/C               |
| 5   | -      | N/C               |
| 6   | Rx-    | Receive negative  |
| 7   | -      | N/C               |
| 8   | -      | N/C               |

#### Table 57: Communication Port Pin Assignment

# 8.2.4 Communication Indicator Light

The indicator light is at the RJ45 connection of the EtherNet/IPô device.

| Table 58: Communicatior | Indicator Light Specification |
|-------------------------|-------------------------------|
|-------------------------|-------------------------------|

| LED Indicator | LED Status | Description                                                        |
|---------------|------------|--------------------------------------------------------------------|
| LINK (green)  | ON         | Communication port is connected.<br>Connected to Ethernet.         |
|               | OFF        | Communication port is not connected.<br>Not Connected to Ethernet. |
| ACK (yellow)  | Blinking   | Packets transmitting/receiving.                                    |

anfoss

EtherNet/IP™

# **Operating Guide**

I ED Indicator

| Description |  |  |  |
|-------------|--|--|--|

|     | Description                                                                            |
|-----|----------------------------------------------------------------------------------------|
|     | Packets transmitting/receiving over Ethernet.                                          |
| OFF | No packets transmitting/receiving.<br>No packets transmitting/receiving over Ethernet. |

## 8.3 EtherNet/IP<sup>™</sup> Software

EtherNet/IP<sup>®</sup> related parameters are set through HWCONFIG, which is embedded in ISPSoft.

HWCONFIG provides a graphical user interface, which shows the devices and their EtherNet/IP connections in the Network View.

# 8.3.1 Running HWCONFIG via an EtherNet/IP<sup>™</sup> Scanner

I ED Status

Run HWCONFIG from the ISPSoft project of the EIP Scanner. The EIP Scanner is the EtherNet/IP<sup>®</sup> communication PLC and the EIP module. When using an EIP Scanner, an EIP module is set up through HWCONFIG in ISPSoft. Make sure that the current communication is via Ethernet in ISPSoft.

#### Procedure

- 1. Open COMMGR.
- 2. Add a Driver with Type: Ethernet.
- 3. Search for IP addresses of the current devices.
- 4. Open ISPSoft.
- **5.** Select Tools -> Communication Settings.
- 6. Select the previously set Ethernet driver and the IP address.
- 7. Create a project. In the File menu, select New to show the Create a New Project dialog box.
- 8. Select a PLC. In the Create a New Project dialog box, select a PLC that supports EtherNet/IP<sup>o</sup>.
- 9. Open HWCONFIG by double-clicking HWCONFIG in the *Project* window.
- **10.** Upload the settings to HWCONFIG. Select *Upload* to copy the parameters from the PLC to HWCONFIG.

If there are any changes on the module configuration, use Scan to update the parameters in HWCONFIG.

11. Save and download the settings from HWCONFIG. In the *File* menu, select *Save* to save the settings and then click the *Download* button on the toolbar to download the file to the PLC.

The configuration must be saved in HWCONFIG before opening the other communication tools. It is not possible to work in HWCONFIG while working in the communication tools.

12. Open the EtherNet/IP<sup>ô</sup> editing page. To see the *EtherNet/IP* button, right-click the CPU module in the system configuration area. Click the button to open the EtherNet/IP<sup>ô</sup> editing page.

## 8.3.2 Adding Devices

Add devices manually or by scanning the network. When the devices are added, create the network, and set the parameters.

## 8.3.2.1 Adding Devices Manually

- 1. Select the devices to be added from the Product List. You can also enter the module name in the search bar. Drag the device onto the Network View.
- 2. To edit the IP address, double-click the IP address of the added device.

### 8.3.2.2 Adding Devices by Scanning the Network

- 1. To scan the network, click the *Scan* button. The scanned devices are shown in the Adapter Scan.
- 2. Select the devices, and then click OK to add the selected devices to the Network view.

### 8.3.2.3 Creating the Network

- 1. To create a connection, drag the Ethernet communication port of the device to the network.
- 2. To see the *Fast Connect* option, right-click on the blank area. Click it to see a list of available devices. Select the ones to be added. Multiple devices can be added at the same time to the network.

**Operating Guide** 

3. Once the connection is established, click the network line "Network\_0" to see all the connected devices in this network in the Information window.

### 8.3.2.4 Setting the Parameters

To view and edit the Data Exchange, Information, and the Device Parameter, click the tabs in the Information window.

#### Data Exchange

The tab is functional only when the selected device is an EIP Scanner.

### Information/EIP Parameter

When offline, this tab is shown as *Information*. Check the information in the EDS file. When adding an EIP Adapter, set up the IP address of the device here.

When the device is connected, this tab is shown as EIP Parameter. To upload the related parameters from the device, click the *Upload* button. To download the related parameters to the device, click the *Download* button.

## 8.3.3 Diagnosis

HWCONFIG provides diagnostic information on the connection and data exchange status. For the connection status, refer to the Adapter connection status and indicator. For data exchange status and error codes, refer to the Data Exchange tab.

To view the connection status information, click *On-line Mode* on the tool bar. Check the device status from the indicators. See, for example, the RUN/STOP and Error indicators for the PLC.

The connection status is the network connection status. It has nothing to do with EtherNet/IP data exchange. HWCONFIG sends an ICMP request (ping) to devices, and if nothing returns, it is seen as disconnected from the network. A connection error is shown with a dotted line and a warning sign.

### 8.4 Parameter Addresses

#### Table 59: Parameter EtherNet/IP Addresses

| -   | EN                                     | Address | Data For-<br>mat | Data description |
|-----|----------------------------------------|---------|------------------|------------------|
| мν  | D input parameters                     | :       | •                |                  |
| 1   | Input voltage (V)                      | D257    | Word             |                  |
| 2   | Input current (A)                      | D259    | Word             |                  |
| 3   | Reference speed (RPM)                  | D262    | Word             |                  |
| 4   | Reference Frequency (0.01 Hz)          | D264    | Word             |                  |
| 5   | Input power (kVA)                      | D261    | Word             |                  |
| мν  | D output parameters                    | :       | •                |                  |
| 1   | Output voltage (V)                     | D258    | Word             |                  |
| 2   | Output current (A)                     | D260    | Word             |                  |
| 3   | Output speed (RPM)                     | D263    | Word             |                  |
| 4   | Output Frequency (0.01 Hz)             | D265    | Word             |                  |
| Tra | nsformer Temperature                   |         |                  |                  |
| 1   | Transformer temperature T31 A (0.1 °C) | D266    | Word             |                  |
| 2   | Transformer temperature T31 B (0.1 °C) | D267    | Word             |                  |
| 3   | Transformer temperature T31 C (0.1 °C) | D268    | Word             |                  |
| Sys | tem status                             |         |                  |                  |
| 1   | bit0: Startup ready                    | D256    | Word             | "1" is ok        |

<u>Danfoss</u>

| -   | EN                                         | Address | Data For-<br>mat | Data description               |
|-----|--------------------------------------------|---------|------------------|--------------------------------|
|     | bit1: VFD running                          |         |                  |                                |
|     | bit2: Reserved                             |         |                  |                                |
|     | bit3: Local/Remote                         |         |                  |                                |
|     | bit4: Fault                                |         |                  |                                |
|     | bit5: Alarm                                |         |                  |                                |
|     | bit6: Reserved                             |         |                  |                                |
|     | bit7: MCB closed                           |         |                  |                                |
|     | bit8: Reserved                             |         |                  |                                |
|     | bit9: MCB Close allowed                    |         |                  |                                |
|     | bit10: Reserved                            |         |                  |                                |
|     | bit11: Reserved                            |         |                  |                                |
|     | bit12: Reserved                            |         |                  |                                |
|     | bit13: Reserved                            |         |                  |                                |
|     | bit14: Reserved                            |         |                  |                                |
|     | bit 15: Keserved                           |         |                  |                                |
| Cor | nmand                                      |         |                  | 1                              |
| 1   | VFD start                                  | D0      | Word             | bit0: 2 s Rising edge<br>pulse |
| 2   | VFD coast stop                             | D0      | Word             | bit1: 2 s Rising edge<br>pulse |
| 3   | VFD ramp stop                              | D0      | Word             | bit2: 2 s Rising edge<br>pulse |
| 4   | System reset                               | D0      | Word             | bit3: 2 s Rising edge<br>pulse |
| 5   | Reference speed (RPM)                      | D1      | Word             |                                |
| 6   | Reference Frequency (0.01 Hz)              | D2      | Word             |                                |
| Sys | tem alarm/fault                            | 1       |                  | 1                              |
| 1   | bit0: Input overcurrent (Software)         | D272    | Word             | "1" is fault, "0" is ok        |
|     | bit1: Input Phase Loss                     |         |                  |                                |
|     | bit2: Input Power Loss                     |         |                  |                                |
|     | bit3: Input undervoltage                   |         |                  |                                |
|     | bit4: Input overvoltage                    |         |                  |                                |
|     | bit5: Input Grounding                      |         |                  |                                |
|     | bit6: Input Sequence Fault                 |         |                  |                                |
|     | bit7: Reserved                             |         |                  |                                |
|     | bit8: Output overcurrent (Software)        |         |                  |                                |
|     | bit9: Output Over Load                     |         |                  |                                |
|     | bit10: Output Phase Loss                   |         |                  |                                |
|     | bit11: Output Grounding                    |         |                  |                                |
|     | bit12: Output Phase Imbalance Alarm        |         |                  |                                |
|     | bit13: Output Phase Imbalance Fault        |         |                  |                                |
|     | bit14: Output Under Load                   |         |                  |                                |
|     | bit15: Electronic Motor Thermal Protection |         |                  |                                |
| 2   | bit0: Motor Stall                          | D273    | Word             | "1" is fault,"0" is ok         |

<u>Danfoss</u>

EtherNet/IP™

| - | EN                                                      | Address | Data For-<br>mat | Data description        |
|---|---------------------------------------------------------|---------|------------------|-------------------------|
|   | bit1: Motor Reverse                                     |         |                  |                         |
|   | bit2: Motor Over Speed                                  |         |                  |                         |
|   | bit3: Motor Under Speed                                 |         |                  |                         |
|   | bit4: Analog Reference Loss                             |         |                  |                         |
|   | bit5: Encoder Abnormal                                  |         |                  |                         |
|   | bit6: Input overcurrent (Hardware)                      |         |                  |                         |
|   | bit7: Output overcurrent (Hardware)                     |         |                  |                         |
|   | bit8:External Fault                                     |         |                  |                         |
|   | bit9: Current Sensor Power Fault                        |         |                  |                         |
|   | bit10: Fault Code Ouery Failure                         |         |                  |                         |
|   | bit11: Bypassed Cell Quantity Over Limit                |         |                  |                         |
|   | bit12: Power On With MCB Signal Loss                    |         |                  |                         |
|   | hit13. Reserved                                         |         |                  |                         |
|   | hit14. Transformer Temperature Sensor Loss              |         |                  |                         |
|   | hit15. Reserved                                         |         |                  |                         |
|   |                                                         |         |                  |                         |
| 3 | bit0: Auto Tuning Failure                               | D274    | Word             | "1" is fault,"0" is ok  |
|   | bit1: Flying Start Failure                              |         |                  |                         |
|   | bit2: Automatic Restart Failure                         |         |                  |                         |
|   | bit3: Synchronous Transfer Failure                      |         |                  |                         |
|   | hit4. Reserved                                          |         |                  |                         |
|   | hit5: Beserved                                          |         |                  |                         |
|   | hit6. Failure Of Motor Selection                        |         |                  |                         |
|   | hit7 · 1 VRT Failure                                    |         |                  |                         |
|   | hits. Received                                          |         |                  |                         |
|   | hite. Rupass Derating Failure                           |         |                  |                         |
|   | bit 10. Input Current Sampling Fault                    |         |                  |                         |
|   | bit11. Output Current Sampling Fault                    |         |                  |                         |
|   | bit12. Dower Coll Overload                              |         |                  |                         |
|   | bit 12. Software And Hardware Versions Are Inconsistent |         |                  |                         |
|   | bit 14. Software And Hardware Versions Are Inconsistent |         |                  |                         |
|   | bit 14: Software And Hardware Versions Are incompatible |         |                  |                         |
|   | DITS: SWICH OF SYNCHRONOUS transfer Action Failure      |         |                  |                         |
| 4 | hit0. External/Customer Control Power Loss              | D275    | Word             | "1" is fault, "0" is ok |
|   | hit1. Internal Control Power Loss                       |         |                  |                         |
|   | hit2. PLC Battery Voltage Low                           |         |                  |                         |
|   | hit3. LIPS undervoltage                                 |         |                  |                         |
|   | hith. Control Power Loss Overtime                       |         |                  |                         |
|   | bits. LIPS undervoltage Overtime                        |         |                  |                         |
|   | bite. HV Cabinet Deer Open                              |         |                  |                         |
|   | bit7. Air Eiltor Cloggod                                |         |                  |                         |
|   | bit?: All Filler Clogged                                |         |                  |                         |
|   | bito: Cooling ran Abrionian                             |         |                  |                         |
|   | bit 10. Fan External Dawar Loss                         |         |                  |                         |
|   | bit 10: Fan External Power Loss                         |         |                  |                         |
|   | bit 1: Transformer 131 overtemperature Alarm            |         |                  |                         |
|   | bit12: Transformer 131 overtemperature Fault            |         |                  |                         |
|   | bit13: Transformer 131 Temperature Sensor Loss          |         |                  |                         |
|   | bit14: Emergency Stop                                   |         |                  |                         |
|   | bit15: Remote Emergency Stop                            |         |                  |                         |

EtherNet/IP™

| - | EN                                                                  | Address | Data For-<br>mat | Data description        |
|---|---------------------------------------------------------------------|---------|------------------|-------------------------|
| 5 | hit0. PLC-DSP Communication Failure                                 | D276    | Word             | "1" is fault,"0" is ok  |
|   | bit1. PI C-HMI Communication Failure                                |         |                  |                         |
|   | hit2. DSP Fault(X1.1)                                               |         |                  |                         |
|   | bit3: DSP Alarm(X1.2)                                               |         |                  |                         |
|   | hit4. DSP Bynass(X1.4)                                              |         |                  |                         |
|   | hit5. DSP Trin(X1.5)                                                |         |                  |                         |
|   | bit6: Upstream Main Circuit Breaker Abnormal Open                   |         |                  |                         |
|   | hit7: Upstream Main Circuit Breaker Close Failure                   |         |                  |                         |
|   | bit8: Upstream Main Circuit Breaker Open Failure                    |         |                  |                         |
|   | bit9: KM41 Close Failure                                            |         |                  |                         |
|   | bit10: KM41 Open Failure                                            |         |                  |                         |
|   | bit11: KM42 Close Failure                                           |         |                  |                         |
|   | bit12: KM42 Open Failure                                            |         |                  |                         |
|   | bit13: KM43 Close Failure                                           |         |                  |                         |
|   | bit14: KM43 Open Failure                                            |         |                  |                         |
|   | bit15: Startup Cabinet Switch Abnormal Open                         |         |                  |                         |
|   | ······································                              |         |                  |                         |
| 6 | bit0: Startup Cabinet Switch Open Failure                           | D277    | Word             | "1" is fault,"0" is ok  |
|   | bit1: Startup Cabinet Switch Close Failure                          |         |                  |                         |
|   | bit2: Minimum Precharge Waiting Time Not Reached!                   |         |                  |                         |
|   | bit3: No start-up Cabinet Switch Close Command                      |         |                  |                         |
|   | bit4: DSP Trip(COM)                                                 |         |                  |                         |
|   | bit5: DSP Bypass(COM)                                               |         |                  |                         |
|   | bit6: Reserved                                                      |         |                  |                         |
|   | bit7: Reserved                                                      |         |                  |                         |
|   | bit8: Reserved                                                      |         |                  |                         |
|   | bit9: Reserved                                                      |         |                  |                         |
|   | bit10: Reserved                                                     |         |                  |                         |
|   | bit11: Reserved                                                     |         |                  |                         |
|   | bit12: Reserved                                                     |         |                  |                         |
|   | bit13: Reserved                                                     |         |                  |                         |
|   | bit14: Reserved                                                     |         |                  |                         |
|   | bit15: Reserved                                                     |         |                  |                         |
| 7 | hito, Posonyad                                                      | D278    | Word             | "1" is fault. "0" is ok |
| · | hiti. Received                                                      |         |                  |                         |
|   | hit2. Cooling Fan21 Failure                                         |         |                  |                         |
|   | hit3. Cooling Fan22 Failure                                         |         |                  |                         |
|   | bit4. Cooling Fan23 Failure                                         |         |                  |                         |
|   | bit5. Cooling Fan24 Failure                                         |         |                  |                         |
|   | bit6: Cooling Fan25 Failure                                         |         |                  |                         |
|   | bit7: Cooling Fan26 Failure                                         |         |                  |                         |
|   | bit8: Cooling Fan27 Failure                                         |         |                  |                         |
|   | bit9: Cooling Fan28 Failure                                         |         |                  |                         |
|   | bit10: Cooling Fan29 Failure                                        |         |                  |                         |
|   | bit11: Number of Cooling Fan For Power Cell Cabinet is Insufficient |         |                  |                         |
|   | bit12: Cooling Fan31 Failure                                        |         |                  |                         |
|   | bit13: Cooling Fan32 Failure                                        |         |                  |                         |
|   | bit14: Cooling Fan33 Failure                                        |         |                  |                         |
| 1 |                                                                     | 1       | I                | 1                       |

<u>Danfoss</u>

| -  | EN                                                                                                    | Address | Data For-<br>mat | Data description        |
|----|----------------------------------------------------------------------------------------------------|---------|------------------|-------------------------|
|    | bit15: Cooling Fan34 Failure                                                                                                    |         |                  |                         |
| 8  | bit0: Cooling Fan35 Failure<br>bit1: Number of Cooling Fan For Transformer T31 Cabinet Is Insufficient<br>bit2: Cooling Fan36 Failure<br>bit3: Cooling Fan37 Failure<br>bit4: Cooling Fan38 Failure<br>bit5: Cooling Fan39 Failure<br>bit6: Cooling Fan310 Failure<br>bit7: Number of Cooling Fan For Transformer T32 Cabinet Is Insufficient<br>bit8: Cooling Fan71 Failure<br>bit9: Cooling Fan72 Failure<br>bit10: Number of Cooling Fan For Filter Cabinet Is Insufficient<br>bit11: Cooling Fan81 Failure<br>bit12: Cooling Fan82 Failure<br>bit13: Number of Cooling Fan For Reactance Cabinet Is Insufficient<br>bit14: Reserved<br>bit15: Reserved | D279    | Word             | "1" is fault,"0" is ok  |
| 9  | bit0: Reserved<br>bit1: Reserved<br>bit2: Reserved<br>bit3: KM41 Abnormal Close<br>bit4: KM42 Abnormal Close<br>bit5: KM43 Abnormal Close<br>bit6: KM43 Abnormal Open<br>bit7: Auto Bypass Transfer Failure<br>bit8: Start Overtime<br>bit9: KM41 Abnormal Open<br>bit10: KM42 Abnormal Open<br>bit11: QS41 Abnormal Open<br>bit11: QS42 Abnormal Open<br>bit12: QS42 Abnormal Open<br>bit13: Auto Bypass Condition Is Not Satisfied<br>bit14: Auto Grid To VFD Overtime<br>bit15: Synchronous Transfer Overtime                                                                                                    | D280    | Word             | "1" is fault, "0" is ok |
| 10 | bit0: Speed Stable Timeout<br>bit1: Voltage Synchronize Timeout<br>bit2: Current Stable Timeout<br>bit3: System is Not Running<br>bit4: System is Running<br>bit5: System is During Input undervoltage Derating<br>bit6: System is During Low Voltage Ride Through<br>bit7: Bypassed Cell Quantity Over Limit<br>bit8: Reserved<br>bit9: Reserved<br>bit10: Reserved<br>bit11: Reserved<br>bit11: Reserved<br>bit12: Reserved                                                                                                    | D281    | Word             | "1" is fault,"0" is ok  |

EtherNet/IP™

| -  | EN                                                                | Address | Data For-<br>mat | Data description        |
|----|-------------------------------------------------------------------|---------|------------------|-------------------------|
|    | bit14: Reserved                                                   |         |                  |                         |
|    | bit15: Reserved                                                   |         |                  |                         |
| 11 | Reserved                                                          | D282    | Word             |                         |
| 12 | bit0: External Fault                                              | D283    | Word             | "1" is fault,"0" is ok  |
|    | bit1: Arc Flash Relay Error                                       |         |                  |                         |
|    | bit2: Arc Flash Relay Tripped                                     |         |                  |                         |
|    | bit3: Transformer T32 overtemperature Alarm                       |         |                  |                         |
|    | bit4: Transformer T32 overtemperature Fault                       |         |                  |                         |
|    | bit5: Transformer T32 Temperature Sensor Loss                     |         |                  |                         |
|    | bit6: Filter Cabinet overtemperature                              |         |                  |                         |
|    | bit7: Reactance Cabinet overtemperature                           |         |                  |                         |
|    | bit8: Motor Winding overtemperature                               |         |                  |                         |
|    | bit9: Motor Winding Ultra overtemperature                         |         |                  |                         |
|    | bit10: Motor Bearing overtemperature                              |         |                  |                         |
|    | bit11: Motor Bearing Ultra overtemperature                        |         |                  |                         |
|    | bit12: Motor Temperature Sensor Loss                              |         |                  |                         |
|    | bit13: Control Cabinet Low Temperature Alarm, MCB Close Forbidden |         |                  |                         |
|    | bit14: Control Cabinet Low Temperature Fault                      |         |                  |                         |
|    | bit15: Control Cabinet Temperature Sensor Loss                    |         |                  |                         |
|    |                                                                   |         |                  |                         |
| 13 | bit0: Control Cabinet overtemperature Alarm                       | D284    | Word             | "1" is fault,"0" is ok  |
|    | bit1: Control Cabinet overtemperature Fault                       |         |                  |                         |
|    | bit2: Control Cabinet Temperature Sensor Loss                     |         |                  |                         |
|    | bit3: Control Cabinet cooling Fan Power Loss                      |         |                  |                         |
|    | bit4: PLC Module Error                                            |         |                  |                         |
|    | bit5: PLC Remote Module Error                                     |         |                  |                         |
|    | bit6: PID Analog Feedback Loss                                    |         |                  |                         |
|    | bit7: Reserved                                                    |         |                  |                         |
|    | bit8: Control Cabinet Low Temperature Alarm, Start Forbidden      |         |                  |                         |
|    | bit9: Remote Signal Select Motor Failure                          |         |                  |                         |
|    | bit10: Remote Signal Select Motor Direction Failure               |         |                  |                         |
|    | bit11: Remote Signal Select Motor Speed Ramps Failure             |         |                  |                         |
|    | bit12: Control Cabinet Low Temperature Alarm                      |         |                  |                         |
|    | bit13: Reserved                                                   |         |                  |                         |
|    | bit14: Reserved                                                   |         |                  |                         |
|    | bit15: Reserved                                                   |         |                  |                         |
| 14 | hit0. KM42 Abnormal Open (DSP)                                    | D285    | Word             | "1" is fault. "0" is ok |
|    | hit1, KM42 Abnormal Close (DSP)                                   |         |                  | ,                       |
|    | hit2. KM43 Abnormal Open (DSP)                                    |         |                  |                         |
|    | hit3. KM43 Abnormal Close (DSP)                                   |         |                  |                         |
|    | hit4. Recented                                                    |         |                  |                         |
|    | bit5: Reserved                                                    |         |                  |                         |
|    | bit6: Reserved                                                    |         |                  |                         |
|    | bit7. Reserved                                                    |         |                  |                         |
|    | bit8: Reserved                                                    |         |                  |                         |
|    | bit9: Reserved                                                    |         |                  |                         |
|    | bit10: Reserved                                                   |         |                  |                         |
|    | bit11: Reserved                                                   |         |                  |                         |
| 1  |                                                                   | 1       | I                | I                       |

### VACON<sup>®</sup> 1000 Fieldbus Options

# **Operating Guide**

Danfoss

| -   | EN                                                                                                    | Address | Data For-<br>mat | Data description                                 |
|-----|----------------------------------------------------------------------------------------------------|---------|------------------|--------------------------------------------------|
|     | bit12: Reserved<br>bit13: Reserved<br>bit14: Reserved<br>bit15: Reserved                                                                                                    |         |                  |                                                  |
| 15  | bit0: Reserved<br>bit1: Reserved<br>bit2: KM42 Close Failure (DSP)<br>bit3: KM42 Open Failure (DSP)<br>bit4: KM3 Close Failure (DSP)<br>bit5: KM3 Open Failure (DSP)<br>bit6: KM43 Close Failure (DSP)<br>bit7: KM43 Open Failure (DSP)<br>bit8: Reserved<br>bit9: Reserved<br>bit9: Reserved<br>bit10: Reserved<br>bit11: Reserved<br>bit11: Reserved<br>bit12: Reserved<br>bit13: Reserved<br>bit14: Reserved<br>bit14: Reserved | D286    | Word             | "1" is fault,"0" is ok                           |
| Pov | ver cell alarm/fault                                                                                                    |         |                  |                                                  |
|     | U1                                                                                                    | D296    | Word             | For fault/alarm descrip-<br>tions, refer to HMI. |
|     | V1                                                                                                    | D297    | Word             |                                                  |
|     | W1                                                                                                    | D298    | Word             |                                                  |
|     | U2                                                                                                    | D299    | Word             |                                                  |
|     | V2                                                                                                    | D300    | Word             |                                                  |
|     | W2                                                                                                    | D301    | Word             |                                                  |
|     | U3                                                                                                    | D302    | Word             |                                                  |
|     | V3                                                                                                    | D303    | Word             |                                                  |
|     | W3                                                                                                    | D304    | Word             |                                                  |
|     | U4                                                                                                    | D305    | Word             |                                                  |
|     | V4                                                                                                    | D306    | Word             |                                                  |
|     | W4                                                                                                    | D307    | Word             |                                                  |
|     | U5                                                                                                    | D308    | Word             |                                                  |
|     | V5                                                                                                    | D309    | Word             |                                                  |
|     | W5                                                                                                    | D310    | Word             |                                                  |
|     | U6                                                                                                    | D311    | Word             |                                                  |
|     | V6                                                                                                    | D312    | Word             |                                                  |

<u>Danfoss</u>

| -   | EN                       | Address | Data For-<br>mat | Data description |
|-----|--------------------------|---------|------------------|------------------|
|     | W6                       | D313    | Word             |                  |
|     | U7                       | D314    | Word             |                  |
|     | V7                       | D315    | Word             |                  |
|     | W7                       | D316    | Word             |                  |
|     | U8                       | D317    | Word             |                  |
|     | V8                       | D318    | Word             |                  |
|     | W8                       | D319    | Word             |                  |
|     | U9                       | D320    | Word             |                  |
|     | V9                       | D321    | Word             |                  |
|     | W9                       | D322    | Word             |                  |
|     | U10                      | D323    | Word             |                  |
|     | V10                      | D324    | Word             |                  |
|     | W10                      | D325    | Word             |                  |
| Pov | ver cell bus voltage (V) |         | 1                | 1                |
|     | U1                       | D326    | Word             |                  |
|     | V1                       | D327    | Word             |                  |
|     | W1                       | D328    | Word             |                  |
|     | U2                       | D329    | Word             |                  |
|     | V2                       | D330    | Word             |                  |
|     | W2                       | D331    | Word             |                  |
|     | U3                       | D332    | Word             |                  |
|     | V3                       | D333    | Word             |                  |
|     | W3                       | D334    | Word             |                  |
|     | U4                       | D335    | Word             |                  |
|     | V4                       | D336    | Word             |                  |
|     | W4                       | D337    | Word             |                  |
|     | U5                       | D338    | Word             |                  |
|     | V5                       | D339    | Word             |                  |
|     | W5                       | D340    | Word             |                  |
|     | U6                       | D341    | Word             |                  |
|     | V6                       | D342    | Word             |                  |
|     | W6                       | D343    | Word             |                  |

Danfoss

EtherNet/IP™

| - | EN  | Address | Data For-<br>mat | Data description |
|---|-----|---------|------------------|------------------|
|   | U7  | D344    | Word             |                  |
|   | V7  | D345    | Word             |                  |
|   | W7  | D346    | Word             |                  |
|   | U8  | D347    | Word             |                  |
|   | V8  | D348    | Word             |                  |
|   | W8  | D349    | Word             |                  |
|   | U9  | D350    | Word             |                  |
|   | V9  | D351    | Word             |                  |
|   | W9  | D352    | Word             |                  |
|   | U10 | D353    | Word             |                  |
|   | V10 | D354    | Word             |                  |
|   | W10 | D355    | Word             |                  |

# 8.5 Troubleshooting

# 8.5.1 Error Code Classification

There are two types of error code categories:

- Configuration errors
- Application errors

These error codes are defined by the ODVA for EtherNet/IP errors. Refer to the following table for the error codes. Only the last 2 bytes of the error code are shown. For example, only 011C appears for the error code H'1101011C.

### Table 60: Error Code Classification

| 1st Phase category  | 2nd Phase item            | Description                                               |
|---------------------|---------------------------|-----------------------------------------------------------|
| Configuration error | EDS files mismatched      | Mismatched EDS files lead to I/O connection failure.      |
|                     | Data exchange setup error | Data exchange setup error lead to I/O connection failure. |
| Application error   | EtherNet/IP error         | EtherNet/IP communication failure                         |

# 8.5.2 Configuration Errors

### Table 61: Configuration Error Descriptions

| Category                  | Error code | Description                                                                                                    | Troubleshooting                                                                                                    |
|---------------------------|------------|----------------------------------------------------------------------------------------------------|----------------------------------------------------------------------------------------------------|
| EDS Files Mis-<br>matched | H'1101011C | The Transport Class field values<br>of the Transport Class and Trig-<br>ger in the EDS file are mis-<br>matched. | Check if the product information and the EDS file match<br>Reload the EDS file.<br>Ask the vendor of the device for the EDS file. |
|                           | H'11010114 | The Vendor ID or the Product<br>Code in the EDS file is mis-<br>matched.                                         |                                                                                                    |

<u>Danfoss</u>

| Category                     | Error code | Description                                                                       | Troubleshooting                                                                                        |
|------------------------------|------------|-----------------------------------------------------------------------------------|----------------------------------------------------------------------------------------------------|
|                              | H′11010115 | The device type parameters in the EDS file are mismatched.                        |                                                                                                    |
|                              | H'11010116 | The revision parameters in the EDS file are mismatched.                           |                                                                                                    |
|                              | H'1101011E | The direction parameters in the EDS file are mismatched.                          |                                                                                                    |
|                              | H'1101011F | The fixed/variable output flag in the EDS file is mismatched.                     |                                                                                                    |
|                              | H'11010120 | The fixed/variable input flag in the EDS file is mismatched.                      |                                                                                                    |
|                              | H'11010121 | The output priority in the EDS file is mismatched.                                |                                                                                                    |
|                              | H'11010122 | The input priority in the EDS file is mismatched.                                 |                                                                                                    |
|                              | H′11010123 | The output connection type pa-<br>rameters in the EDS file are mis-<br>matched.   |                                                                                                    |
|                              | H′11010124 | The input connection type pa-<br>rameters in the EDS file are mis-<br>matched.    |                                                                                                    |
|                              | H′11010125 | The redundant ownership out-<br>put parameters in the EDS file<br>are mismatched. |                                                                                                    |
|                              | H′11010126 | The configuration size parame-<br>ters in the EDS file are mis-<br>matched.       |                                                                                                    |
|                              | H'11010129 | The configuration path param-<br>eters in the EDS file are mis-<br>matched.       |                                                                                                    |
|                              | H'11010132 | The EDS file does not support<br>Null forward open.                               |                                                                                                    |
| Data Exchange<br>Setup Error | H'12010100 | I/O connections duplicated                                                        | Check if the system has created the I/O connections.<br>Change the connection type to Listen Only.     |
|                              | H'12010106 | Scanner ownership of I/O con-<br>nections conflicts                               | Check the scanner owner.<br>Reconfigure the invalid scanner.<br>Change the connection to multicast.    |
|                              | H'12010110 | Incorrect adapter configuration                                                   | Check the I/O connection status.<br>Activate the I/O connections again.                                |
|                              | H'12010111 | Adapter RPI not supported                                                         | Check the RPI for the adapter.                                                                         |
|                              | H'12010113 | Insufficient I/O connections                                                      | Check if the number of connections exceeds the limit.<br>Reduce the number of the product connections. |

Danfoss

| H | iy |
|---|----|
|   |    |

| Eth | nerN | vet. | /IP™ |
|-----|------|------|------|

| Category | Error code | Description                                           | Troubleshooting                                                                                                    |
|----------|------------|-------------------------------------------------------|----------------------------------------------------------------------------------------------------|
|          | H12010119  | The connection of non-Listen only is not established. | Check if the system has created the I/O connections.<br>Check the scanner I/O connection status.                                           |
|          | H'12010127 | Incorrect adapter input size                          | Check the module number and the product setup file, and see if they match.                                                                 |
|          | H'12010128 | Incorrect adapter output size                         | Check the output size in the connection parameters.                                                                                        |
|          | H'1201012D | Consumed Tag does not exist.                          | Check if the parameters in the Consumed tag are set correctly.                                                                             |
|          | H'1201012E | Produced Tag does not exist.                          | Check if the parameters in the Produced tag are set correctly.                                                                             |
|          | H′12010204 | I/O connection connecting<br>timeout                  | No response from the adapter; check if the power and the network connection for the adapter are working properly.                          |
|          | H'12010302 | Network bandwidth NOT avail-<br>able for data         | Check the I/O connection limit between the scanner and<br>the adapter.<br>Increase the RPI value or reduce the number of connec-<br>tions. |
|          | H'12010315 | Incorrect adapter input/outpu-<br>tinstance           | Check the module number and the product setup file, and see if they match.                                                                 |

# 8.5.3 Application Error

### Table 62: Application Error Description

| Category          | Error Code | Description            | Troubleshooting                                                                                             |
|-------------------|------------|------------------------|----------------------------------------------------------------------------------------------------|
| EtherNet/IP Error | H′00010203 | I/O connection timeout | Check the network connection status.<br>Check if the module is working properly.<br>Increase the RPI value. |

<u>Danfoss</u>

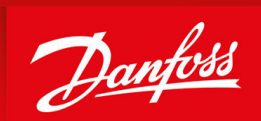

ENGINEERING TOMORROW

Vacon Ltd, Member of the Danfoss Group Runsorintie 7 FIN-65380 Vaasa www.danfoss.com

Danfoss can accept no responsibility for possible errors in catalogs, brochures and other printed material. Danfoss reserves the right to alter its products without notice. This also applies to products already on order provided that such alterations can be made without subsequential changes being necessary in specifications already agreed. All trademarks in this material are property of the respective companies. Danfoss and the Danfoss logotype are trademarks of Danfoss A/S. All rights reserved.

Danfoss A/S © 2023.09

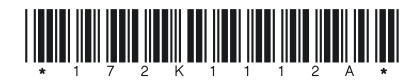